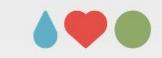

# Refreshing uni- / bivariate statistics: Stat. analyses

Sebastian Jentschke

UNIVERSITY OF BERGEN

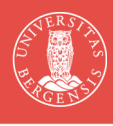

UNIVERSITY OF BERGEN **Overview** Categorical predictor and outcome variables (Ch. 10)  $\chi^2$ -test of association: step-by-step and in jamovi x<sup>2</sup> goodness-of-fit in jamovi McNemar test for Paired Samples in jamovi Categorical predictor and continuous outcome variables (Ch. 11) z-test and One Sample t-test: step-by-step and in jamovi Independent Samples t-test Paired Samples t-test Assumptions and non-parametric alternatives Continuous predictor and continuous outcome variables (Ch. 12) Correlations: step-by step and in jamovi Where correlations fail: Anscombe's quartet REFRESHER: STATISTICAL ANALYSES SEBASTIAN.JENTSCHKE@UIB.NO SLIDE 2

During this lecture, we are dealing with three large categories of analyses. The first one, which are analyses where we have a categorical predictor and a categorical outcome, may not have gotten very much coverage in your B.Sc. statistics course. This is one reason, why they get relatively strong weight in our crash course.

Another reason for giving them much weight is that they are mathematically relatively simple. That is, they are suited to introduce concepts behind statistics that might be more difficult to teach for the more complex methods (even though I still try do this to some degree for t-test and correlation).

#### **Overview**

Categorical predictor and outcome variables (Ch. 10)

- χ<sup>2</sup>-test of association: step-by-step and in jamovi
- χ<sup>2</sup> goodness-of-fit in jamovi
- McNemar test for Paired Samples in jamovi

#### Categorical predictor and continuous outcome variables (Ch. 11)

- z-test and One Sample t-test: step-by-step and in jamovi
- Independent Samples t-test
- Paired Samples t-test
- Assumptions and non-parametric alternatives

Continuous predictor and continuous outcome variables (Ch. 12)

- Correlations: step-by step and in jamovi
- · Where correlations fail: Anscombe's quartet

REFRESHER: STATISTICAL ANALYSES

SEBASTIAN.JENTSCHKE@UIB.NO

SLIDE 3

The second class of analyses is possibly the one that most of you used in your B.Sc. thesis. Here, we have methods where we have a categorical predictor and a continuous outcome variable (e.g., to explore whether certain test scores differ with gender or the experimental group the participant was in). We cover three different kinds of t-tests and the z-test as an introduction. I also briefly mention non-parametric alternatives to these tests that you use if assumptions to conduct a t-test are not met (e.g., if your data are not normally distributed).

UNIVERSITY OF BERGEN **Overview** Categorical predictor and outcome variables (Ch. 10) χ<sup>2</sup>-test of association: step-by-step and in jamovi x<sup>2</sup> goodness-of-fit in jamovi McNemar test for Paired Samples in jamovi Categorical predictor and continuous outcome variables (Ch. 11) z-test and One Sample t-test: step-by-step and in jamovi Independent Samples t-test Paired Samples t-test Assumptions and non-parametric alternatives Continuous predictor and continuous outcome variables (Ch. 12) Correlations: step-by step and in jamovi Where correlations fail: Anscombe's guartet **REFRESHER: STATISTICAL ANALYSES** SEBASTIAN.JENTSCHKE@UIB.NO SLIDE 4

- Finally, the third part is about exploring the relations between continuous predictors and continuous outcomes.
- The word "relation" already indicates that using the terms predictor and outcome are a bit misleading. With correlations, we assess the relation between two variables. We are not capable to say which variable 1 "caused" a change in variable 2, whether it was the other way around or whether there was maybe a third outside variable that "caused" the changes in variable 1 and 2.
- I will also speak about a special example of variable pairs – Anscombe's quartet – that are correlated even though this is mainly based on that assumptions for running correlation analyses are violated.

#### 

### Categorical predictor and outcome variables (Ch. 10)

Let's turn to refreshing some basic statistical procedures (or to briefly introduce them if you did not have them before). And first, we will turn to statistical procedures that are used to explore relationships between a categorical predictor (= independent) variable and a categorical outcome (= dependent) variable.

when exploring frequency data, we often are interested whether:

- whether the frequencies in one variable are influenced by another (e.g., do more female finish university)
   → x<sup>2</sup>-test of association
- several categories occur equally often (e.g., all numbers on a dice)  $\to \chi^2$ -goodness of fit
- whether a change in frequency occurs (e.g., in health vs. sick as consequence of a treatment) → McNemar test

REFRESHER: STATISTICAL ANALYSES

SEBASTIAN.JENTSCHKE@UIB.NO

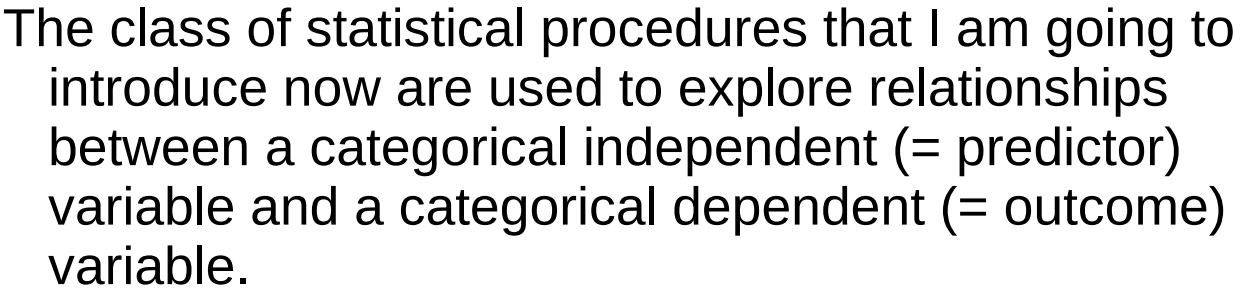

Most statistical tests exploring such relationships are based upon a  $\chi^2$ -distribution (chi-squared). Basically, all tests based upon this distribution compare whether an empirical distribution of frequencies or occurrences is (significantly) different from a theoretical expected distribution.

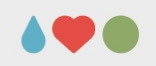

SLIDE 6

when exploring frequency data, we often are interested whether:

- whether the frequencies in one variable are influenced by another (e.g., do more female finish university)
   → χ<sup>2</sup>-test of association
- several categories occur equally often (e.g., all numbers on a dice)  $\to \chi^2$ -goodness of fit
- whether a change in frequency occurs (e.g., in health vs. sick as consequence of a treatment) → McNemar test

REFRESHER: STATISTICAL ANALYSES

SEBASTIAN.JENTSCHKE@UIB.NO

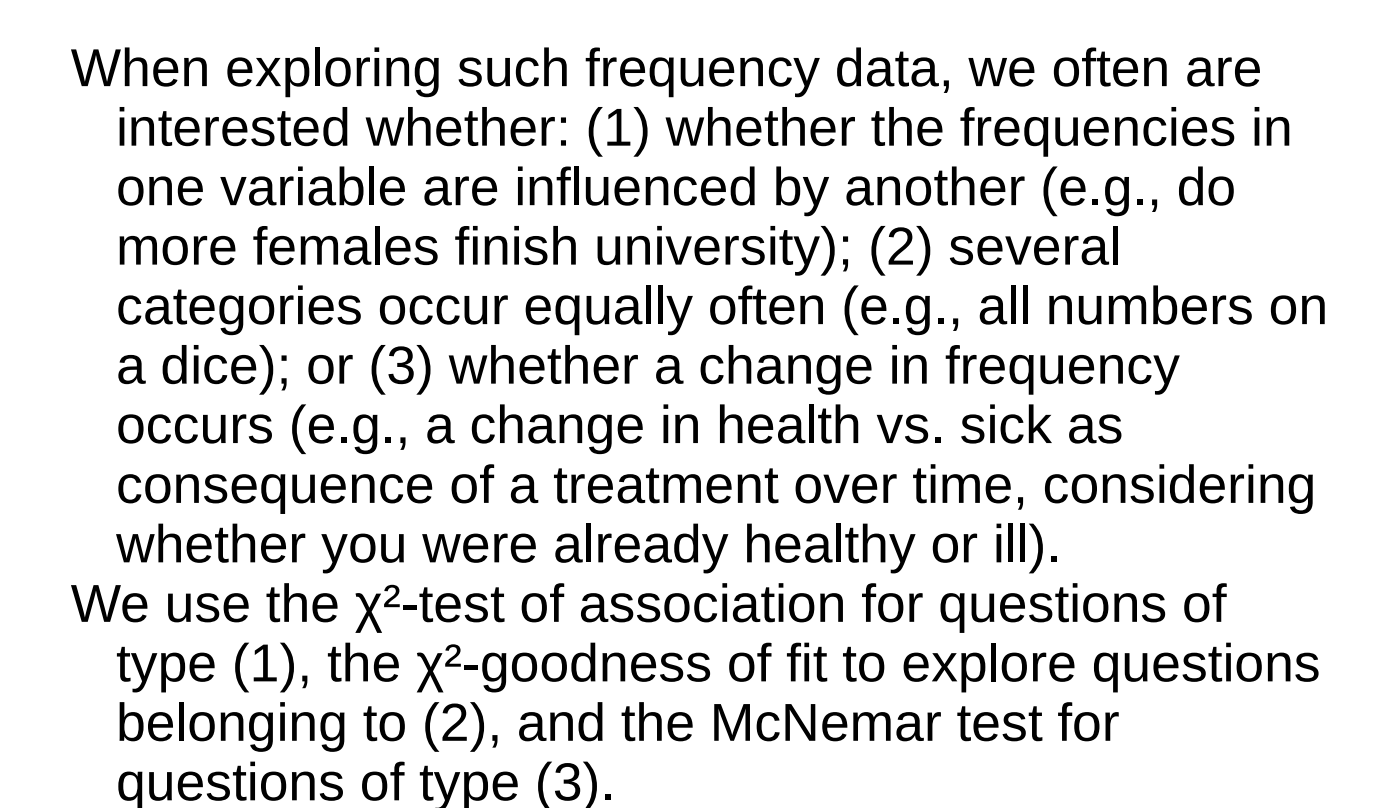

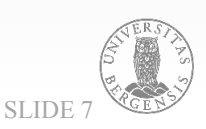

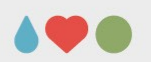

when exploring frequency data, we often are interested whether:

- whether the frequencies in one variable are influenced by another (e.g., do more female finish university)
   → χ<sup>2</sup>-test of association
- several categories occur equally often (e.g., all numbers on a dice)  $\to \chi^2$ -goodness of fit
- whether a change in frequency occurs (e.g., in health vs. sick as consequence of a treatment) → McNemar test

REFRESHER: STATISTICAL ANALYSES

SEBASTIAN.JENTSCHKE@UIB.NO

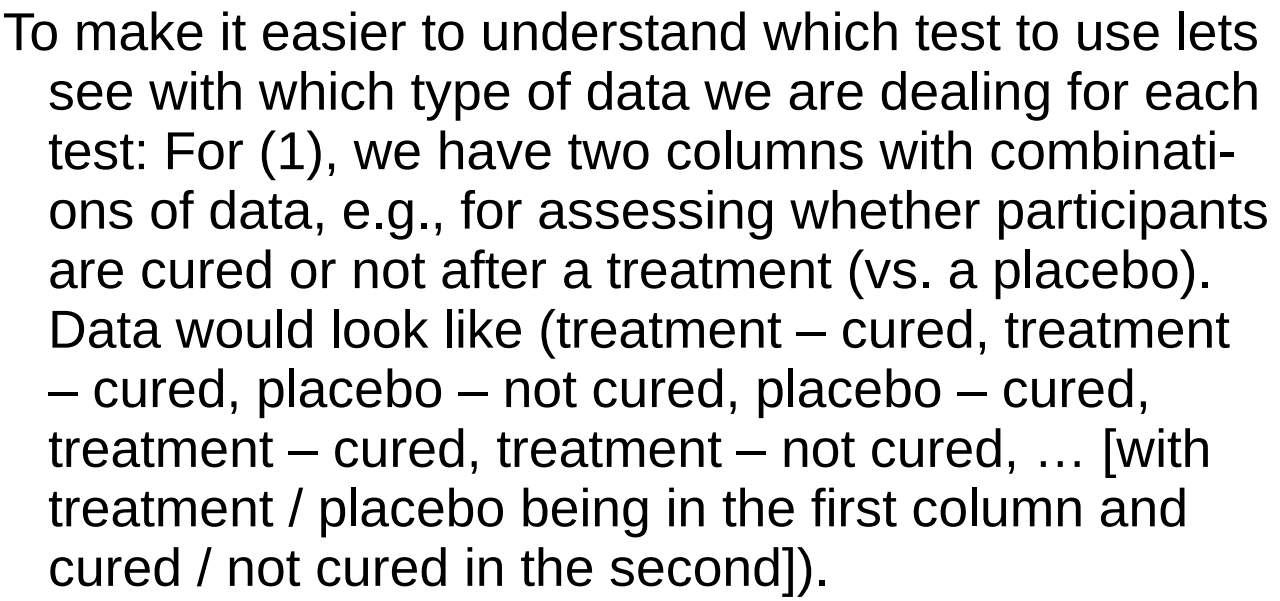

- For (2), we have one column were different categories occur with certain frequencies (e.g., heart, diamond, club, heart, spade, diamond, ...).
- For (3) the data assess the same characteristics (e.g., an opinion or a health state: healthy or sick) at two points in time (e.g., before and after treatment). Data would look like (if the characteristic is sick: yes – yes, yes – no, yes – no, no – no, yes – no, no – yes, ... [also arranged in two columns]).

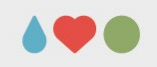

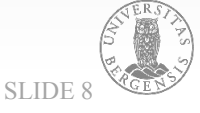

- χ<sup>2</sup>-distribution: compare an *observed* distribution of frequencies with a theoretically *expected* distribution
- example: new drug (compared to a placebo) × cured vs. not cured

| observed          | cur       | ed    |       | expected       | СИР     | red    |       |
|-------------------|-----------|-------|-------|----------------|---------|--------|-------|
| treatment         | yes       | no    | total | treatment      | yes     | no     | total |
| drug              | 30        | 10    | 40    | drug           | 20      | 20     | 40    |
| placebo           | 10        | 30    | 40    | placebo        | 20      | 20     | 40    |
| total             | 40        | 40    | 80    | total          | 40      | 40     | 80    |
| EFRESHER: STATIST | FICAL ANA | LYSES |       | SEBASTIAN.JENT | SCHKE@U | JIB.NO | SLIDE |

Let's try to do this in a step-by-step fashion, using method (1): the  $\chi^2$ -test of association.

For example, lets assume that you tried out a new drug (compared to a placebo) and then assess whether this new drug leads to a higher proportion of people becoming healthy as a consequence. So, let's say: In the group that received the drug, 30 participants got healthy while 10 weren't cured. In the placebo group, 10 participants got healthy and 30 weren't cured. This distribution is shown in the left table. In addition, totals were calculated for all rows and columns.

- observed: row sums, drug-recipients (cured + not cur.) col. sums, cured (drug + placebo)
- expected: 40 / 80 = 0.5 (rows) · 0.5 (cols) · 80 = 20

| observed           | си        | red   |       | expected        | си      | red    |         |
|--------------------|-----------|-------|-------|-----------------|---------|--------|---------|
| treatment          | yes       | no    | total | treatment       | yes     | no     | total   |
| drug               | 30        | 10    | 40    | drug            | 20      | 20     | 40      |
| placebo            | 10        | 30    | 40    | placebo         | 20      | 20     | 40      |
| total              | 40        | 40    | 80    | total           | 40      | 40     | 80      |
| REFRESHER: STATIST | FICAL ANA | LYSES |       | SEBASTIAN.JENTS | SCHKE@L | JIB.NO | SLIDE 1 |

Based upon these totals, in the right table is shown what theoretically would have been expected (given these totals) if all conditions were evenly distributed (which is 20 for each condition). If you wonder, how these 20 came about, think about the totals in the rows: the probability for having got treatment is 40 / 80 = 0.5 (the probability for the placebo-condition is the same). Now, we turn to the columns: The probability for being cured is 40 / 80 = 0.5 (as it is for not cured). That is for the combination drug – cured, the expected occurrence is  $80 \cdot 0.5 \cdot 0.5 = 20$ .

# $\chi^2$ -test of association: step-by-step• for each cell:<br/>(observed - expected)² / expected<br/>(30 - 20)² / 20 = 10² / 20 = 100 / 20 = 5<br/>(10 - 20)² / 20 = -10² / 20 = 100 / 20 = 5observedcuredcuredcured

|   | observed          | CUI       | red    |       | expected       | си      | red    |          |        |
|---|-------------------|-----------|--------|-------|----------------|---------|--------|----------|--------|
|   | treatment         | yes       | no     | total | treatment      | yes     | no     | total    |        |
|   | drug              | 30        | 10     | 40    | drug           | 20      | 20     | 40       |        |
|   | placebo           | 10        | 30     | 40    | placebo        | 20      | 20     | 40       | EPC    |
|   | total             | 40        | 40     | 80    | total          | 40      | 40     | 80       | ALL AS |
| R | EFRESHER: STATIST | FICAL ANA | ALYSES |       | SEBASTIAN.JENT | SCHKE@U | JIB.NO | SLIDE 11 | RGENS  |

That means, under our alternative hypothesis, the treatment has an effect and more people are cured, we expect an distribution like in the left table. Under the null hypothesis, there is no effect and the expected frequency of occurrences would be similar distributed as in the right table. Now, a  $\chi^2$ -value is calculated for each cell according to the formula (observed – expected)<sup>2</sup> / expected (and afterwards summed up).

- summed over all four cells / conditions:  $\chi^2 = 5 + 5 + 5 + 5 = 20$  – four conditions  $\rightarrow$  df = 4 - 1
- compared to a critical  $\chi^2$  for df = 3, a = 0.05: 20 > 7.815  $\rightarrow$  reject H<sub>0</sub>  $\rightarrow$  drug or placebo affect if cured

| observed           | сиг       | red   |       | expected       | сиг     | red   |         |
|--------------------|-----------|-------|-------|----------------|---------|-------|---------|
| treatment          | yes       | no    | total | treatment      | yes     | no    | total   |
| drug               | 30        | 10    | 40    | drug           | 20      | 20    | 40      |
| placebo            | 10        | 30    | 40    | placebo        | 20      | 20    | 40      |
| total              | 40        | 40    | 80    | total          | 40      | 40    | 80      |
| FFRESHER · STATIST | FICAL ANA | LYSES |       | SEBASTIAN IENT | SCHKE@U | IB NO | SLIDE 1 |

That is, for the first cell (drug, cured) this is  $(30 - 20)^2$ / 20 = 100 / 20 = 5. For the second cell (placebo, cured) the value is  $(10 - 20)^2$  / 20 = 100 / 20 = 5. The third (drug, not cured) and the fourth cell (placebo, not cured) the results are the same as for first cell and the second cell (how conveniently I chose that example...).

- summed over all four cells / conditions:  $\chi^2 = 5 + 5 + 5 + 5 = 20 -$  four conditions  $\rightarrow$  df = 4 - 1
- compared to a critical  $\chi^2$  for df = 3, a = 0.05: 20 > 7.815  $\rightarrow$  reject H<sub>0</sub>  $\rightarrow$  drug or placebo affect if cured

| observed          | cured     |       |       | expected       | сиг     | ed    |         |
|-------------------|-----------|-------|-------|----------------|---------|-------|---------|
| treatment         | yes       | no    | total | treatment      | yes     | no    | total   |
| drug              | 30        | 10    | 40    | drug           | 20      | 20    | 40      |
| placebo           | 10        | 30    | 40    | placebo        | 20      | 20    | 40      |
| total             | 40        | 40    | 80    | total          | 40      | 40    | 80      |
| EFRESHER: STATIST | FICAL ANA | LYSES |       | SEBASTIAN.JENT | SCHKE@U | IB.NO | SLIDE 1 |

- The values for all cells are summed up, i.e.,  $\chi^2 = 5 + 5 + 5 + 5 = 20$ . We had four cells / categories (denoted k), therefore the degrees of freedom (df) used for evaluating this  $\chi^2$ -value are df = k 1.
- Now, we only have to determine if that empirical  $\chi^2$  is above the critical threshold were we can reject the H<sub>0</sub>. The critical threshold for  $\alpha = 0.05$  and df = 3 is 7.815, meaning that the empirical  $\chi^2 = 20$  is far above that critical value. We can therefore reject the null hypothesis and conclude that our drug made an effect on how many people were cured.
- When look at the table in the jamovi-book where the critical  $\chi^2$ -values are given (Figure 10.3, p. 220; Navarro & Foxcroft, 2022) we can see that our empirical  $\chi^2$  = 20 would even have been significant at  $\alpha$  = 0.001 (critical  $\chi^2$  = 16.266 > empirical  $\chi^2$  = 20).

- repetition with a (little) more complicated example
- rows: 44 / 80 = 0.55
   columns: 50 / 80 = 0.625
   expected: 0.55 · 0.625 · 80 (= 50 · 44 / 80) = 27.5

| observed          | cur       | ed    |       | expected       | cui    | red    |         |       |
|-------------------|-----------|-------|-------|----------------|--------|--------|---------|-------|
| treatment         | yes       | no    | total | treatment      | yes    | no     | total   |       |
| drug              | 40        | 4     | 44    | drug           | 27.5   | 16.5   | 44      |       |
| placebo           | 10        | 26    | 36    | placebo        | 22.5   | 13.5   | 36      |       |
| total             | 50        | 30    | 80    | total          | 50     | 30     | 80      | ALL B |
| EFRESHER: STATIST | FICAL ANA | LYSES |       | SEBASTIAN.JENT | SCHKE@ | UIB.NO | SLIDE 1 | 4     |

Now, lets do the same with an example where the values are little less evenly distributed. The probability of occurrence for the rows are: drugs  $\rightarrow$  44 / 80 = 0.55; placebo  $\rightarrow$  36 / 80 = 0.45.

The probability of occurrence for the columns are: cured  $\rightarrow$  50 / 80 = 0.625; not cured  $\rightarrow$  30 / 80 = 0.375.

From these probabilities we can calculate what is expected in the cells:

| drugs – cured       | $\rightarrow 0.55 \cdot 0.625 \cdot 80 = 27.5$ |
|---------------------|------------------------------------------------|
| placebo – cured     | $\rightarrow 0.45 \cdot 0.625 \cdot 80 = 22.5$ |
| drug – not cured    | $\rightarrow 0.55 \cdot 0.375 \cdot 80 = 16.5$ |
| placebo – not cured | $\rightarrow 0.45 \cdot 0.375 \cdot 80 = 13.5$ |

|                                    |                                         | UNIV                             | /ERSITY                              | OF BERGEN                                                                                                  |                                    |                               |                  | •       |
|------------------------------------|-----------------------------------------|----------------------------------|--------------------------------------|----------------------------------------------------------------------------------------------------|------------------------------------|-------------------------------|------------------|---------|
| χ <sup>2</sup> -test o             | of as                                   | <b>SSO</b>                       | ciat                                 | tion: st                                                                                                   | ep-l                               | oy-s                          | step             |         |
| • $\chi^2$ : (4<br>(<br>(2)<br>(2) | 40 - 27<br>4 - 10<br>10 - 22<br>26 - 13 | 7.5)²<br>6.5)²<br>2.5)²<br>3.5)² | / 27.5<br>/ 16.5<br>/ 22.5<br>/ 13.5 | = 12.5 <sup>2</sup> / 2<br>= -12.5 <sup>2</sup> / 1<br>= -12.5 <sup>2</sup> / 2<br>= 12.5 <sup>2</sup> / 1 | 27.5 =<br>6.5 =<br>22.5 =<br>3.5 = | 5.68<br>9.47<br>6.94<br>11.57 | 2<br>0<br>4<br>4 |         |
| observed                           | cure                                    | ed                               |                                      | expected                                                                                                   | си                                 | ed                            |                  |         |
| treatment                          | yes                                     | no                               | total                                | treatment                                                                                                  | yes                                | no                            | total            |         |
| drug                               | 40                                      | 4                                | 44                                   | drug                                                                                                    | 27.5                               | 16.5                          | 44               |         |
| placebo                            | 10                                      | 26                               | 36                                   | placebo                                                                                                    | 22.5                               | 13.5                          | 36               |         |
| total                              | 50                                      | 30                               | 80                                   | total                                                                                                    | 50                                 | 30                            | 80               | AND BED |

The  $\chi^2$  with the cells is calculated as shown on the slide. Maybe, take the chance to follow the calculations on paper, with a calculator or in Excel so that you can get a feel for the calculations.

#### χ<sup>2</sup>-test of association: step-by-step

- $\chi^2 = 5.682 + 9.470 + 6.944 + 11.574 = 33.670$
- $\chi^2 = 33.670 > 7.815$  (crit.  $\chi^2$  for  $\alpha = 0.05$ , df = 3)

| observed          | cur       | ed    |       | expected      | си      | red    |         |
|-------------------|-----------|-------|-------|---------------|---------|--------|---------|
| treatment         | yes       | no    | total | treatment     | yes     | no     | total   |
| drug              | 40        | 4     | 44    | drug          | 27.5    | 16.5   | 44      |
| placebo           | 10        | 26    | 36    | placebo       | 22.5    | 13.5   | 36      |
| total             | 50        | 30    | 80    | total         | 50      | 30     | 80      |
| EFRESHER: STATIST | FICAL ANA | LYSES |       | SEBASTIAN.JEN | TSCHKE@ | UIB.NO | SLIDE 1 |

- Now, we sum up the values we calculated on the previous slide: 5.682 + 9.470 + 6.944 + 11.574 = 33.670.
- From before do we know the critical  $\chi^2$  is 7.815 (for  $\alpha = 0.05$ ) and 16.266 (for  $\alpha = 0.001$ ). The empirical  $\chi^2$  is above either of these critical values and the effect of our treatment (in comparison with the placebo) on how many people were cured is statistically highly significant.
- That means, given that low p-value, we can be relatively certain that we don't make an error rejecting the  $H_{0.}$  The  $H_{0}$  assumes no relation between our treatment and whether people are cured and would result in a distribution like in the right table (expected).

#### χ<sup>2</sup>-test of association: step-by-step

- $\chi^2 = 5.682 + 9.470 + 6.944 + 11.574 = 33.670$
- $\chi^2 = 33.670 > 7.815$  (crit.  $\chi^2$  for  $\alpha = 0.05$ , df = 3)

| observed           | cured     |        |       | expected      | си      | red    |         |
|--------------------|-----------|--------|-------|---------------|---------|--------|---------|
| treatment          | yes       | no     | total | treatment     | yes     | no     | total   |
| drug               | 40        | 4      | 44    | drug          | 27.5    | 16.5   | 44      |
| placebo            | 10        | 26     | 36    | placebo       | 22.5    | 13.5   | 36      |
| total              | 50        | 30     | 80    | total         | 50      | 30     | 80      |
| REFRESHER: STATIST | FICAL ANA | ALYSES |       | SEBASTIAN.JEN | TSCHKE@ | UIB.NO | SLIDE 1 |

This demonstrates a very basic principle underlying statistical analyses. We compare one case, where we assume the distribution could have occurred "naturally" (the right "expected"-table) to our measured (empirical) distribution of values (the left "observed"-table). If the difference is large enough, that we can assume that they did not happen "by chance".

- That is we in a way compare the differences we find in our data to what could have happened randomly (plus a certain margin of error).
- Let's briefly summarize again what the  $\chi^2$ -test is about: It compares an observed to an expected frequency distribution (i.e. how often a certain event is occurring vs. it is expected to occur if it were "by chance").

#### χ<sup>2</sup>-test of association in jamovi

- download ChiSquared\_DrugPlacebo.omv from MittUiB
   → Modules → Refreshining univariate...
- open it in jamovi:  $\equiv \rightarrow$  Open  $\rightarrow$  This PC
- check the first example analysis: Frequencies → Contingency Tables → Independent Samples assign "condition" → Rows, "state" → Columns
- check the second example analysis: Frequencies → Contingency Tables → Independent Samples assign "condition2" → Rows, "state2" → Columns

REFRESHER: STATISTICAL ANALYSES

SEBASTIAN.JENTSCHKE@UIB.NO

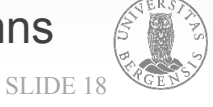

Now, lets try to "replicate" the two analyses that I demonstrated on the slides. To do this, please download the data set from MittUiB  $\rightarrow$  Modules  $\rightarrow$  Refreshining univariate...  $\rightarrow$ 

ChiSquared\_DrugPlacebo.csv.

Open jamovi and select ≡ (located in the top-left corner of the jamovi-window). Choose "Open" → "This PC" and go to the place where the you stored the downloaded file.

In the data spreadsheet, you will find four columns: condition and state are the data from the first example, condition2 and state2 those from the second.

| χ <sup>2</sup> -test o | of associ                               | ation     | in ,           | jaı      | nov       | vi    |         |
|------------------------|-----------------------------------------|-----------|----------------|----------|-----------|-------|---------|
| Contingency Tables     |                                         | $\ominus$ | Conting        | ency T   | ables     |       |         |
| 🗞 condition2           | Q Rows                                  |           | Contingency    | Tables   |           |       |         |
| 🔗 state2               | $\rightarrow$ $\mathcal{F}_a$ condition | lı. 🗞     |                | 5        | tate      |       |         |
|                        | Columns                                 |           | condition      | cured    | not cured | Total |         |
|                        |                                         |           | drug           | 30       | 10        | 40    |         |
|                        | →                                       |           | placebo        | 10       | 30        | 40    |         |
|                        | Layers                                  |           | Total          | 40       | 40        | 80    | _       |
|                        | →                                       |           | x² Tests       |          |           |       |         |
|                        |                                         |           |                |          | Value     | df    | р       |
|                        |                                         |           | X <sup>2</sup> |          | 20.000    | 1     | < .0001 |
| >   Statistics         |                                         |           | Fisher's exa   | act test | 8.704     |       | < .0001 |
| > Cells                |                                         |           | N              |          | 80        |       |         |

- For replicating the first example analysis above, chose Frequencies  $\rightarrow$  Contingency Tables  $\rightarrow \chi^2$ test of association. If you assign the variable named "condition" to Rows and "state" to Columns you will get a Contingency Table looking pretty much like the left table in the first example on the slides above.
- The  $\chi^2$ -value that was calculated is exactly the one we got in the first example: 20 and the p-value is shown to be < .0001.
- Please note, that your value might show as < .001 (i.e., only having three decimals). This is a setting, not a mistake. You can change that setting in the options • (the three small dots in the top-right corner of the jamovi-window). My settings are: Number format: 3 dp (decimal places) and p-value format: 4 dp.

| 2 4 4                  |                                          |            |             |           |         |  |
|------------------------|------------------------------------------|------------|-------------|-----------|---------|--|
| χ <sup>∠</sup> -test α | ot asso                                  | ciation in | i jan       | no v      | /       |  |
| Contingency Tables     |                                          | ⊖ Conti    | ngency Ta   | ables     |         |  |
| 🗞 condition            | Q Rows                                   | Continge   | ency Tables |           |         |  |
| 🔗 state                | $\rightarrow$ $\mathcal{F}_a$ condition2 | li. 65     | S           | tate2     |         |  |
|                        | Columns                                  | conditi    | on2 cured   | not cured | Total   |  |
|                        |                                          | drug       | 40          | 4         | 44      |  |
|                        | →                                        | placeb     | o 10        | 26        | 36      |  |
|                        | Layers                                   | Total      | 50          | 30        | 80      |  |
|                        | $\rightarrow$                            |            |             |           |         |  |
|                        |                                          | x² Tests   |             |           |         |  |
|                        |                                          |            | Value       | df        | р       |  |
|                        |                                          | χ2         | 33.670      | 1         | < .0001 |  |
| >   Statistics         |                                          | N          | 80          |           |         |  |

- The second example analysis is replicated using Frequencies  $\rightarrow$  Contingency Tables  $\rightarrow \chi^2$ -test of association and assigning "condition2" to Rows and "state2" to Columns. Again, the  $\chi^2$ -value is the same as we calculated on the slides. Try one last thing. Revert the assignment of "condition2" and "state2", i.e., assign "state2" to Rows and "condition2" to Columns. You will see that the  $\chi^2$ value stays the same. That means it doesn't matter which variable you assign to rows or columns (and it shouldn't matter).
- You can watch Barton Poulson's videos if you want to have an explanation from a different angle: go to https://datalab.cc/jamovi/, click on  $\equiv$  (top-right in the video) and select video 45 for a general introduction into all method in the "Frequencies" menu and video 48 for an introduction into the  $\chi^2$ test of association we just conducted.

#### χ<sup>2</sup> goodness-of-fit in jamovi

#### main difference to the $\chi^2$ -test of association:

- the χ<sup>2</sup>-test of association uses two variables and determines the expected frequency based on how often each step (e.g., cured vs. not cured) occurs (i.e., what is expected is based upon the totals in rows / columns)
- the χ<sup>2</sup> goodness-of-fit uses one variable with n trials; it assumes that all possible events occur with the same probability / frequency

REFRESHER: STATISTICAL ANALYSES

SEBASTIAN.JENTSCHKE@UIB.NO

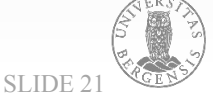

- Compared to the  $\chi^2$ -test of association, the  $\chi^2$  goodness-of-fit test is a bit simpler but follows the same principles.
- For the  $\chi^2$ -test of association we conducted before, we had cross-tabulated the different steps within two conditions (placebo vs. drugs; cured vs. not cured) and derived the expected values from the totals in the rows and columns.
- For the  $\chi^2$  goodness-of-fit, the expected occurrences are based on the number of trials and the number of categories in the data. Taking our deck of cards and assuming 200 trials, we expect that each suit (clubs, diamonds, hearts, spades) should be drawn about 50 times (assuming that it is a "normal" deck that wasn't faked).

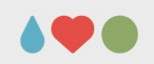

#### χ<sup>2</sup> goodness-of-fit in jamovi

- ∃ → Open → Data Library → learning statistics with jamovi" (Isj-data) → Randomness can't find it? install Isj-data (cf. Introduction lecture)
   use the D code (details on the payt alide)
- use the R-code (details on the next slide)
- Frequencies  $\rightarrow$  One Sample Proportion Test  $\rightarrow$  N outcomes ( $\chi^2$  Goodness of fit) assign "**choice\_1**" to Variable
- Frequencies  $\rightarrow$  One Sample Proportion Test  $\rightarrow$  N outcomes ( $\chi^2$  Goodness of fit) assign "**choice\_2**" to Variable

REFRESHER: STATISTICAL ANALYSES

SEBASTIAN.JENTSCHKE@UIB.NO

SLIDE 22

Now we turn to an example for the  $\chi^2$  goodness-of-fit test that is described in the jamovi-book (Navarro & Foxcroft, 2022; Chapter 10.1.1 to 10.1.7, p. 212 – 221).

- The Randomness-data-set contains three columns (of which the first "id" isn't of particular interest to us). The other two columns ("choice\_1", "choice\_2") contain data about which suit of cards (diamonds, hearts, clubs, spades) was drawn from a deck by different participants. We would like to determine whether each suit (clubs, diamonds, hearts, spades) occurs with equal frequency.

Regressi

Figure size (px)

Width Default

Height Default

R Version **jamovi R ▼** :ep fas ; (ideally, do this one after another) pr ;-), and hit "Play" to run the code

🐣 с

🔒 В

Jency

buted

ited by
exp);
opect (

品

Ri Editor

# x<sup>2</sup> goodness-of-fit in jamovi

- "R"-icon → Rj editor can't find it? install the Rj module
- remove the code that is in the editor (# summary)
- download Syntax\_ChiSquared.R from MittUiB → Modules
   → Refreshing..., copy & paste the text
   from this file to the editor

   Modules
   Show code and output
- Cogwheel (next to "Play"-symbol) → set Output to "Show code and output"
- run the code with "Play" (green triangle) REFRESHER: STATISTICAL ANALYSES

It is also possible to run a chi-squared statistics manually, using R-syntax (you will be surprised, it is much easier than you might expect).

- Download ChiSquare.R from MittUiB → Modules → Refreshing... → Syntax\_ChiSquared.R and open it in a text editor. Open Rj you click on the R-symbol in the menu bar and choose Rj editor (if you can't find it, ensure that you installed the module). There is some R-code written (# summary...); please remove that. Instead copy and paste the content of Syntax\_ChiSquared.R into it.
- Click on the cogwheel (left of the green triangle) in the Rj-window and select Output – "Show code and output" (it would also work with "Show output" but it is easier if you have the R-commands, my comments and the results in the output instead of the results alone). You now run the syntax by pressing the green triangle ("Play").

# x<sup>2</sup> goodness-of-fit in jamovi

- "R"-icon → Rj editor can't find it? install the Rj module
- remove the code that is in the editor (# summary)
- download Syntax\_ChiSquared.R from MittUiB → Modules
   → Refreshing..., copy & paste the text
   from this file to the editor

   Itel LSJ-datasets
   (clubs] etc.

   Output Show code and output
- Cogwheel (next to "Play"-symbol) → set Output to "Show code and output"
- run the code with "Play" (green triangle) REFRESHER: STATISTICAL ANALYSES
- tUIB → Modules ture LSJ-datasets tes for the different suits (clubs etc.) and Output Show code and output yency d yency d yency d yency d yency d yency d vidth Default Height Default Height Default tep fas i (ideaLLY, do this one after another) br ;-), and hit "Play" to run the code

🐣 с

🔒 В

品

Ri Editor

- You will see that the  $\chi^2$  and p-values are the same as when running the analyses through the graphical user interface in jamovi.
- There is another thing that you can try. If you go to I. 19 of the script: #(obs\_1 - exp) and remove the #sign from the begin of the line, you can stepwise follow the analysis in chapter 10.1.3. of the jamovibook (p. 214 – 215). Please note that the I. 19 is in the table on p. 214. Now put the # back at the begin of I. 19, remove the # from I. 20 and hit play again. Continue until you reached I. 22
- One thing you might realize is that R-code (hopefully) appears less frightening than you possibly anticipated.
- Among Barton Poulson's videos (datalab.cc/jamovi), video 47 provides an introduction into the  $\chi^2$ -goodness-of-fit test we just conducted.

| Proportion Test (N Outcomes) | Proport        | ion Tes              | t (N Outcomes) | Proporti       | on Tes | t (N Outco           |  |  |  |
|------------------------------|----------------|----------------------|----------------|----------------|--------|----------------------|--|--|--|
| Choice 2 Q Variable          | Proportions    | Proportions choice_1 |                |                |        | Proportions choice_2 |  |  |  |
| id → & a choice_1            | level Level    | Count                | Proportion     | Level          | Count  | Proportion           |  |  |  |
| Counts (optiona              | n) clubs       | 35                   | 0.175          | clubs          | 68     | 0.340                |  |  |  |
| →                            | diamonds       | 51                   | 0.255          | diamonds       | 44     | 0.220                |  |  |  |
|                              | spades         | 50                   | 0.250          | spades         | 47     | 0.235                |  |  |  |
|                              | x² Goodnes:    | of Fit               |                | x² Goodness    | of Fit |                      |  |  |  |
| Expected counts              | X <sup>2</sup> | df                   | р              | X <sup>2</sup> | df     | р                    |  |  |  |
| Expected Proportions         |                | -                    | 0.0077         |                |        |                      |  |  |  |

- To do this in jamovi, we use Frequencies  $\rightarrow N$ outcomes ( $\chi^2$  Goodness of fit), and assign choice\_1 to Variable. Create a new analysis by repeating that but this time assign choice\_2 to Variable. Now, you should see two outputs.
- In the first, there are two tables, one saying "Proportions – choice\_1" and another saying " $\chi^2$ Goodness of Fit". The other output contains the tables "Proportions – choice\_2" and another with the  $\chi^2$ -test.
- The χ<sup>2</sup>-value are 8.440 for choice\_1 (the same result as in the jamovi-book, p. 215) and 9.000 for choice\_2. Both values are significant (0.0377 for choice\_1, 0.0293 for choice\_2).

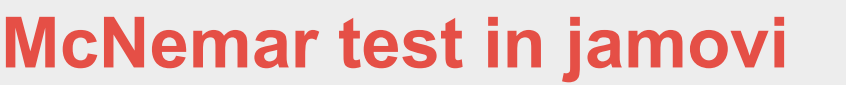

- used when we have repeated measurements that are dependent of each other (e.g., how many people were cured after an intervention or how many people changed their opinions)
- key to distinguish McNemar from other χ<sup>2</sup>-tests is the notion of dependence: a person already has an opinion or is healthy vs. sick ↔ when we draw a card, the card is independent of the card before

REFRESHER: STATISTICAL ANALYSES

SEBASTIAN.JENTSCHKE@UIB.NO

SLIDE 26

- In some cases, we have repeated measurements that are dependent of each other (e.g., because we want to assess how many people were cured after an intervention or how opinions changed over time). In such case, we can use the McNemar-test to assess that.
- When comparing the McNemar-test to the  $\chi^2$ -test of association we conducted before, the key distinction is the notion of independence: With the Randomness-example and the different suits of cards, the first card that is drawn is independent of the second one.
- In contrast, with the AGPP-example, a person already has a political conviction. Therefore, the second poll is dependent on what opinion or conviction the person had in the beginning.

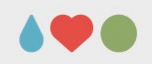

#### McNemar test in jamovi

- ≡ → Open → Data Library → learning statistics with jamovi" (lsj-data) → AGPP (containing opinions / claims whether to vote for the party before and after an advertisement)
- Frequencies → Contingency Tables → Paired Samples (McNemar test) assign "response.before" to rows and "response.after" to columns

REFRESHER: STATISTICAL ANALYSES

SEBASTIAN.JENTSCHKE@UIB.NO

SLIDE 27

To conduct this analysis in jamovi, we open the AGPP-dataset. That dataset contains three columns, two of which we are using in our analysis – response.before and response.after – saying how opinions of people ("How likely are you going to vote for our party?") changed in connection with seeing advertisiment for the party. We click on "Frequencies" → "Paired Samples (McNemar test)" and assign response.before to rows and response.after to columns.

| McNema                                                                                                    | ar test                      | in ja     | mov            | /i             |       |          |        |   |
|----------------------------------------------------------------------------------------------------|------------------------------|-----------|----------------|----------------|-------|----------|--------|---|
| Paired Samples Contingend                                                                                    | ry Tables                    | $\ominus$ | Paired S       | Sample         | s Con | tingency | Tables |   |
| / id Q                                                                                                    | Rows<br>→ ∂a response_before | h. 😞      | Contingency    | Tables         |       |          |        |   |
|                                                                                                    | Columns                      |           |                | response_after |       |          |        |   |
|                                                                                                    | → Caresponse_after           | li. 👶     | response_b     | oefore         | no    | yes      | Total  |   |
|                                                                                                    | Counts (optional)            | <u> </u>  | no             |                | 65    | 5        | 70     |   |
|                                                                                                    |                              |           | yes            |                | 25    | 5        | 30     |   |
|                                                                                                    |                              |           | Total          |                | 90    | 10       | 100    |   |
| <ul> <li>x<sup>2</sup></li> <li>x<sup>2</sup> continuity correction</li> <li>Log odds ratio exact</li> </ul> | Row Column                   |           | McNemar Te     | est            |       |          |        |   |
|                                                                                                    |                              |           |                | Value          | df    | р        | _      |   |
| vvny is this r                                                                                               | not the out                  | come      | X <sup>2</sup> | 13.333         | 1     | 0.0003   |        |   |
| the north out                                                                                                | tiginatod?                   |           | N              | 100            |       |          |        | ß |

- We got a highly significant result:  $\chi^2 = 13.33$ , p < 0.001.
- However, although we can say that opinions changed, possibly not in the direction the party intended. Whereas 30 people would have voted for the party before seeing the advertisement, only 10 would do so afterwards. Whereas the party lost 25 of its original voters, they got only 5 new ones.
- Among Barton Poulson's videos, video 49 provides an introduction into the McNemar test we just conducted.
- There are another two helpful section in Chapter 10 of the jamovi-book (10.1.9 and 10.1.10). These sections describe how to report results like the one from the  $\chi^2$ -test in a manuscript and make some comments on statistical notation.

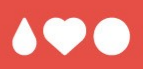

# Categorical predictor and continuous outcome variables (Ch. 11)

- t-tests explore whether a categorical predictor (with two steps) affects values in a continuous variable
- three types:
  - 1. One Sample t-test: does the mean in a sample differ from a test value?
  - 2. Independent Samples t-test: are the values in two groups different from another?
  - **3. Paired Samples t-test**: do the values change between a first and a second measurement?

REFRESHER: STATISTICAL ANALYSES

SEBASTIAN.JENTSCHKE@UIB.NO

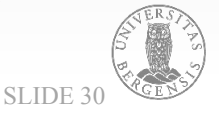

When we assess the influence of a categorical predictor with two steps (e.g., male-female) onto a continuous variable, we typically use a t-test. The two categories can also be two measurement-timepoints (e.g., before vs. after treatment).

- For variables that differ between participants (a socalled between-subjects-factor) we use the Independent samples t-tests (since the measurements are collected e.g., from one male participant which is independent from another female participant and yet from another male participant).
- For variables that differ within a participant (a socalled within-subject-factor), we use a Paired Samples t-test (since we assess the difference in a pair of variables, e.g., of a measurement before vs. after an intervention).
- However, we will first turn to what is called a One Sample t-test.

#### z-test: step-by-step

- "model" for the principle of the One Sample t-test
- we know mean and std. deviation for the characteristic in the population
- we assess whether our sample mean is different from that in the population

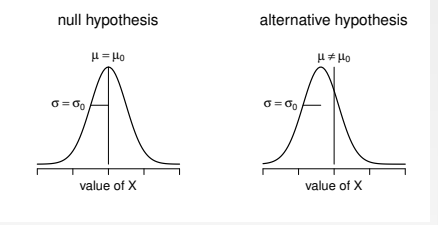

idea and procedure are based upon the Central Limit **Theorem:** the distribution of values follows a normal distribution; the larger the sample, the better estimates the sample mean the population mean SLIDE 31

REFRESHER: STATISTICAL ANALYSES

SEBASTIAN.JENTSCHKE@UIB.NO

The basic principle behind the One Sample t-test is more easily explained using the z-test.

- The basis for the z-test is that we know mean and standard deviation for a certain variable in the population. This condition is only fulfilled on very few occasions, one being standardized tests (e.g., IQ tests) which are normed (typically to have a population mean of 100 and a standard deviation of 15 points).
- Given that these conditions are rarely fulfilled, the ztest is almost never used in reality, but – given that it follows the same logic as the One Sample t-test – is often used to introduce the concept and to serve didactic purposes.

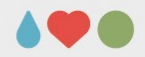

#### z-test: step-by-step

- "model" for the principle of the One Sample t-test
- we know mean and std. deviation for the characteristic in the population
- we assess whether our sample mean is different from that in the population
- idea and procedure are based upon the **Central Limit Theorem**: the distribution of values follows a normal distribution; the larger the sample, the better estimates the sample mean the population mean

REFRESHER: STATISTICAL ANALYSES

SEBASTIAN.JENTSCHKE@UIB.NO

null hypothesis

value of X

alternative hypothesis

SLIDE 32

The general idea and procedure of the z-test are based upon the Central Limit Theorem. It assumes that:

- 1) The distribution of measurements recorded from a sample corresponds approximately to the normal distribution.
- The mean (average) of almost any set of independent and randomly generated variables (X) converges to the mean in the underlying population (μ) from which the sample is taken.
- 3) The standard deviation in the sample (s) converges to the standard deviation in the population ( $\sigma$ ). However, the smaller the sample, the larger the standard deviation (as we have a higher chance to take measurements that fall within the more extreme ends [tails] of the distribution).

#### z-test: step-by-step

- "model" for the principle of the One Sample t-test
- we know mean and std. deviation for the characteristic in the population
- we assess whether our sample mean is different from that in the population
- idea and procedure are based upon the **Central Limit Theorem**: the distribution of values follows a normal distribution; the larger the sample, the better estimates the sample mean the population mean

REFRESHER: STATISTICAL ANALYSES

SEBASTIAN.JENTSCHKE@UIB.NO

Therefore, we have to "correct" the standard deviation in the population ( $\sigma$ ) with this formula  $\sigma = s \cdot \frac{(n-1)}{n}$ The formula says that we have to multiply the standard deviation by (n -1) and divide this by n. This makes it smaller. The fewer participants the more  $\sigma$  is corrected down. This is based upon the assumption that extreme values (leading to large standard deviation is the sample) are more likely when the sample is small (assumption 3 of the Central Limit Theorem on the previous slide).

The central formula for the z-test is:  $z = \frac{\mu - \bar{x}}{\sigma / \sqrt{n}}$ Above the fraction bar, the mean the "real" mean of a characteristic in the population ( $\mu$ ) and mean of the characteristic measured in the sample ( $\bar{x}$ ) are subtracted. This is set in relation to the error we likely make when taking these measurements (the part below the fraction bar). It is the standard deviation in the population ( $\sigma$ ) divided by the square root of the sample size (n).

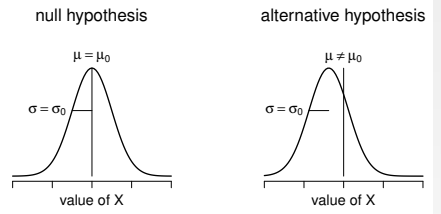

SLIDE 33

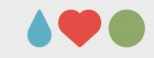

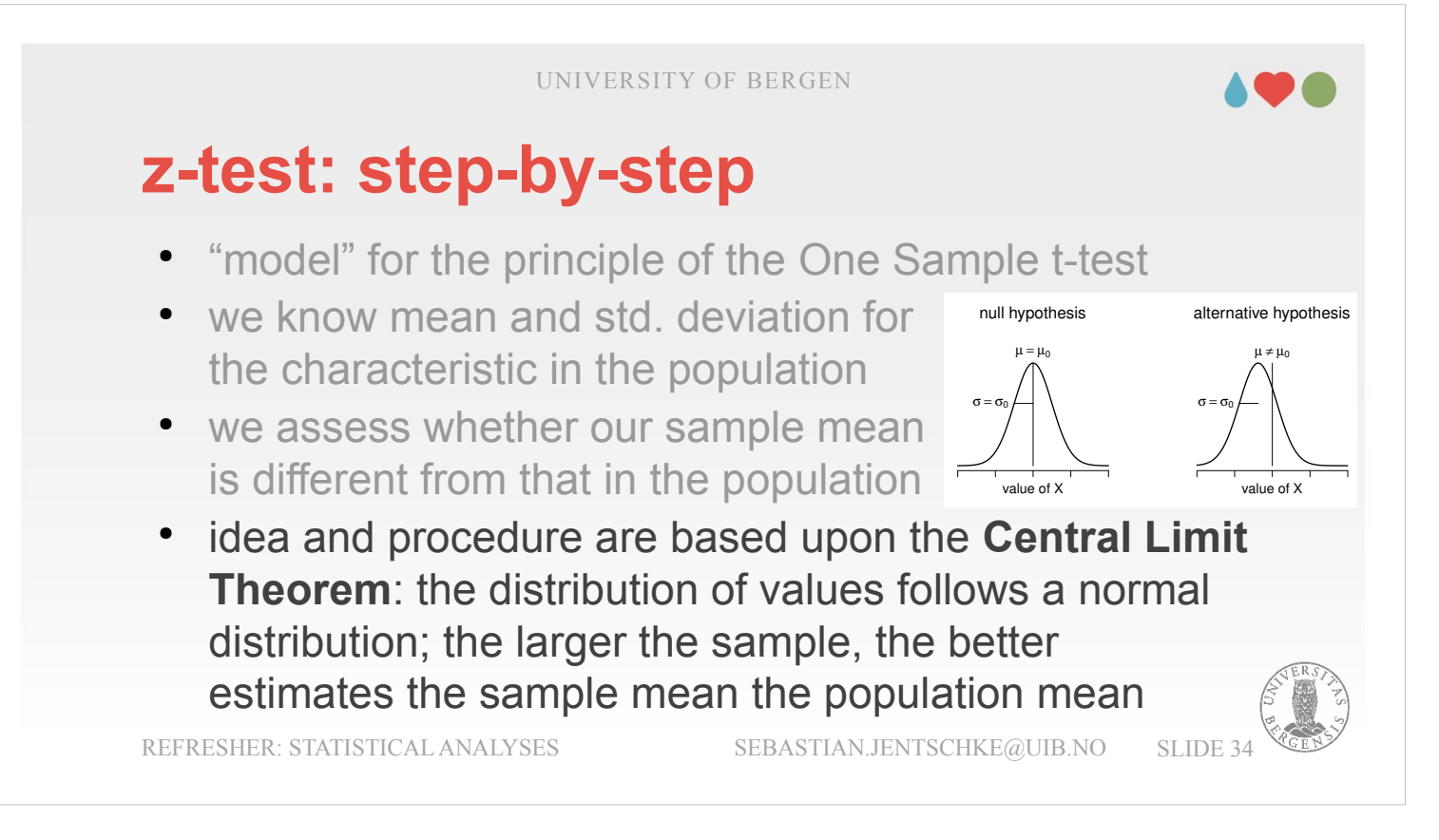

So, that was a lot of rather complex sentences and some formulas.

Let's try to take this into praxis. Using the formula

 $z = \frac{\mu - \bar{x}}{\sigma / \sqrt{n}}$ 

is basically all we need.

- We subtract the mean in the sample  $(\overline{x})$  from the known population mean  $(\mu)$  and set this into relation to the standard error that we are likely going to make when comparing the mean in sample and population ( $\sigma$  / square root of n).
- The rationale is as follows: We know that when we measure the mean in our sample it always can only be an estimate or an approximation of the "true" value in the population.

#### z-test: step-by-step

- "model" for the principle of the One Sample t-test
- we know mean and std. deviation for the characteristic in the population
- we assess whether our sample mean is different from that in the population
- idea and procedure are based upon the Central Limit Theorem: the distribution of values follows a normal distribution; the larger the sample, the better estimates the sample mean the population mean

REFRESHER: STATISTICAL ANALYSES

SEBASTIAN.JENTSCHKE@UIB.NO

null hypothesis

value of X

alternative hypothesis

SLIDE 35

We also know that the standard deviation in the population makes the mean that we get for our sample "jitter" a litter around the "true" mean in the population. The larger our sample, the better estimates the mean we measured in our sample the mean in the population, hence the lower is the error we make with this estimation.

As a consequence we set the standard deviation in the population in relation to (i.e., divide it by) the square root of the sample size.

#### z-test: step-by-step

- "model" for the principle of the One Sample t-test
- we know mean and std. deviation for the characteristic in the population
- we assess whether our sample mean is different from that in the population
  - idea and procedure are based upon the **Central Limit Theorem**: the distribution of values follows a normal distribution; the larger the sample, the better estimates the sample mean the population mean

REFRESHER: STATISTICAL ANALYSES

SEBASTIAN.JENTSCHKE@UIB.NO

null hypothesis

alternative hypothesis

SLIDE 36

The standard deviation in the population is so to say a natural "source" of variation and for the error we make when estimating the mean in the population (because the sample we take will have values around the mean and vary according to the standard deviation in the population). We now compare this error that occurred "naturally"

or "randomly" with the difference we obtained between the mean in our sample and the mean in the population. If the latter difference is much larger than the "natural" variation, we can assume that the difference is "real" and has (statistical) significance.
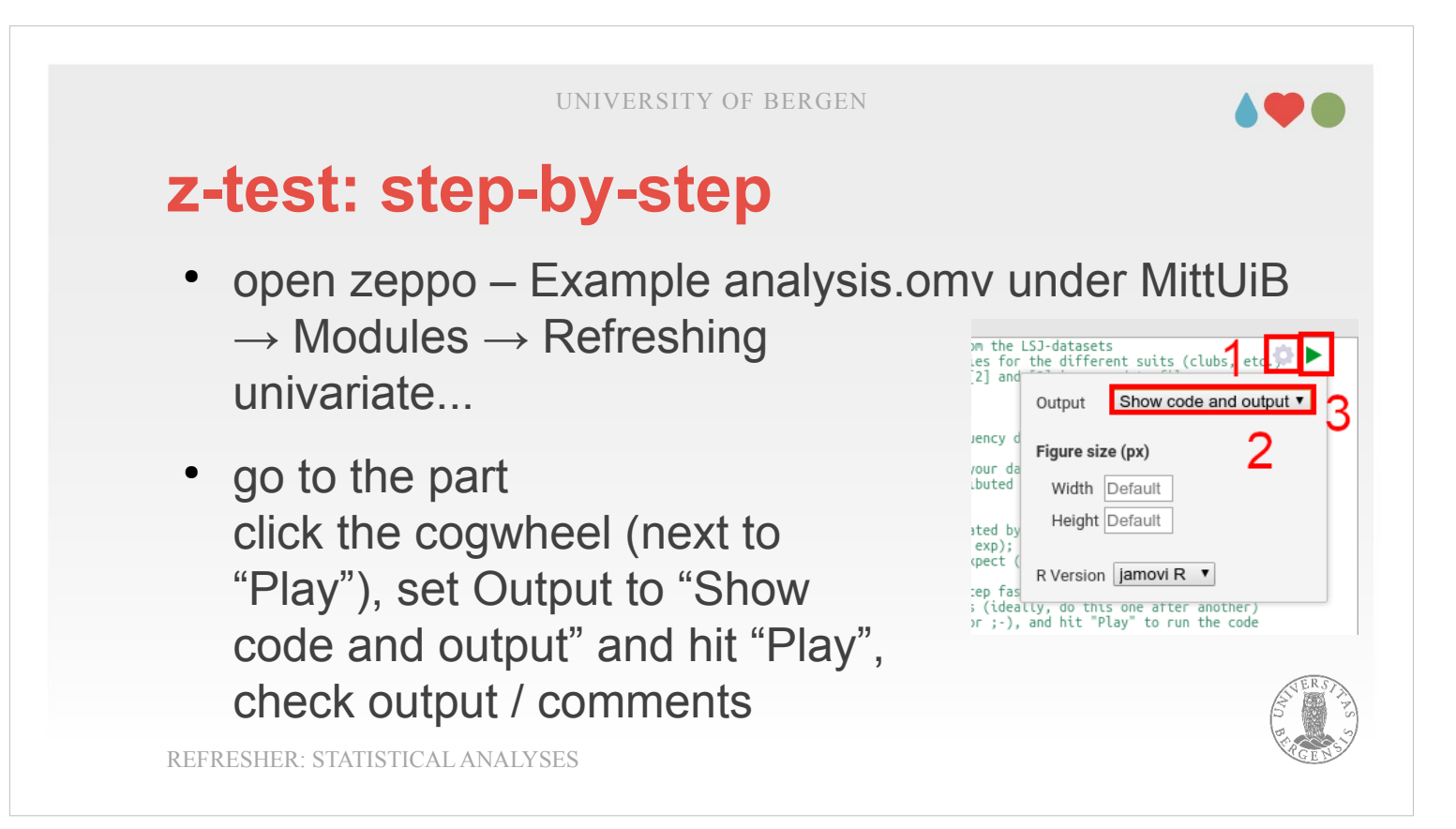

For a demonstration of the basic principles, I prepared a R-script. Download zeppo – Example analysis.omv from MittUiB  $\rightarrow$  Modules  $\rightarrow$  Refreshing univariate...

This example already contains the R-code. Go to the part that contains the R output (under the heading "z-test: step-by-step" and click on the code underneath. This should open the Rj Editor and you can use the green triangle symbol ("Play") to run the code. Ensure that you changed the Output to "Show code and output" using the cogwheel in Rj. The logic of the script follow the z-test that is described on p. 242 – 246 of the jamovi-book (Navarro & Foxcroft, 2022).

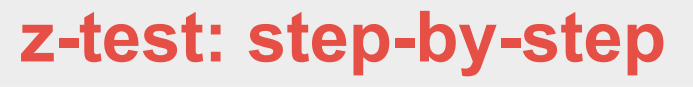

- for a visualization of the Central Limit theorem https://garthtarr.shinyapps.io/statstar/
   → Inference → Central Limit Theorem
- change the slider "Sample size" and check how the green distribution changes – narrower, wider? what happens to mean and std. deviation? can you say why?

REFRESHER: STATISTICAL ANALYSES

SEBASTIAN.JENTSCHKE@UIB.NO

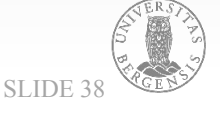

For those, who want to play a little around with this concepts and the mathematics beyond it in a visual way, use the demonstration on Garth Tarr's webpage https://garthtarr.shinyapps.io/statstar/ → Inference → Central Limit Theorem.
This visualization simulates what will happen if you take a sample of size n (this can be set with the slider under "Sample size:") and repeat collecting data from that sample several times (this can be set with Number of samples:").

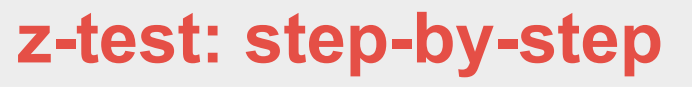

- for a visualization of the Central Limit theorem https://garthtarr.shinyapps.io/statstar/
   → Inference → Central Limit Theorem
- change the slider "Sample size" and check how the green distribution changes – narrower, wider? what happens to mean and std. deviation? can you say why?

REFRESHER: STATISTICAL ANALYSES

SEBASTIAN.JENTSCHKE@UIB.NO

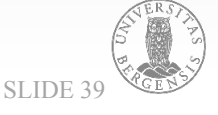

Play a little around with these values.

It will show you two things (I used Sample size: 20 and Number of samples: 200):

- (1) the mean of x in the green figure (showing the distribution of means in the sample you took) is always quite close to the mean in the population typically you will get differences in the second decimal (e.g., -0.08 or 0.02, the most extreme value I got was 0.30 which is still quite small given that the standard deviation in the population is 10).
- (2) The sd of x (SE denoting the standard error) is around between 2.2 and 2.3 (i.e., close to 10 /  $\sqrt{20}$ = 2.24). You can "repeat" that with moving the "Number of samples"-slider a little up and down, the values for "mean of x" and "sd of x" will vary a bit, but not substantially.

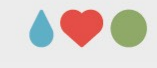

#### z-test: step-by-step

- for a visualization of the Central Limit theorem https://garthtarr.shinyapps.io/statstar/
   → Inference → Central Limit Theorem
- change the slider "Sample size" and check how the green distribution changes – narrower, wider? what happens to mean and std. deviation? can you say why?

REFRESHER: STATISTICAL ANALYSES

SEBASTIAN.JENTSCHKE@UIB.NO

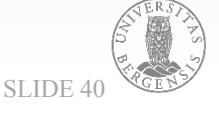

Now, change the slider "Sample size" from 20 to 40. You will see that "mean of x" will vary a bit (but still be around 0) whereas "sd of x" goes down from between 2.2 and 2.3 (as we had for n=20) to between 1.5 and 1.6 (which is close to  $10 / \sqrt{40} =$ 1.58).

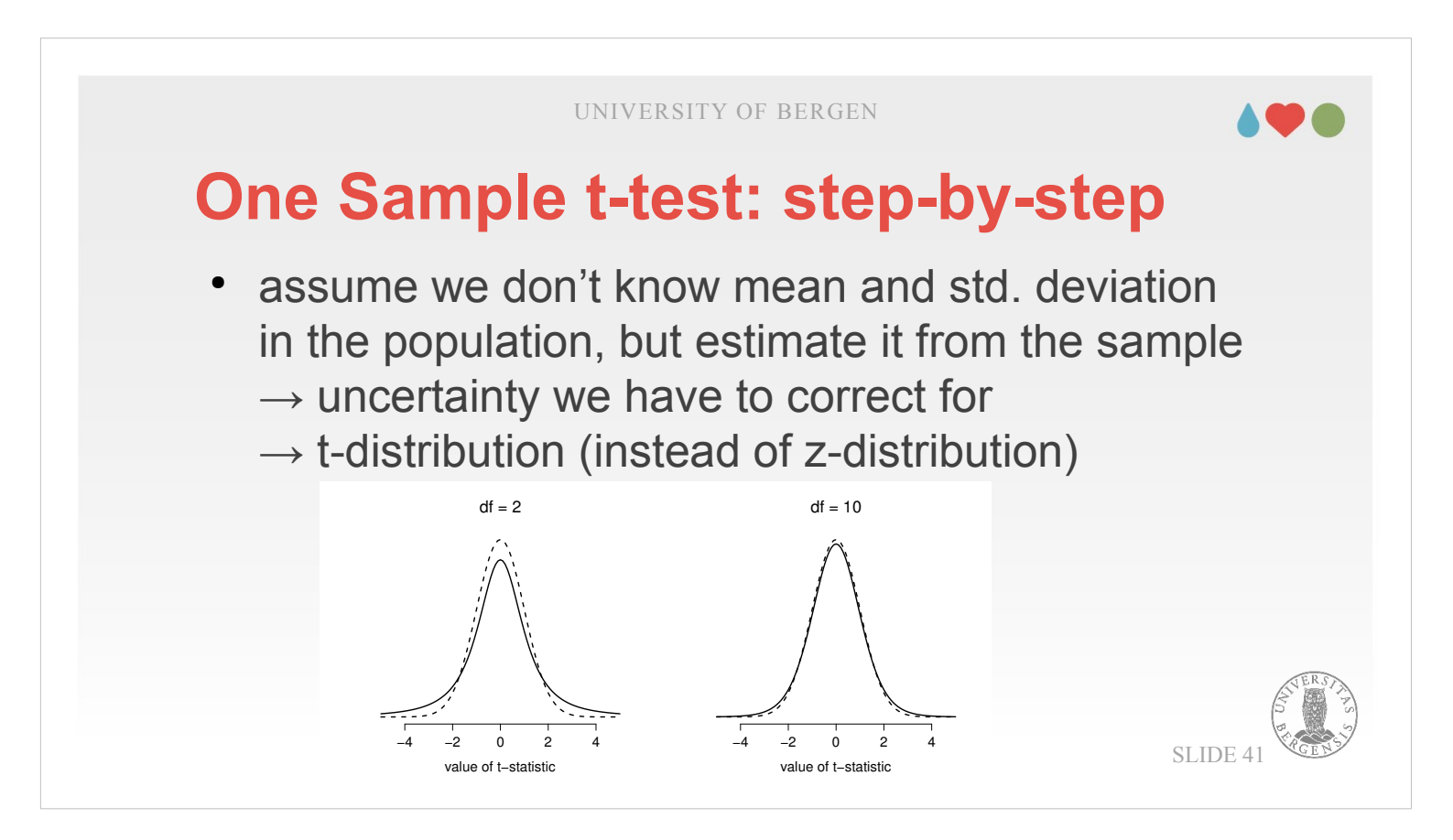

Now, lets continue with a One Sample t-test. A essential difference to the z-test is that we DON'T assume this time that we knew the "true" value of the standard deviation in the population.
What we do instead is that we estimate the standard deviation in the population using the standard deviation in our sample. Such estimation introduces some degree of uncertainty (we estimate, we don't know for sure) and we therefore have to apply some form of correction.

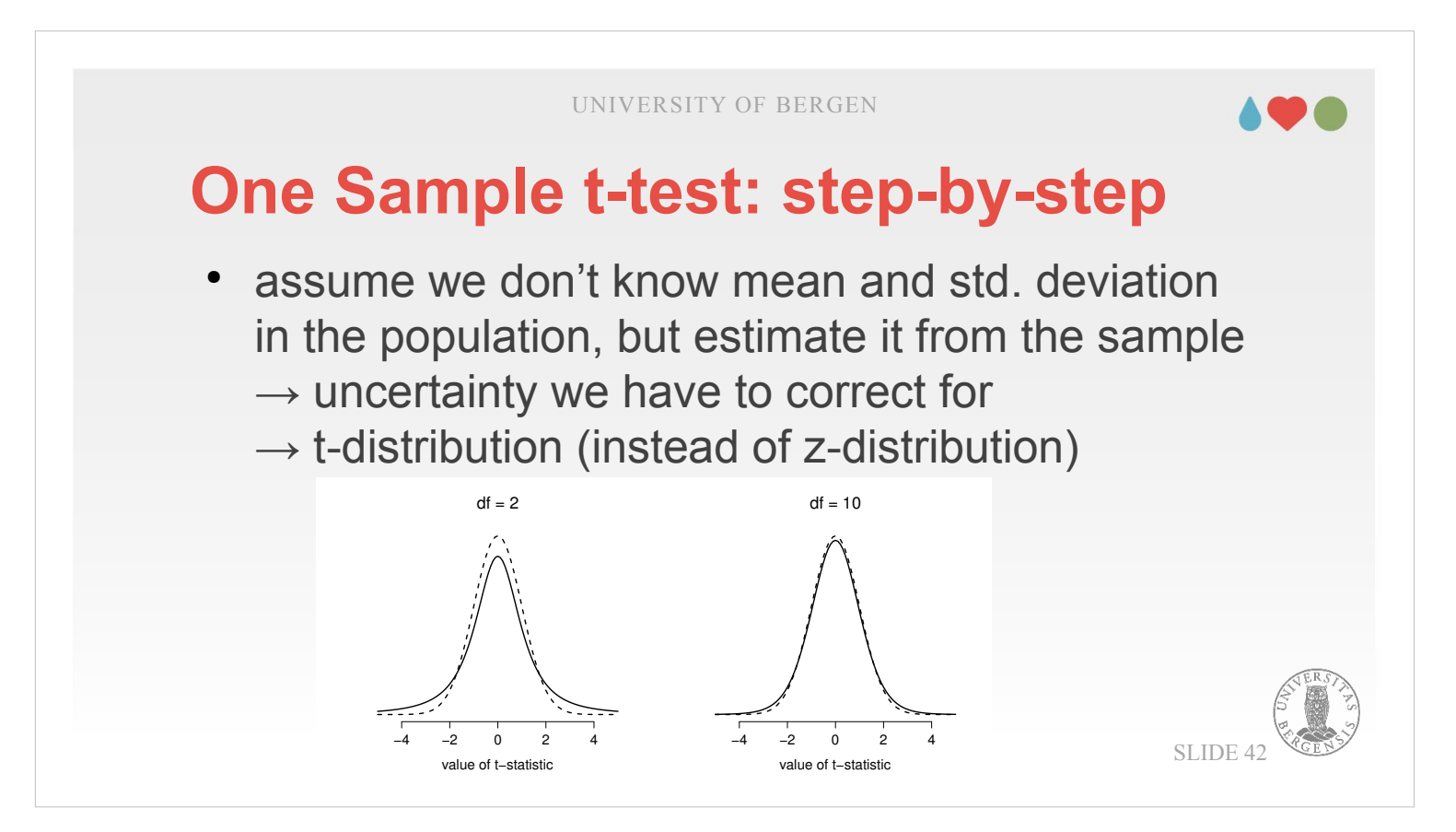

- One way to do that is to use a (slightly different) distribution the so-called t-distribution. At the first glance, this distribution very much looks like a normal distribution but it is a little lower in the middle and a little higher on the tails. It also introduces degrees of freedom (df) and changes it's shape depending on how many degrees of freedom we have (whereas the z-distribution always is the same). The degrees of freedom are the dependent on the size of your sample (df = n 1).
- The larger the degrees of freedom get, the more the t-distribution looks like a z-distribution (i.e., a standard normal distribution). For df > 30 it is (more or less) impossible to see a difference to a standard normal distribution.

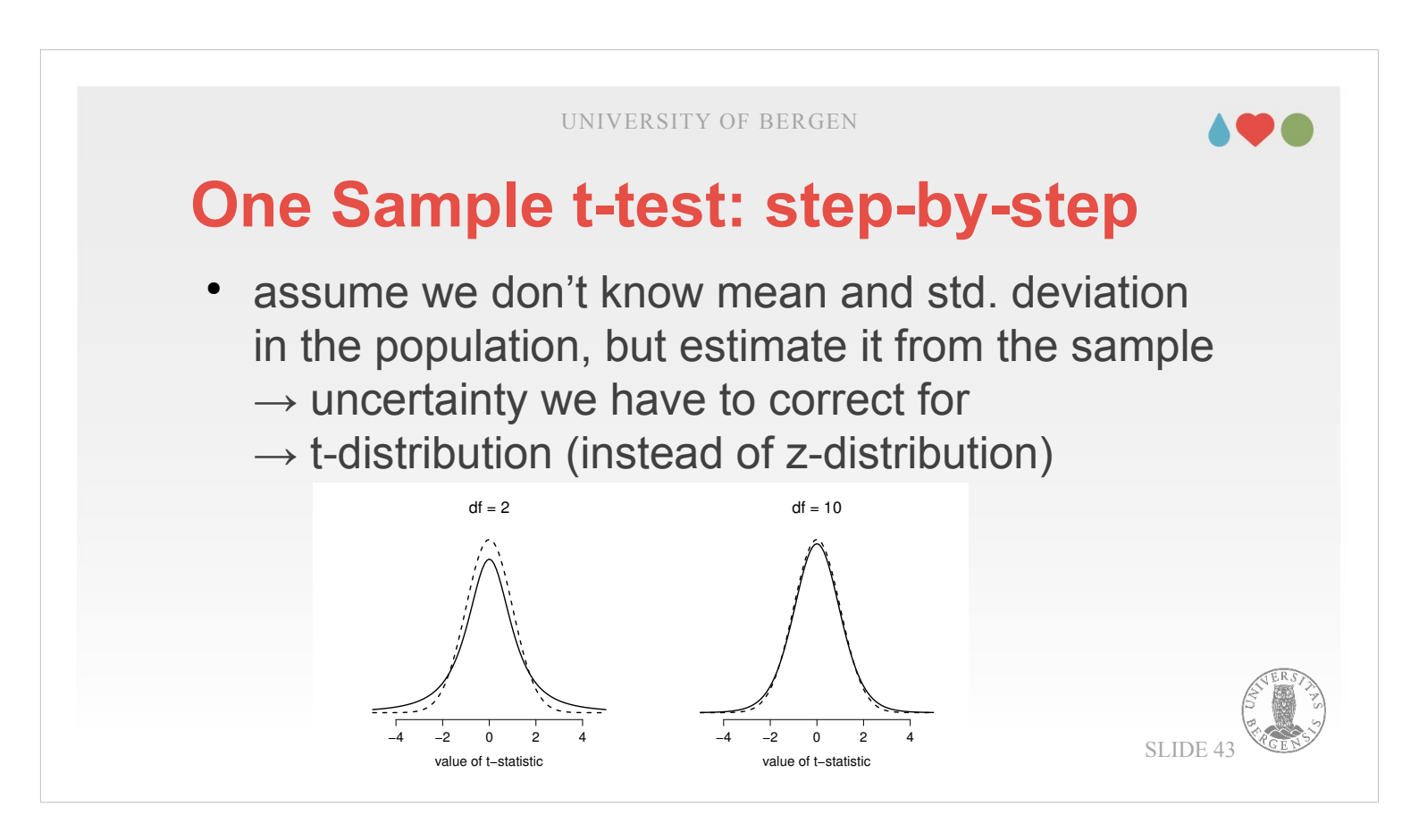

If we now compare the formula for the t-test is based upon (left) with that from the z-test (right), it is easy to see that they pretty much look the same:

$$t = \frac{\mu - \overline{x}}{\hat{\sigma} / \sqrt{n}} \qquad z = \frac{\mu - \overline{x}}{\sigma / \sqrt{n}}$$

The only exception is that for the t-test, we are using an estimate for the standard deviation in the population (which we derive from the standard deviation in the sample) – a  $\sigma$  with a little "hat" on it – whereas in the z-test, we know the "true" value  $\sigma$ .

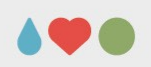

SLIDE 44

## One Sample t-test: step-by-step

- $\equiv \rightarrow$  Open  $\rightarrow$  Data Library  $\rightarrow$  learning statistics with jamovi (Isj-data)  $\rightarrow$  Zeppo
- T-Tests → One Sample t-test assign "x" to "Dependent variable" enter 67.5 in "Test value" tick "Shapiro-Wilk" and check for normality tick "Mean difference", "Confidence interval", "Effect size" and "Descriptives"

REFRESHER: STATISTICAL ANALYSES

SEBASTIAN.JENTSCHKE@UIB.NO

To conduct a One Sample t-test in jamovi, we first have to open a data file. This can be found via ≡ → Open → "Data Library" → "learning statistics with jamovi" (Isj-data) → Zeppo (hint, type ze in the search field above the file list to find the file easier). Then, click on the "T-Tests"-icon and choose "One Sample t-test".

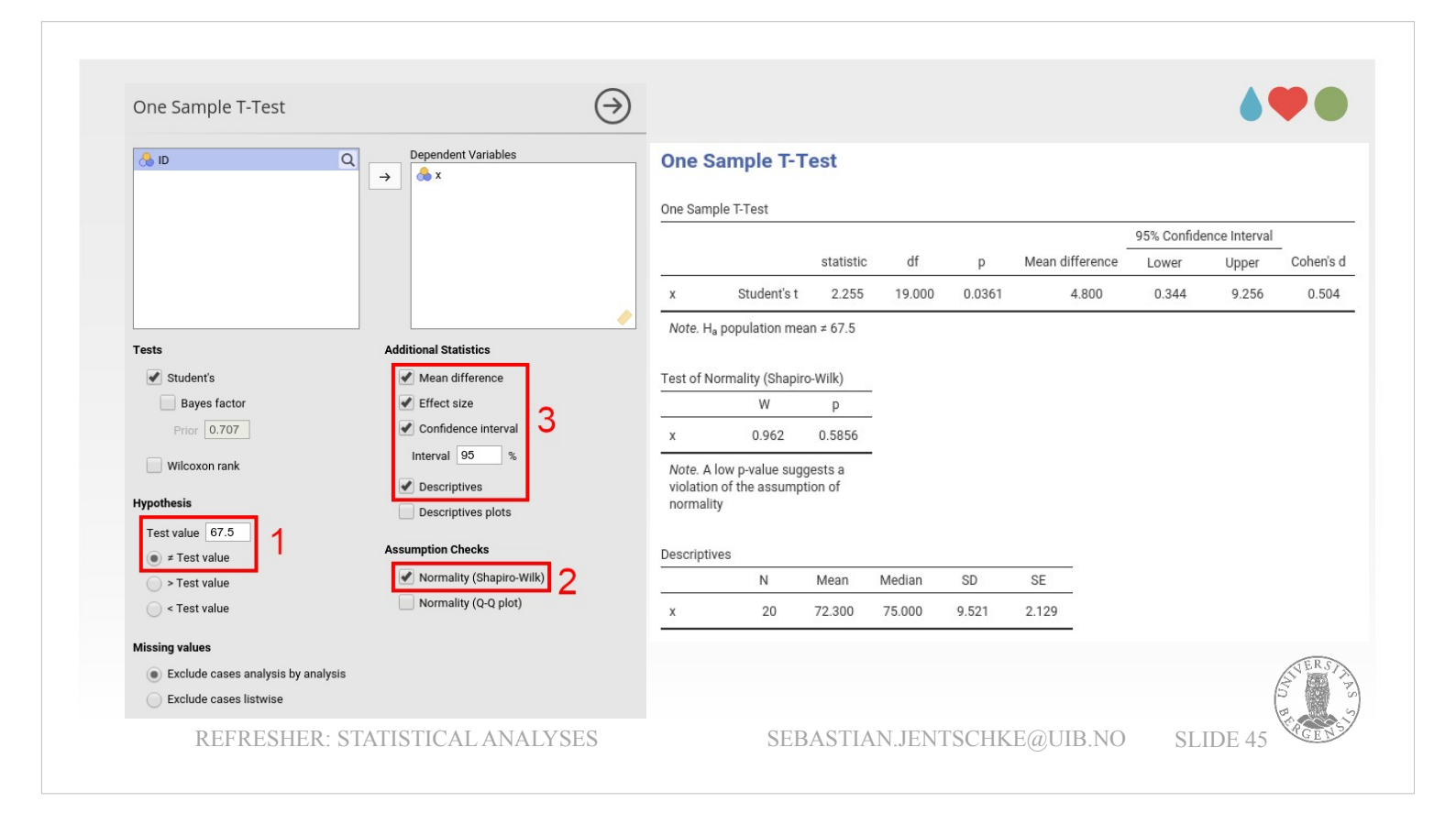

Assign "x" to "Dependent variable". Now, we have to enter the population mean – 67.5 – under "Test value" (left column, middle, under "Hypothesis"). Let's briefly have a look on the output we got a t(19) = 2.255 (meaning a t value that was based on a sample with 19 degrees of freedom), p = 0.036 (which is significant using  $\alpha = 0.05$ ).

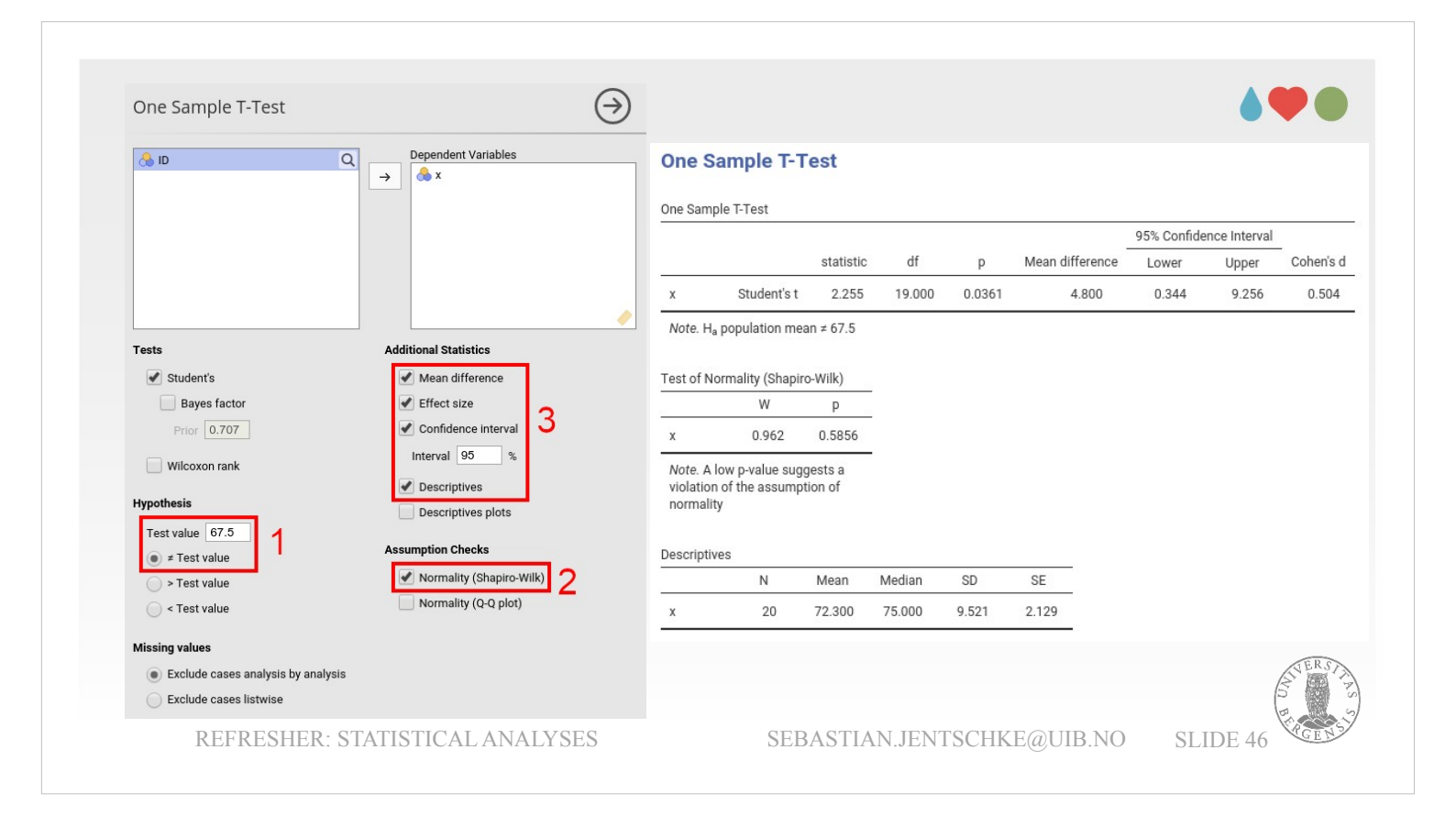

The t-test has the assumption that the data we are using follow a normal distribution. That can be checked with ticking "Normality" (right column, middle, under "Assumption Tests"). The output has a quite high p-value (0.5856) which is not significant. This indicates that the assumption of normality is **not violated:** For Shapiro-Wilk, a low p-value would have indicated that the distribution in our sample [significantly] differs from a standard normal distribution. If the p-value is high, it indicates that our sample distribution is rather in accordance with a normal distribution. This doesn't give us reason for concern about normality.

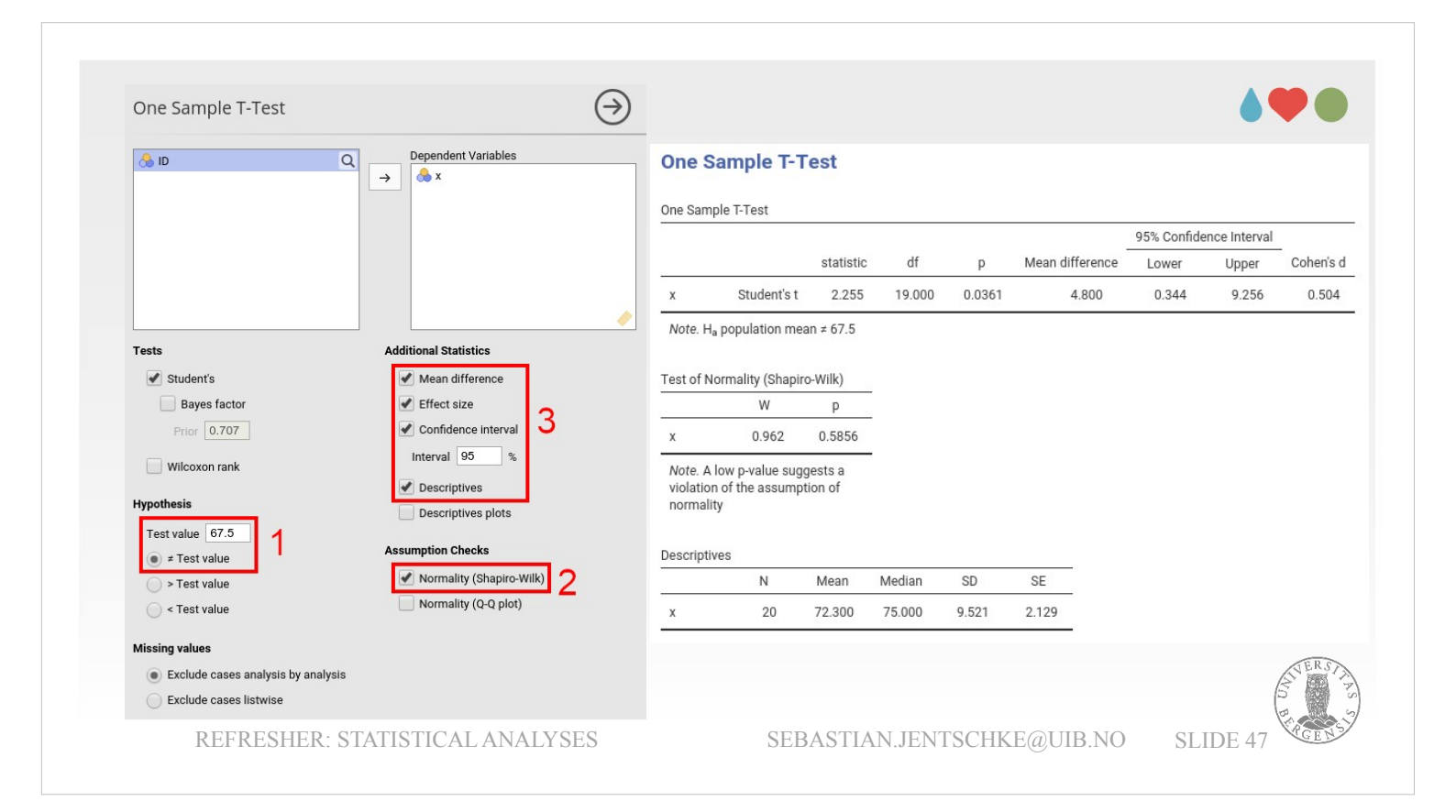

We can now ask for additional output by ticking "Mean difference", "Confidence interval", "Effect size" and "Descriptives".

This gives us a mean difference of 4.8, a confidence interval of [0.344 9.256] and a Cohen's d of 0.504. This means the we have a mean difference of 4.8

- points, which with 95% probability falls within a confidence interval between 0.344 and 9.256.
- That is, based upon what can be expected given the data in the current sample, we expect that (if we took the measurement again and again) in 95% the mean score of psychology students would be at least 67.5 + 0.344 = 67.844 and at maximum 67.5 + 9.256 = 76.756.
- Please note that these values are relative to the test score we entered, whereas it is common to report the confidence interval in square brackets, like  $CI_{95}$ = [0.344 9.256]. Finally, the Cohen's d (0.504) indicates a moderate effect size.

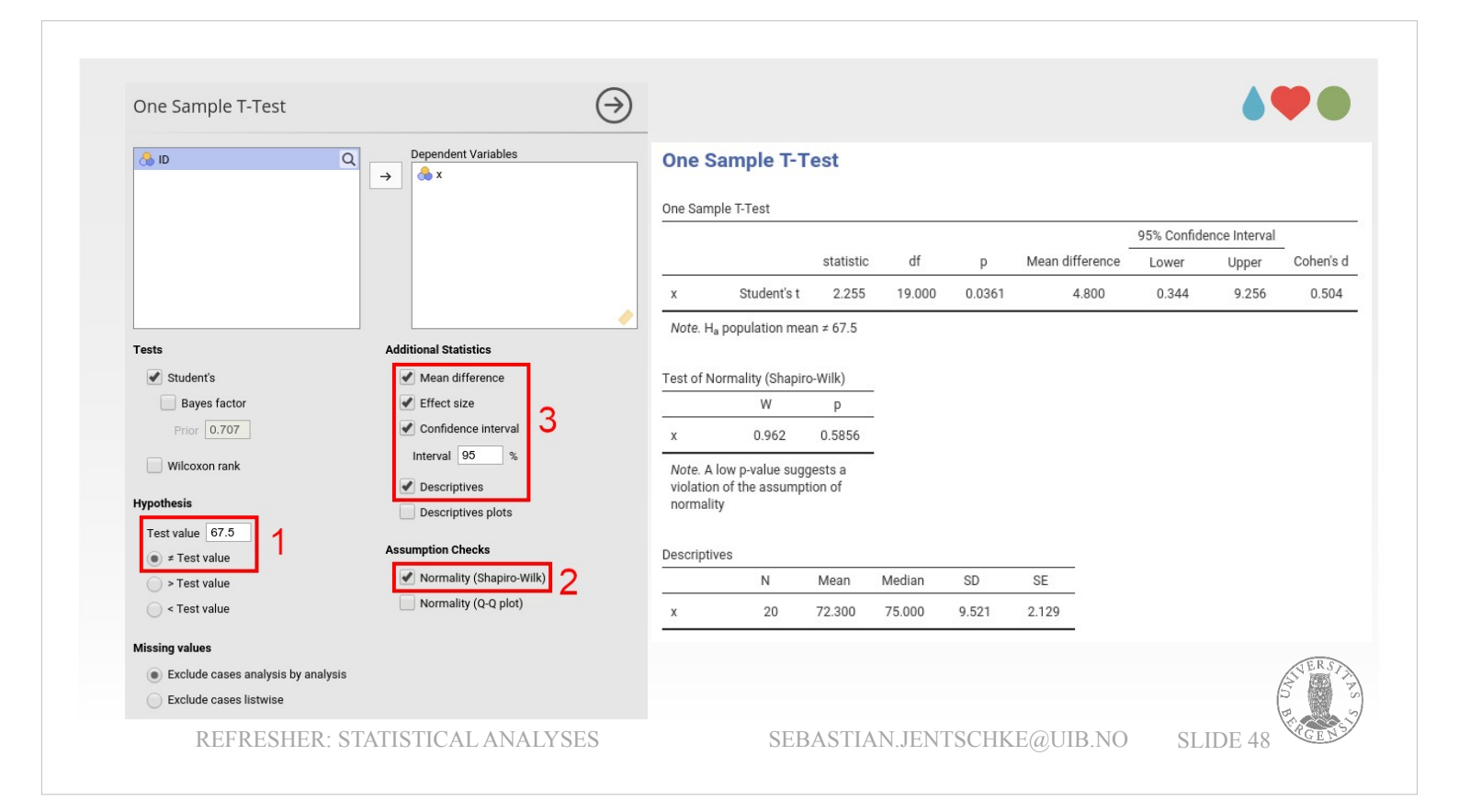

In a results section we could report this like: "With a mean grade of 72.3, the psychology students scored on average 4.80 points higher than the average grade of 67.5 (t(19) = 2.25, p = 0.036,  $CI_{95}$ = [0.344 9.256], Cohen's d = 0.504)."

## Independent Samples t-test in jamovi

- most commonly used form of the t-test
- used to compare two groups of observations
- mathematically more complex (than One-Sample t-test)
   null hypothesis alternative h
- have to consider (pool)
   variances in two groups
- additional assumption: homogeneity of variances

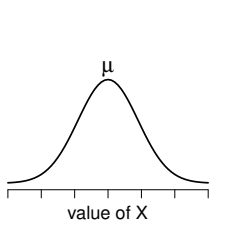

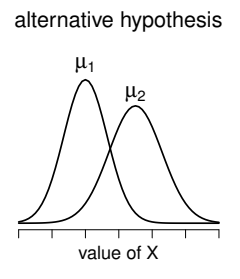

REFRESHER: STATISTICAL ANALYSES

SEBASTIAN.JENTSCHKE@UIB.NO

SLIDE 49

The possibly most common example of the t-test is the Independent Samples t-test. This test is used to compare two samples / groups of observations.
To say two sentences regarding the mathematics behind the t-test: Different from what we did in the One Sample t-test (where we had to deal only with one standard deviation, i.e., the square root of the variance, σ). Now, comparing two groups, we have to deal with the variances from both groups which we have to combine (pool). The formulas are a little complex and can be found at the bottom of p. 255 and in the box in the middle of p. 257.

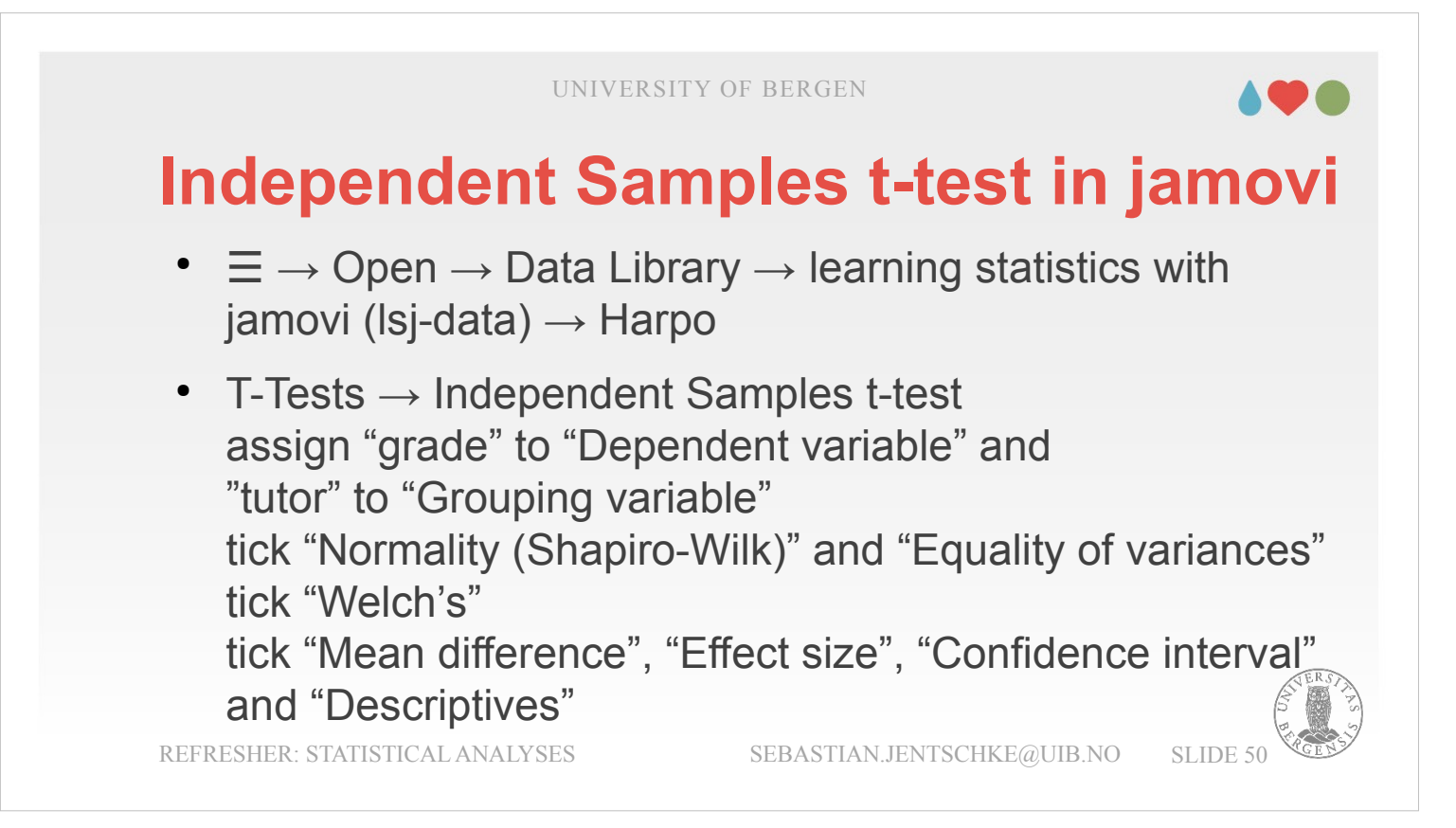

The data file used in the jamovi-book (Navarro & Foxcroft, 2022; p. 252 – 263) reports 33 test scores from a class with two different tutors. We now would like to know, who of them is the better tutor. In order to do this, open the harpo file. Use  $\Xi \rightarrow$  Open  $\rightarrow$  Data Library and choose harpo (hint: type ha in the search field).

Then you click on "T-tests" → "Independent Samples T-Test" and assign "grade" to "Dependent variable" and "tutor" to "Grouping variable".

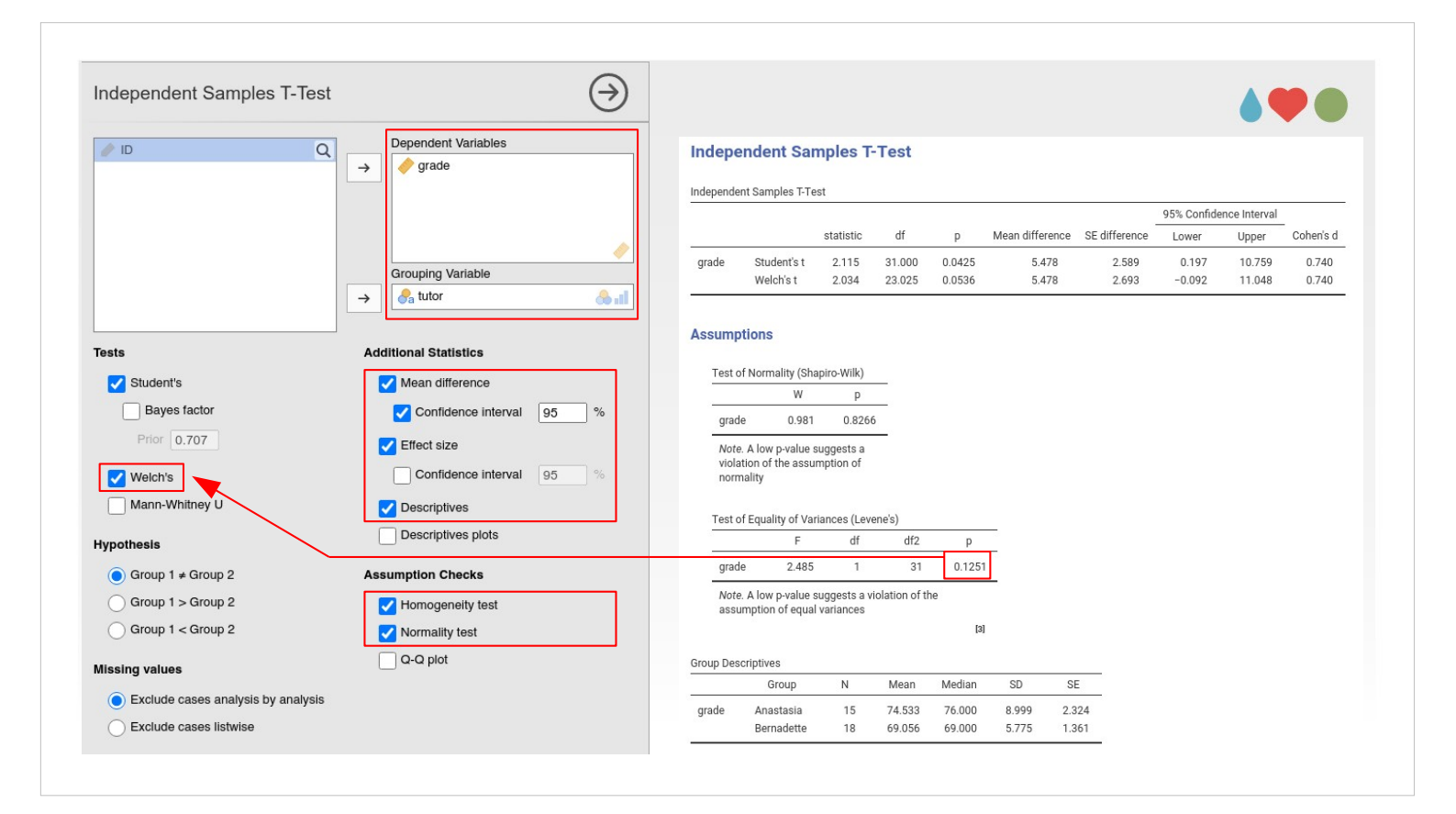

- We can see that there seems to be a difference between the two tutors: we obtain a t-value of 2.115 and a p of 0.0425 (just significant).
- There are **three assumptions** for the Independent Samples t-test: **Normality**, **Independence**, and **Homogeneity of variance**.
- The first can be checked by ticking "**Normality test**" under "Assumption Checks". This reveals a p-value of 0.8266, indicating that there is no deviation from a normal distribution.
- For assessing the second, **Independence**, we need to know a little more about the sample. We should be fine, as long as the measurements are collected from different participants and it is ensured that participants were not measured twice (e.g., by having to change the tutor in the middle of the semester).

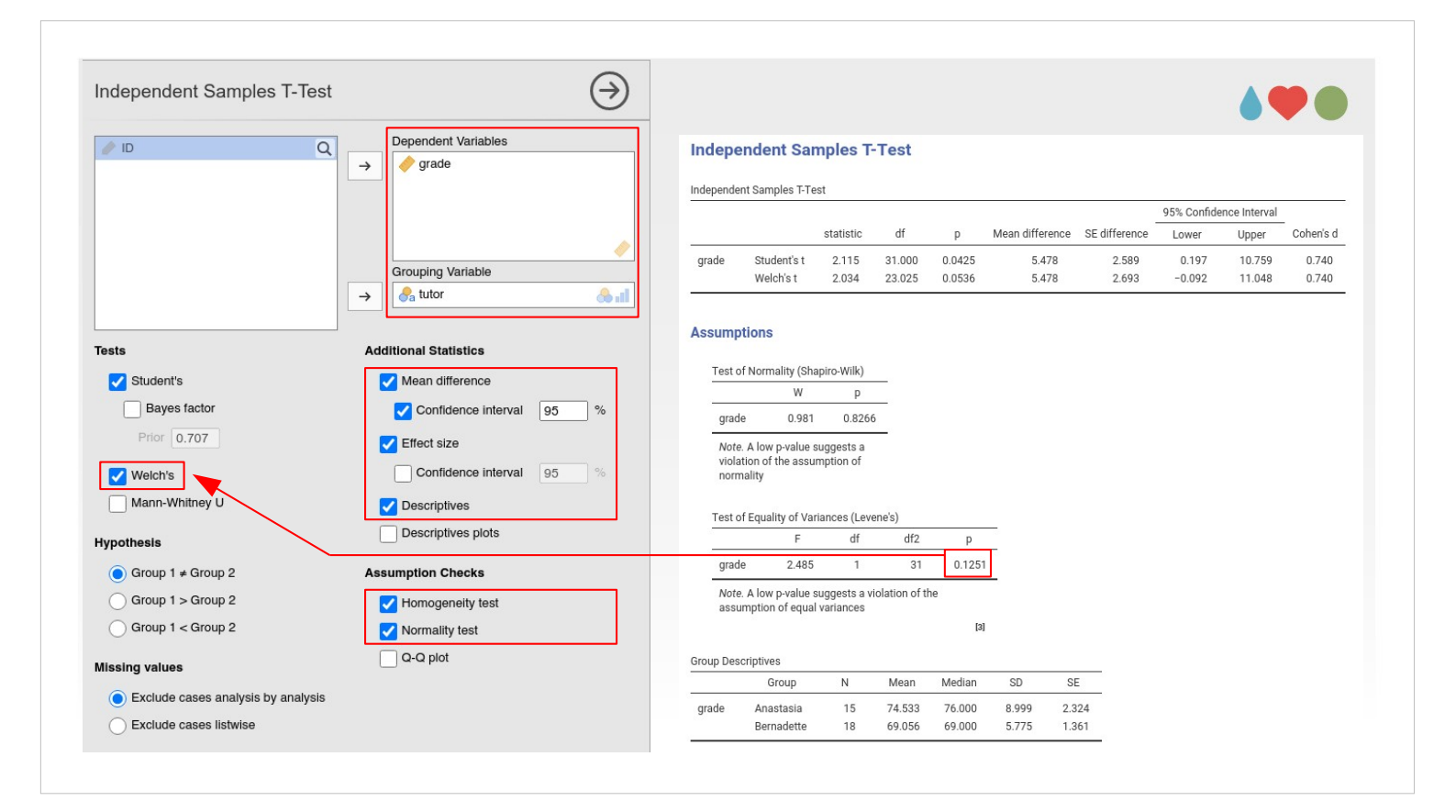

For the third **Homogeneity of variances**, the fact that we have to deal with variances from two different groups also means that we have to ensure that the variances in the two groups are as equal as possible.

In order to check that, we tick "Homogeneity test" under "Assumption Checks". A new table appears showing the results from Levene's Test of Equality of Variances. The p-value is not significant (p = 0.1251) indicating that the variances and the two groups are not significantly different.

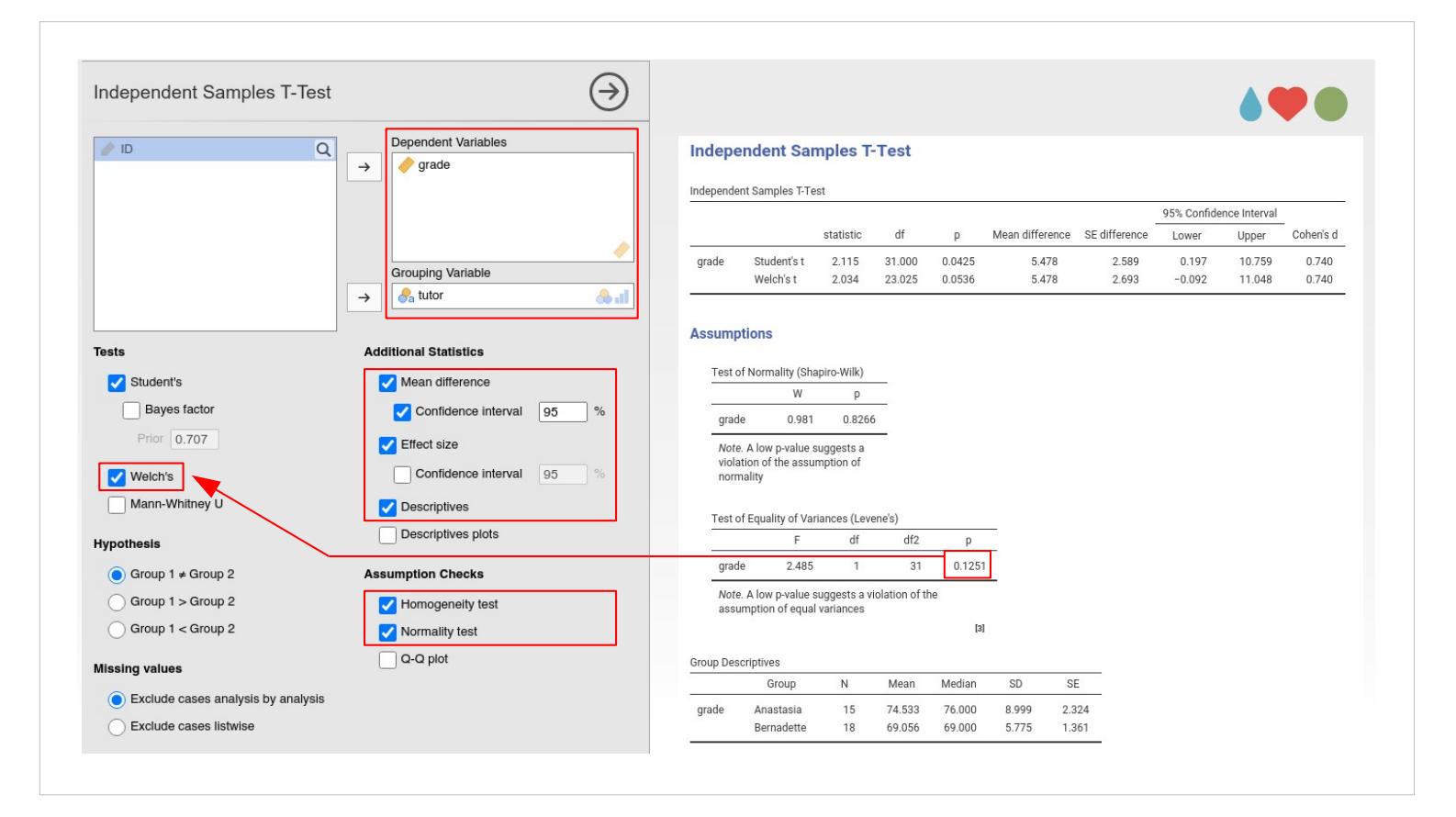

- However, that p-value is relatively low. To be on the safe side, we may decide to use Welch's instead of (or in addition to Student's). Just tick the box with "Welch's" (under "Tests") to switch it on. Welch's is another type of t-test that applies a correction for Inhomogeneity of variances. In R, using Welch's is even the default.
- After applying the correction, the difference between the tutors isn't significant any more. This also nicely illustrates how arbitrary the threshold  $\alpha = 0.05$  is. And the threshold is not missed by a large margin, it is just a little above (p = 0.0536).
- We are now in a bit of a dilemma. The Homogeneity of variances is given (p = 0.1251 is clearly above the threshold of  $\alpha = 0.05$ ), and the p-value for the group difference based on Student's t is just significant. Yet, "Welch's" is the more conservative (i.e. safer) measure.

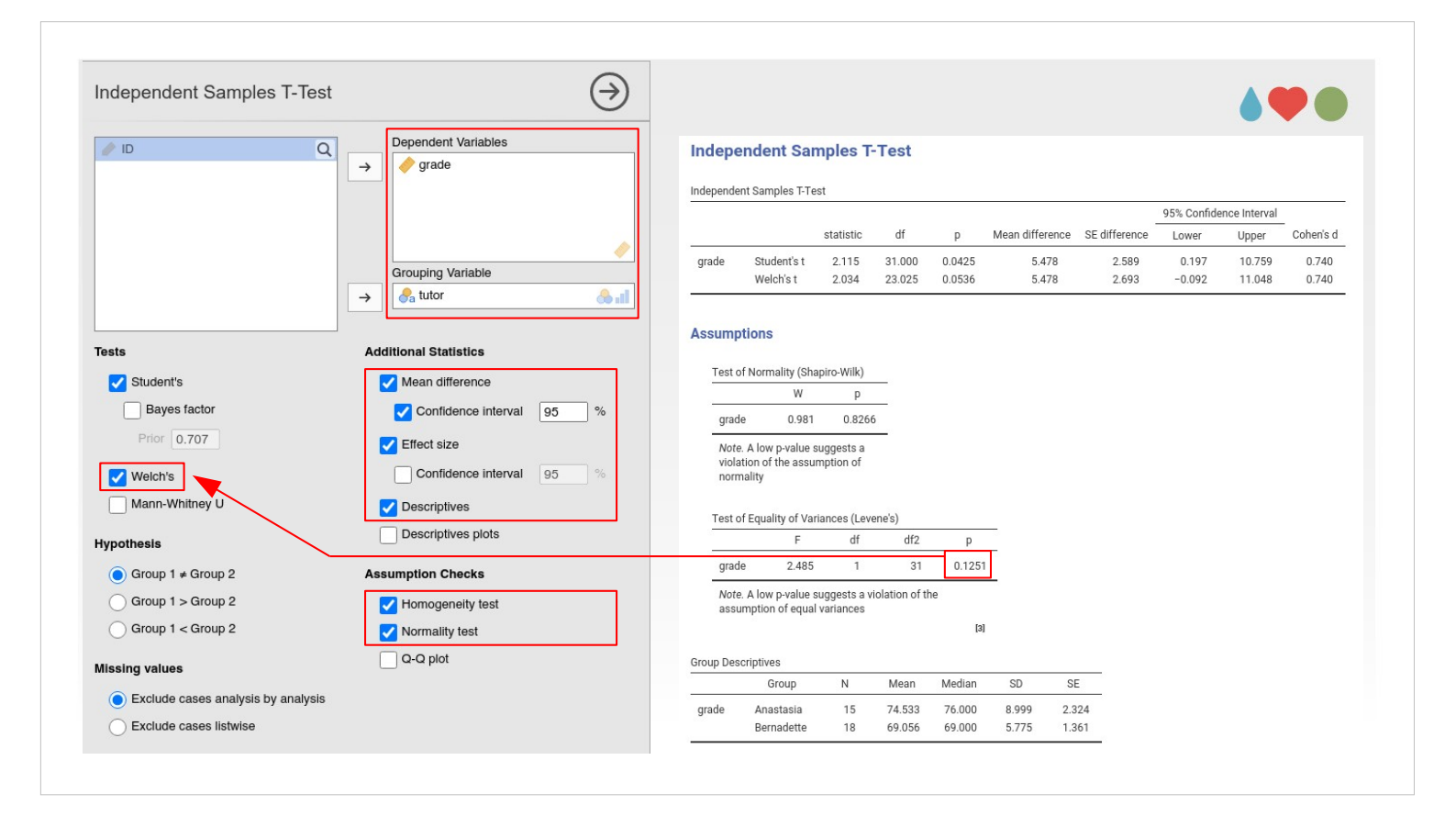

In the hope for making a more informed decision, we can continue to ask for further information, ticking "Mean difference" (and its "Confidence interval"), "Effect size", and "Descriptives" (all under "Additional statistics").

Turning to the table "Descriptive Statistics" to better understand how the two groups of students differ from each other, we see that students in Anastasia's group got higher test scores compared to the students in Bernadette's group. The standard deviations in Anastasia's group (8.999) are about 1.6-times as high as those in Bernadette's group (5.775). Since the variance is the standard deviation squared, the difference in variances between groups is about 2.5. That contributes to a better understanding of the results we got when correcting for unequal variances using Welch's.

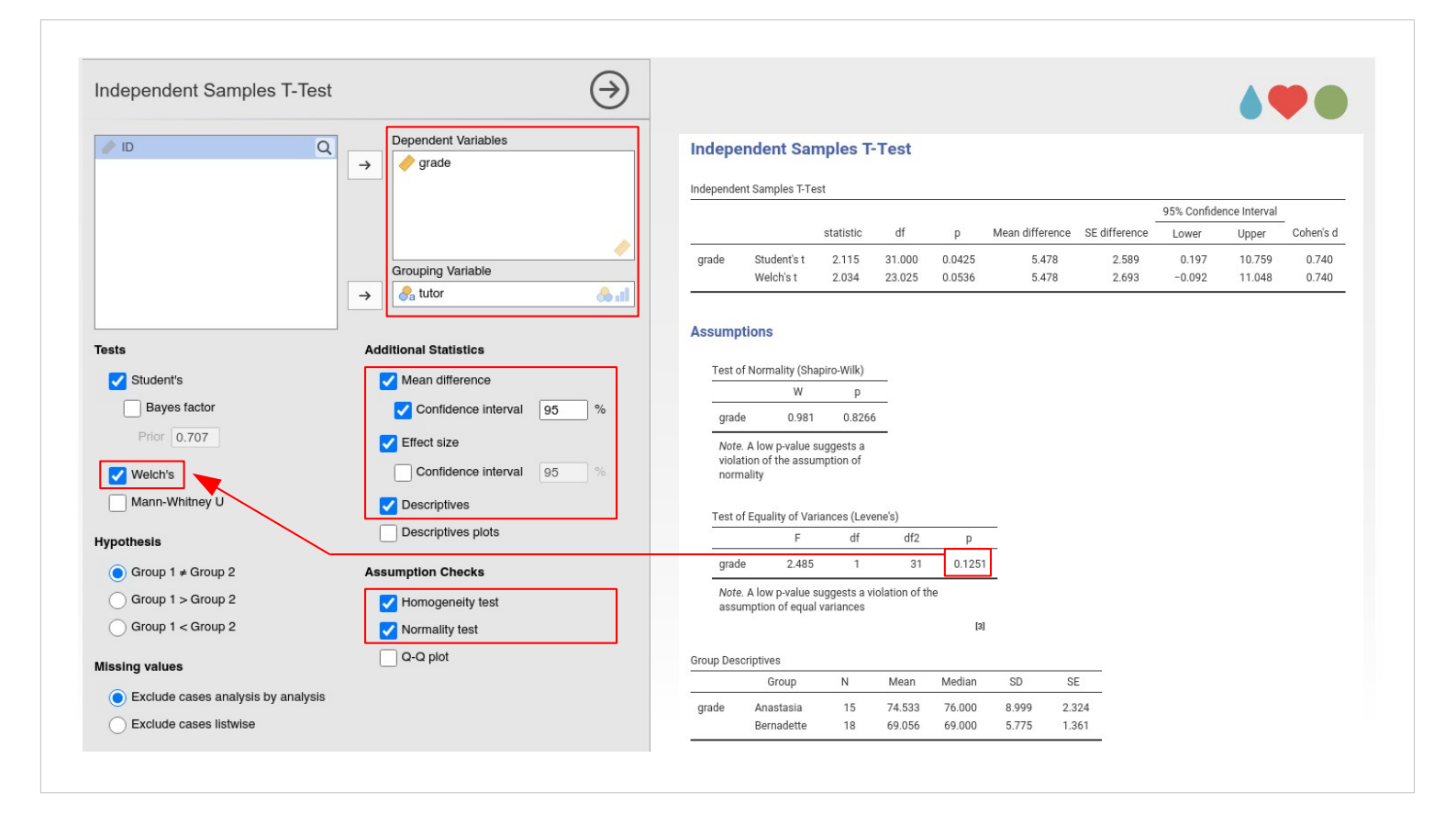

We could now report something like "The students in Anastasia's group had a group mean of 74.533 in their test scores which was higher than the test scores in Bernadette's group where students got on average 69.056 points. Standard deviations in the two groups differed considerably and were about 1.6-times higher in Anastasia's group (8.999) than in Bernadette's group (5.775). However, the Levene's test for Equality of Variances was not significant:  $F_{(1,31)} = 2.485$ , p = 0.1251. We therefore chose Student's t to compare the difference between the two groups:  $t_{(31)} = 2.115$ , p = 0.0425,  $Cl_{95} = [0.197 \ 10.759]$ , Cohen's d = 0.740.

It possibly might be warranted to mention in addition that if Welch's t would have been used to account for inhomogeneous variances, the difference would have missed significance by a little margin (p =0.0536).

## Independent Samples t-test in jamovi

for those who are brave at heart:

- download Syntax\_t-test\_Independent.R from MittUiB → Files → Data sets → Examples4jamovi
- click "R" → "Rj editor", remove the syntax in it (# summary) and copy-and-paste the downloaded file click the cogwheel, set "Output" to "show code and output" and press "Play"
- check syntax and output, esp. check the comments and try to compare the formulas with those in the book (page numbers are given in the comments)

REFRESHER: STATISTICAL ANALYSES

SEBASTIAN.JENTSCHKE@UIB.NO

SLIDE 56

For those of you who are in for a bit of selftormenting, I created also an R-script to calculate the t-values and the degrees of freedom using Student's and Welch's approach.

However, I am afraid, it is a bit complex and maybe not too didactic. To some degree, it served me to understand the maths behind the tests better.

- Those, who are brave enough can find the file under: MittUiB  $\rightarrow$  Files  $\rightarrow$  Data sets  $\rightarrow$  Examples4jamovi
  - $\mathsf{MIIIIOIB} \rightarrow \mathsf{FIIeS} \rightarrow \mathsf{Data SetS} \rightarrow \mathsf{ExampleS4Jamov}$ 
    - $\rightarrow$  Syntax\_t-test\_Independent.R

## Paired Samples t-test in jamovi

- two measurement within the same person, e.g., a measurement before and after the intervention
- mathematically more like the One Sample t-test (the difference between the variables is used)

REFRESHER: STATISTICAL ANALYSES

SEBASTIAN.JENTSCHKE@UIB.NO

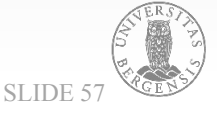

There is one last category of t-tests, called Paired Samples t-test. It is used if we have two measurement within the same person, e.g., a measurement before and after the intervention.
This is called a repeated measures design and we can use a Paired Samples t-test for exploring changes between these two measurements over time. The test compares these two measurements over time. The test compares these two measurements (within one person) by assessing whether the difference (D<sub>i</sub> = X<sub>i1</sub> - X<sub>i2</sub>) is significant.
Given that we now only have to deal with the variation within one group, the calculations (shown on p. 265 and 266 in the interval back: Neverse 10.

on p. 265 and 266 in the jamovi-book; Navarro & Foxcroft, 2019) are very much like those for the One Sample t-test (i.e., relatively easy again, much less complicated as those for the Independent Samples t-test where we had to pool variances).

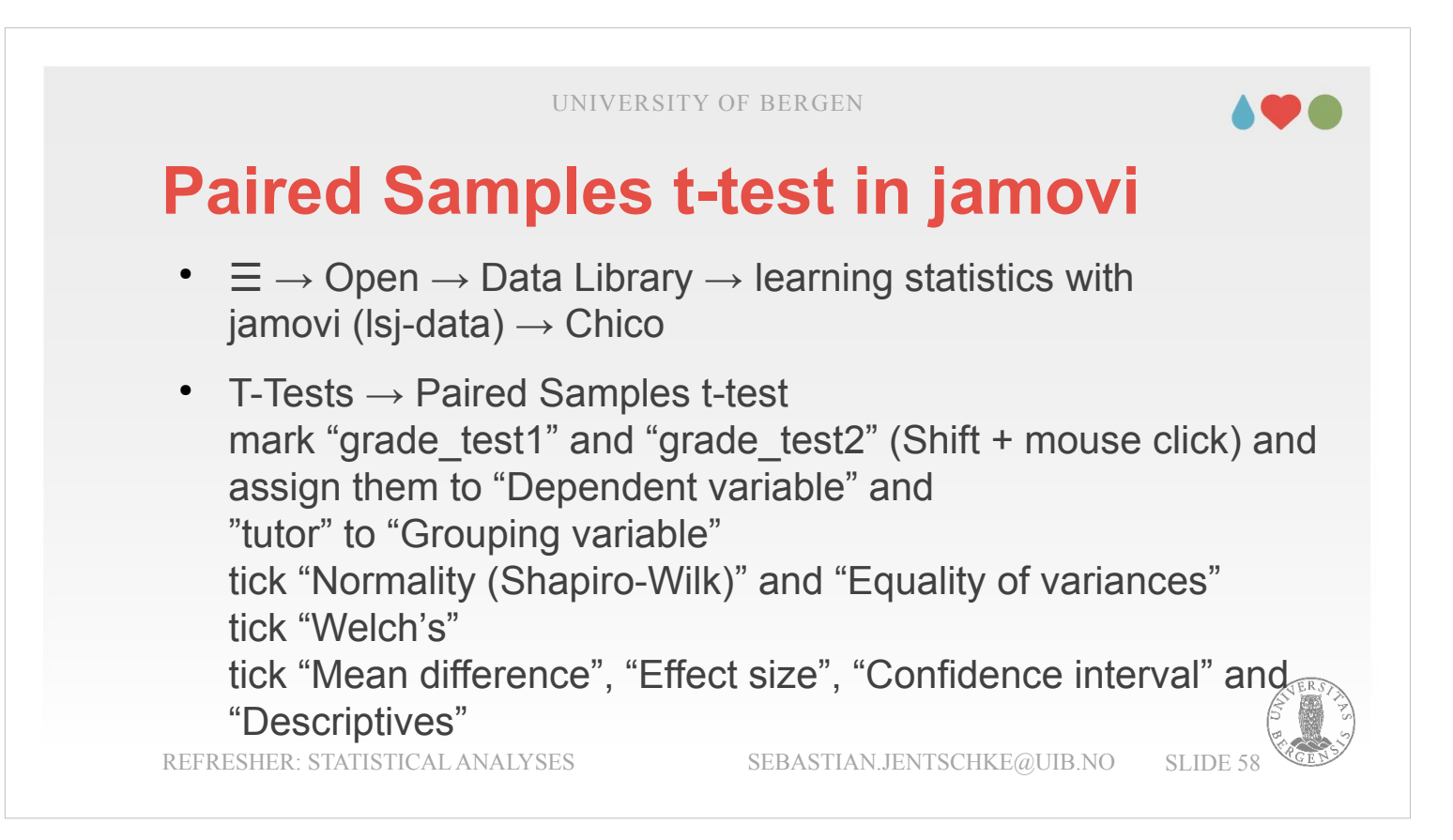

The data set that is used to demonstrate the test in the jamovi-book (p. 264) is about a teacher, Dr Chico, where the designation "evil lecturer" (that you might remember from chapter 1 in Andy Fields book: "Why is my evil lecturer forcing me to learn statistics?") is rather appropriate. He runs a very hard class. What he does is to have two exams, one at the beginning, one at the end. The first test is supposed to be a bit of a "wake up call" for students. The idea is that after having got unsatisfactory results in the first test, students will put in effort and better prepare for the second test. We open the dataset using  $\equiv \rightarrow$  "Open"  $\rightarrow$  "Data Library"  $\rightarrow$  "learning statistics with jamovi" (lsj-data)  $\rightarrow$  "chico" (please note that there is also a chico2dataset; don't choose that).

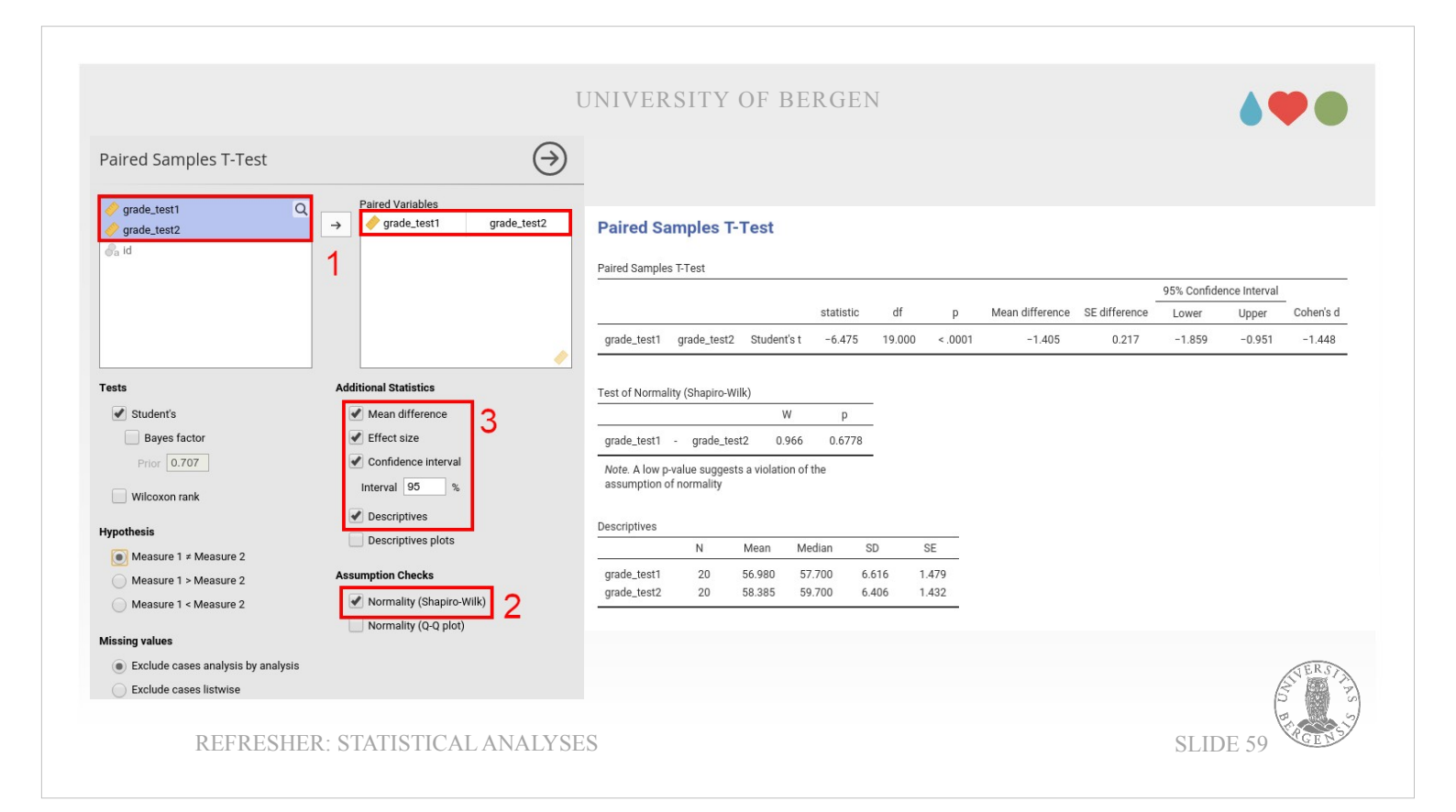

To see whether Dr. Chico's rationale (the first test is a wake-up call and the students prepare better for the second) is working and the increase from the first to the second test is statistically significant, we click on "T-Tests" → "Paired Samples T-Test" select both (click on both while holding the Shift or the Ctrl-key) and assign them to "Paired Variables". The difference is highly significant: t(19) = -6.475, p < 0.001.

Strictly speaking, we are dealing with a directed hypothesis here: Dr Chico expected an increase in grade from the first to the second test, so we could change "Measure 1 ≠ Measure 2" into "Measure 1 < Measure 2" (this, however, doesn't change anything since the p-value already is very low).

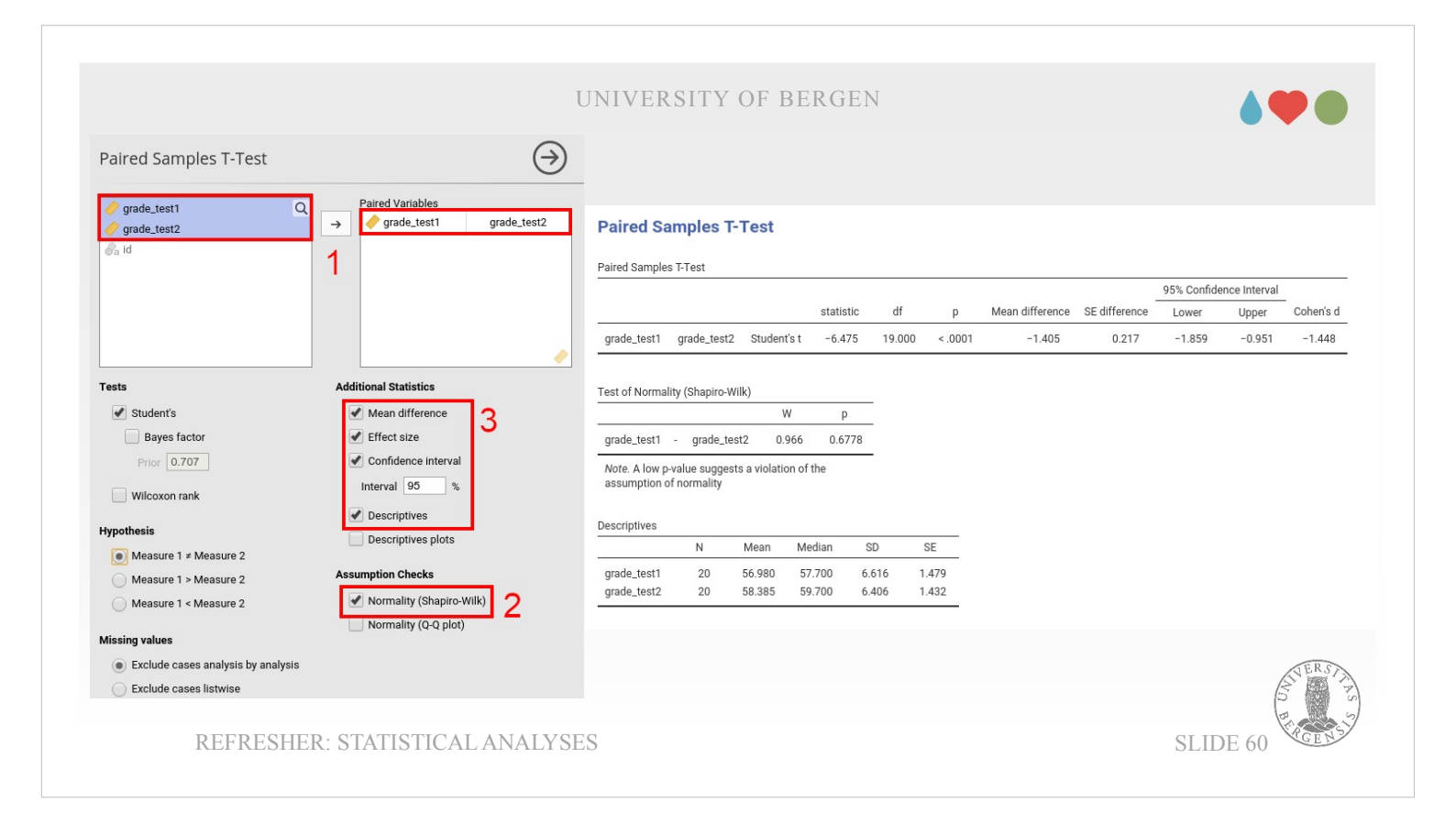

Now, we tick "Normality (Shapiro-Wilk)" (under "Assumption Checks"). The p-value for Shapiro-Wilk is 0.6778 and we therefore have no reason to doubt that the data are normally distributed. We then tick "Mean difference", "Effect size" and "Confidence interval" (under "Additional Statistics"). When looking at the "Mean difference", we see that it is quite small, even though the test is so highly statistically significant and even though the effect size is also considerable (1.448, when a Cohen's d of 0.8 is the threshold for a "large" effect size). Briefly checking the Standard Deviation for the two variables in the table "Descriptive statistics" confirms that there is no reason for concern either.

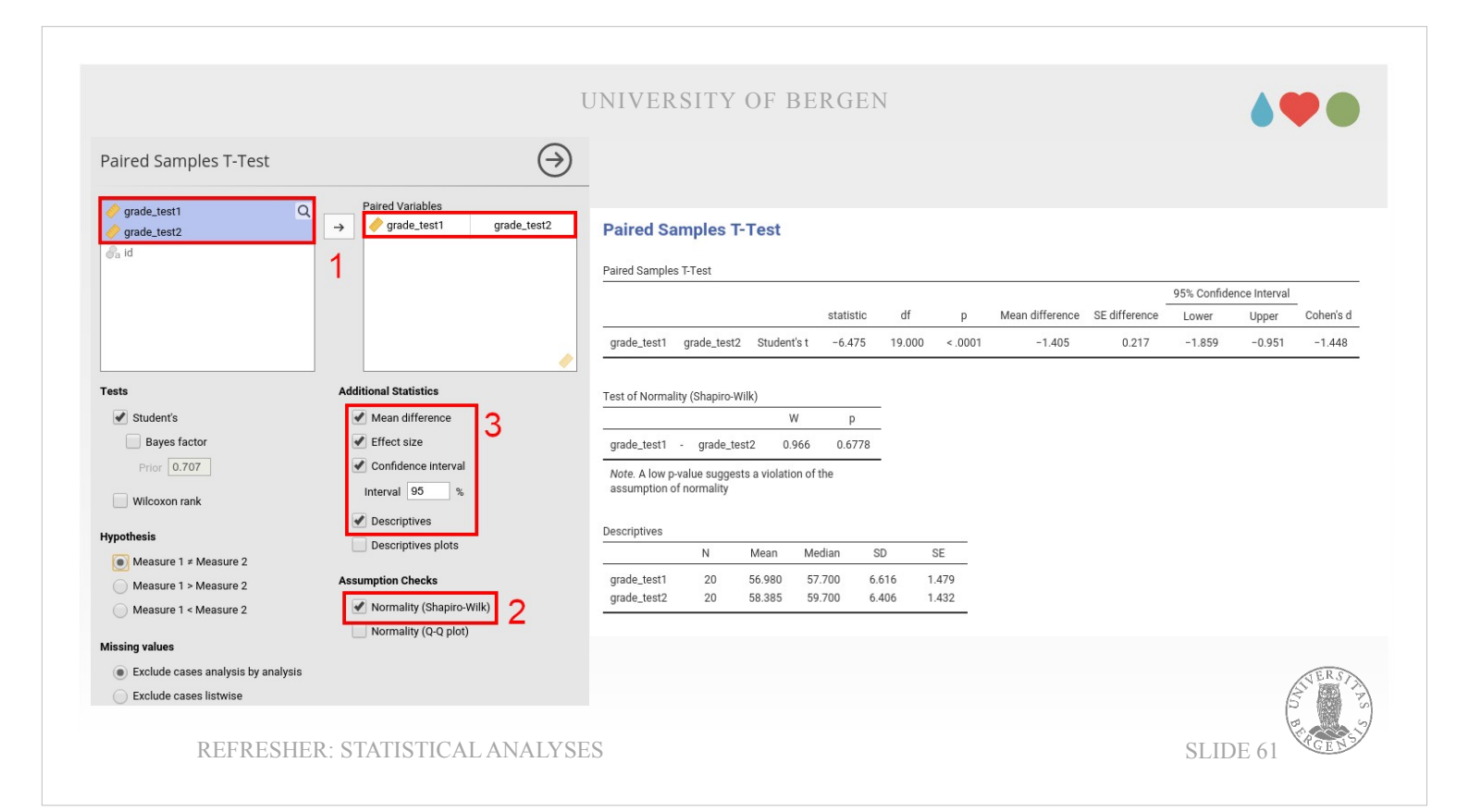

We could report these results with a sentence like: "Students increased their performance from the first (M = 56.980, SD = 6.62) to the second test (M = 58.39, SD = 6.41). The difference between the tests (M = -1.405) was highly significant: t(19) = -6.475, p < 0.001,  $Cl_{95} = [-1.86 - 0.95]$ , Cohen's d = -1.45.

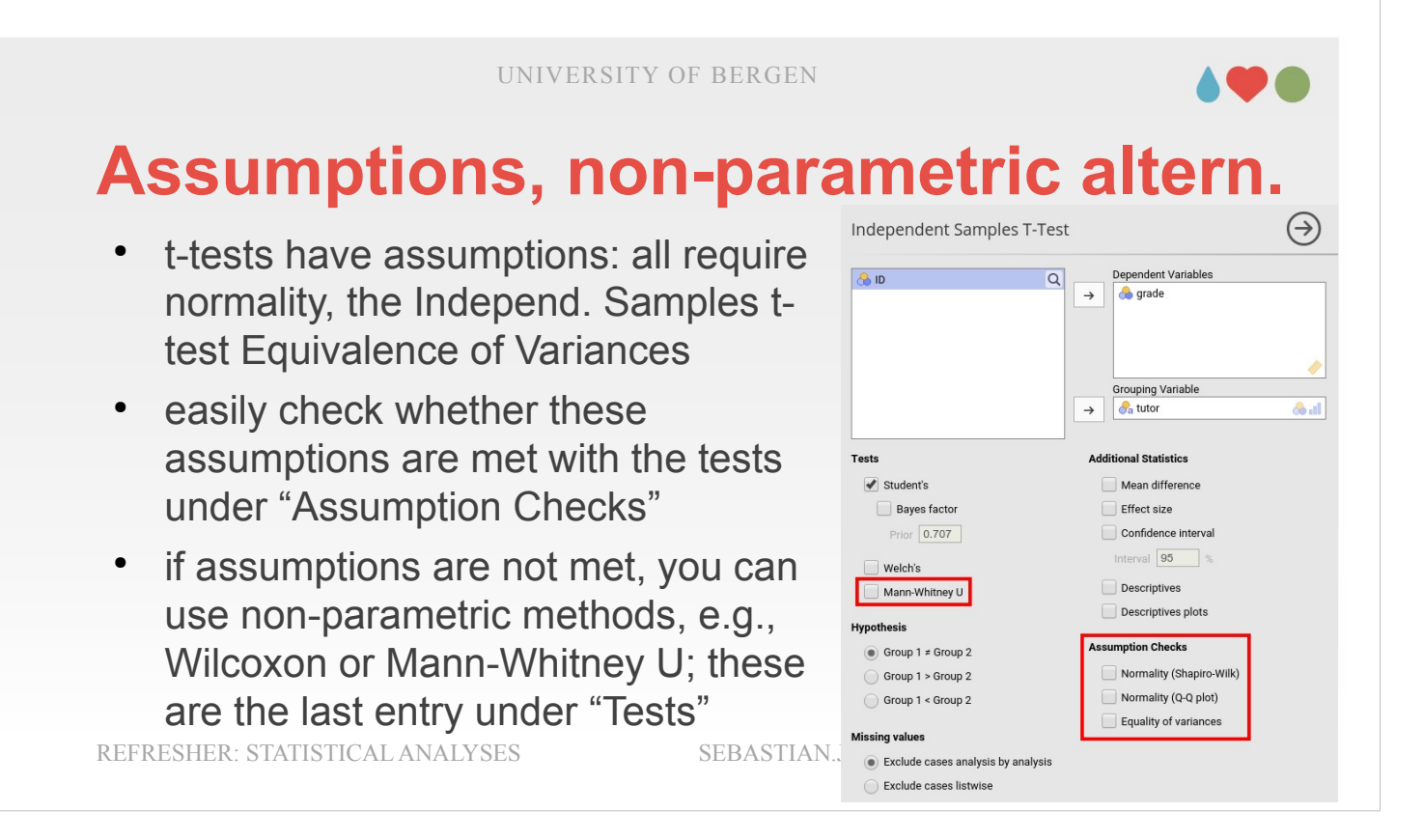

Finally, a couple of words regarding the assumptions of the different classes of t-tests and what we could do if one of these assumptions is violated.
Generally, and this is also one reason why I find jamovi so logic and didactic, has each of the tests options to check the necessary assumptions easily from within the user interface of the test itself: There is always a header (or for the more complex tests such as ANOVAs it is a drop-down-menu) where you have all necessary assumption tests in one place.

UNIVERSITY OF BERGEN

### Assumptions, non-parametric altern.

- t-tests have assumptions: all require normality, the Independ. Samples ttest Equivalence of Variances
- easily check whether these assumptions are met with the tests under "Assumption Checks"
- if assumptions are not met, you can use non-parametric methods, e.g., Wilcoxon or Mann-Whitney U; these are the last entry under "Tests" SEBASTIAN.

**REFRESHER: STATISTICAL ANALYSES** 

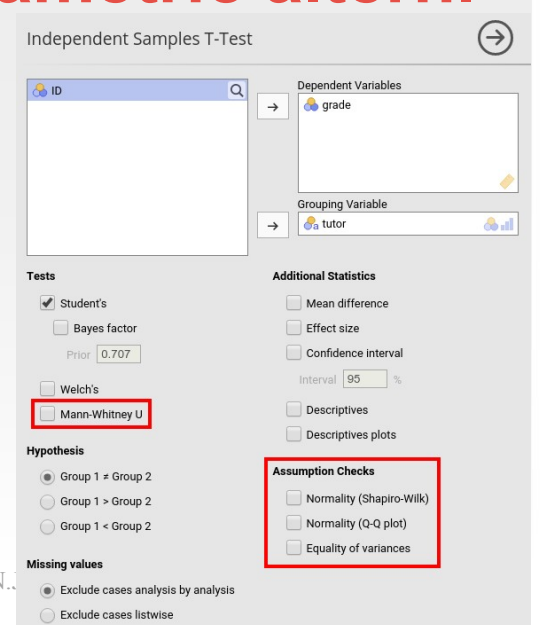

For One Sample and Paired Sample t-tests, the two assumptions we have to assess are: (1) Independence and (2) Normality.

As I mentioned before, "Independence" asks whether we can assume that each observation is a completely random sample from the population that you're interested in. That assumption can't be tested but that you have to consider it when designing your experiments and collecting your data. For the datasets we are dealing with (where you haven't been involved in design and data collected), we just have to assume that the assumption isn't violated.

UNIVERSITY OF BERGEN

### Assumptions, non-parametric altern.

- t-tests have assumptions: all require normality, the Independ. Samples ttest Equivalence of Variances
- easily check whether these assumptions are met with the tests under "Assumption Checks"
- if assumptions are not met, you can use non-parametric methods, e.g., Wilcoxon or Mann-Whitney U; these are the last entry under "Tests" **SEBASTIAN**

**REFRESHER: STATISTICAL ANALYSES** 

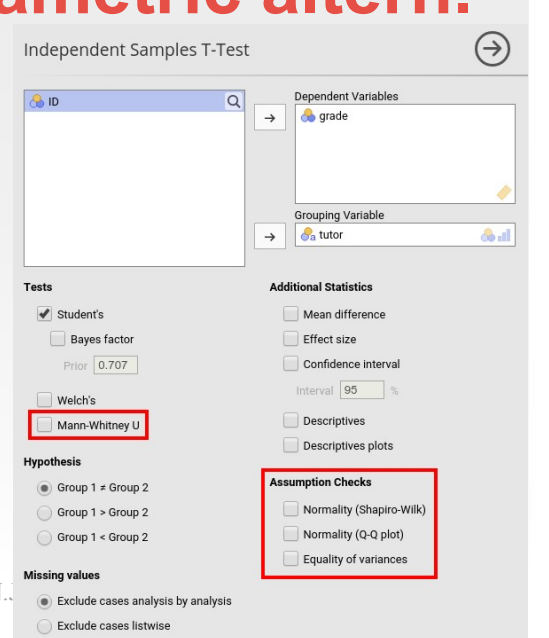

Normality can easily be assessed by ticking "Normality (Shapiro-Wilk)" and assessing the pvalues in the "Test of Normality"-table. If those are significant or close to significance (p < 0.1), it is possible safer to consider non-parametric analyses (described on the next slide).

For the Independent Samples t-test, we have an additional assumption "Homogeneity of Variances". As I said, when demonstrating the test before, you assess that by ticking "Equality of Variances" (also under "Assumption Checks") and depending on whether the p-value in the "Test of Equality of Variances (Levene's)"-table is significant (or close to; p < 0.1), decide to untick "Student's t" and to tick "Welch's t" (under "Tests") which is correcting for unequal variances.

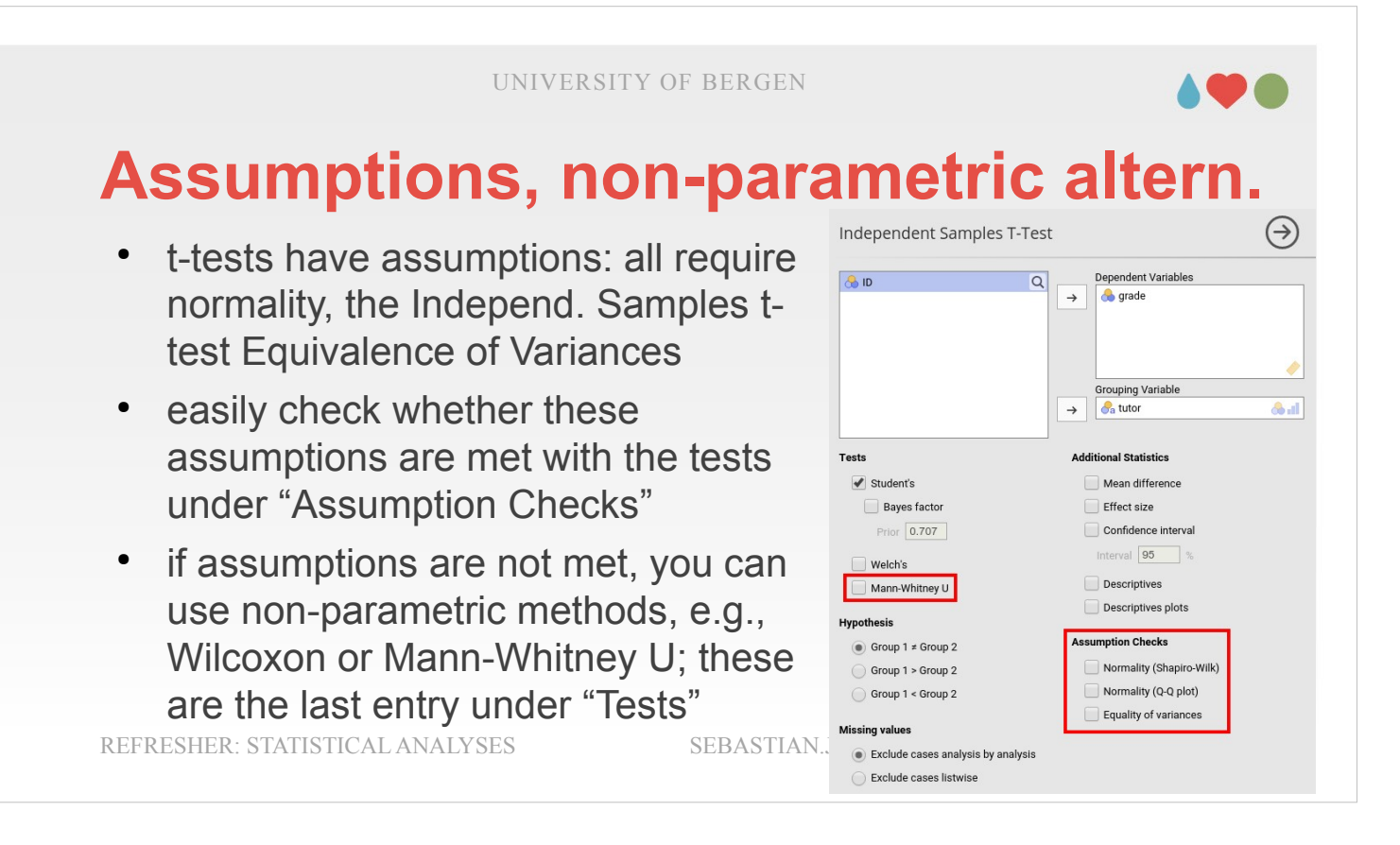

- Especially, if the assumption of normality is violated, it is recommended to use so-called non-parametric methods or analyses.
- For the One Sample and the Paired Samples t-test you would have to tick "Wilcoxon rank" (under "Tests"), for the Independent Samples t-test you have to tick "Mann-Whitney U". In that case, it is possibly wise to untick the parametric analyses ("Student's t" and "Welch's t") to keep the output clean and to be less confusing.

UNIVERSITY OF BERGEN

## Assumptions, non-parametric altern.

- t-tests have assumptions: all require normality, the Independ. Samples ttest Equivalence of Variances
- easily check whether these assumptions are met with the tests under "Assumption Checks"
- if assumptions are not met, you can use non-parametric methods, e.g., Wilcoxon or Mann-Whitney U; these are the last entry under "Tests" SEBASTIAN

**REFRESHER: STATISTICAL ANALYSES** 

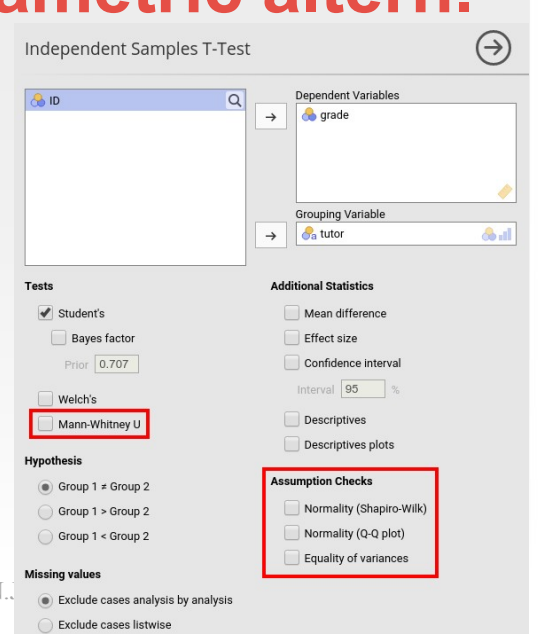

One advantage of non-parametric methods is that you can use them without having to consider whether certain assumptions are met.

- That is, you can always use non-parametric methods (Wilcoxon, Mann-Whitney, etc.) to analyse data that in principle also would have allowed to use parametric methods (t-tests, etc.).
- The reason, why we not just use non-parametric methods for all analyses are: (1) they usually are more conservative and less powerful than their parametric equivalents (it is more difficult to get significant results using non-parametric methods); and (2) you typically can explore more complex statistical models using parametric methods (e.g., it is not possible to explore two or more factors using non-parametric methods, whereas you can easily do this using an ANOVA).

#### 

Continuous predictor and continuous outcome variables (Ch. 12)

If we are interested in exploring relationships between continuous variables, the easiest way of doing this is calculating a correlation between these variables. There is another way, which is visualizing the two variables in a scatter plot. You can select this visualization (under "Plot") when using the "Correlation Matrix"-analysis in jamovi.

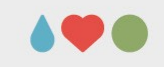

# **Correlations: step-by step**

- correlations can be used to explore relationships between continuous variables
- correlation coefficients (r) can range from -1 to 1  $0 < r < 1 \rightarrow \text{positive correlation}$  $-1 < r < 0 \rightarrow \text{negative correlation}$
- calculated by multiplying the position of a person (relative to the mean) in the first variable and the position (relative to the mean) in the second variable

REFRESHER: STATISTICAL ANALYSES

SEBASTIAN.JENTSCHKE@UIB.NO

SLIDE 68

A correlation coefficient (i.e., the statistics we used to describe the strength of such a relation between variables) can take values between -1 and 1.

- If we have a correlation coefficient between 0 and 1 we speak of a positive correlation. In that case, the values in the two variables change in the same direction, i.e., one person who has a variable value larger than the mean in the first variable is expected to have a variable value above the mean in the second variable too.
- If we have a correlation coefficient between 0 and -1 we speak of a negative correlation. In that case, the values in the two variables change in opposite direction, i.e., one person who has a variable value larger than the mean in the first variable is expected to have a variable value below the mean in the second variable.

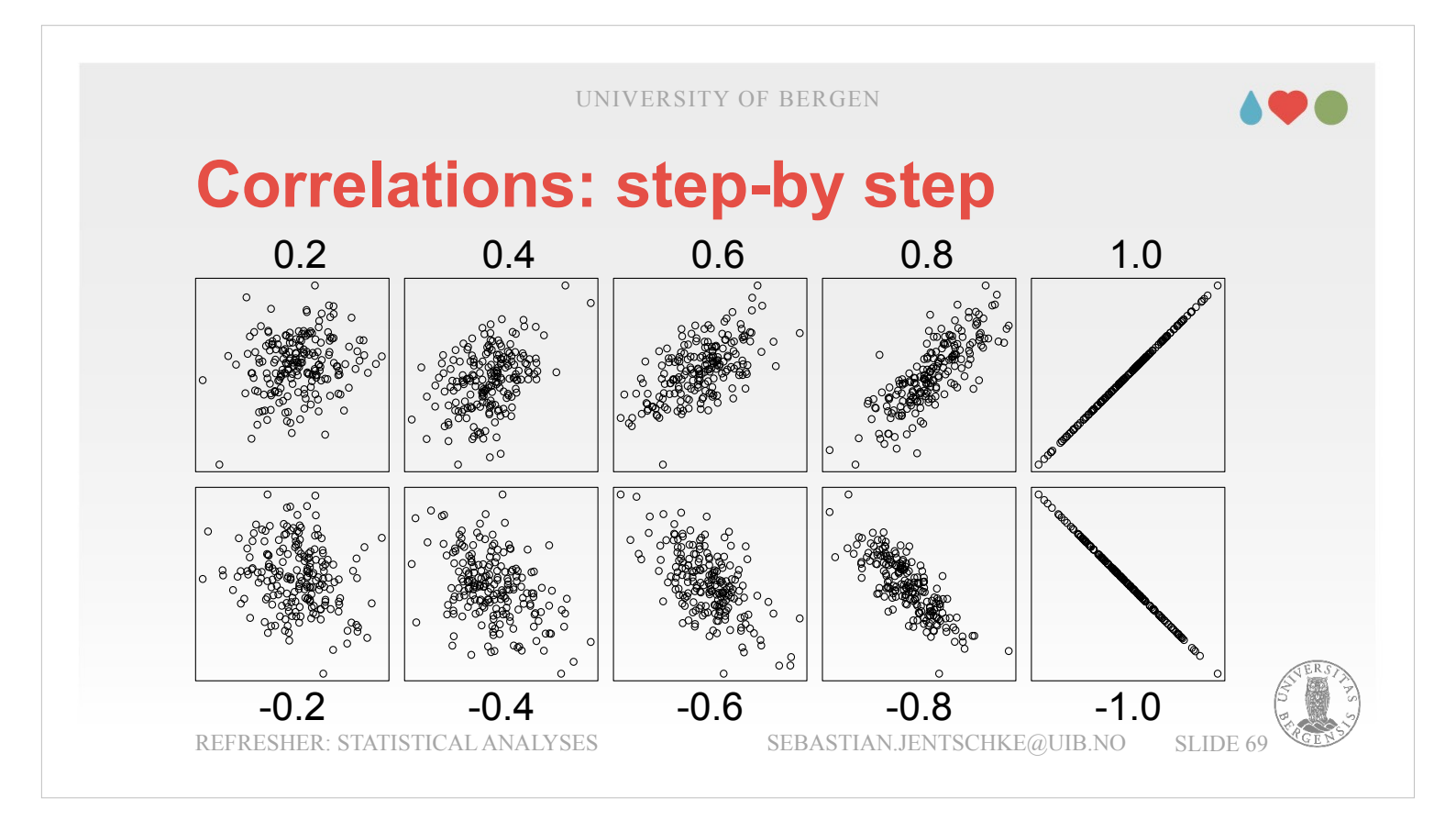

- We can use this logic to calculate the correlation by multiplying the position of a person relative to the mean in the first variable and the position relative to the mean in the second variable. The product of this multiplication is then "standardized" by (i.e., divided) the standard deviations for the first ( $\sigma_x$ ) and the second variable ( $\sigma_y$ ) which are multiplied. The whole formula looks like this:  $r_{xy} = \frac{Cov(X,Y)}{\hat{\sigma}_{x}\cdot\hat{\sigma}_{y}}$
- The part above the fraction bar is called covariance (as the name indicates, it expresses common variation in the two variables). It is calculated with this formula:  $Cov(X,Y) = \frac{1}{N-1} \cdot \sum_{i=1}^{N} (X_i - \bar{X}) \cdot (Y_i - \bar{Y})$

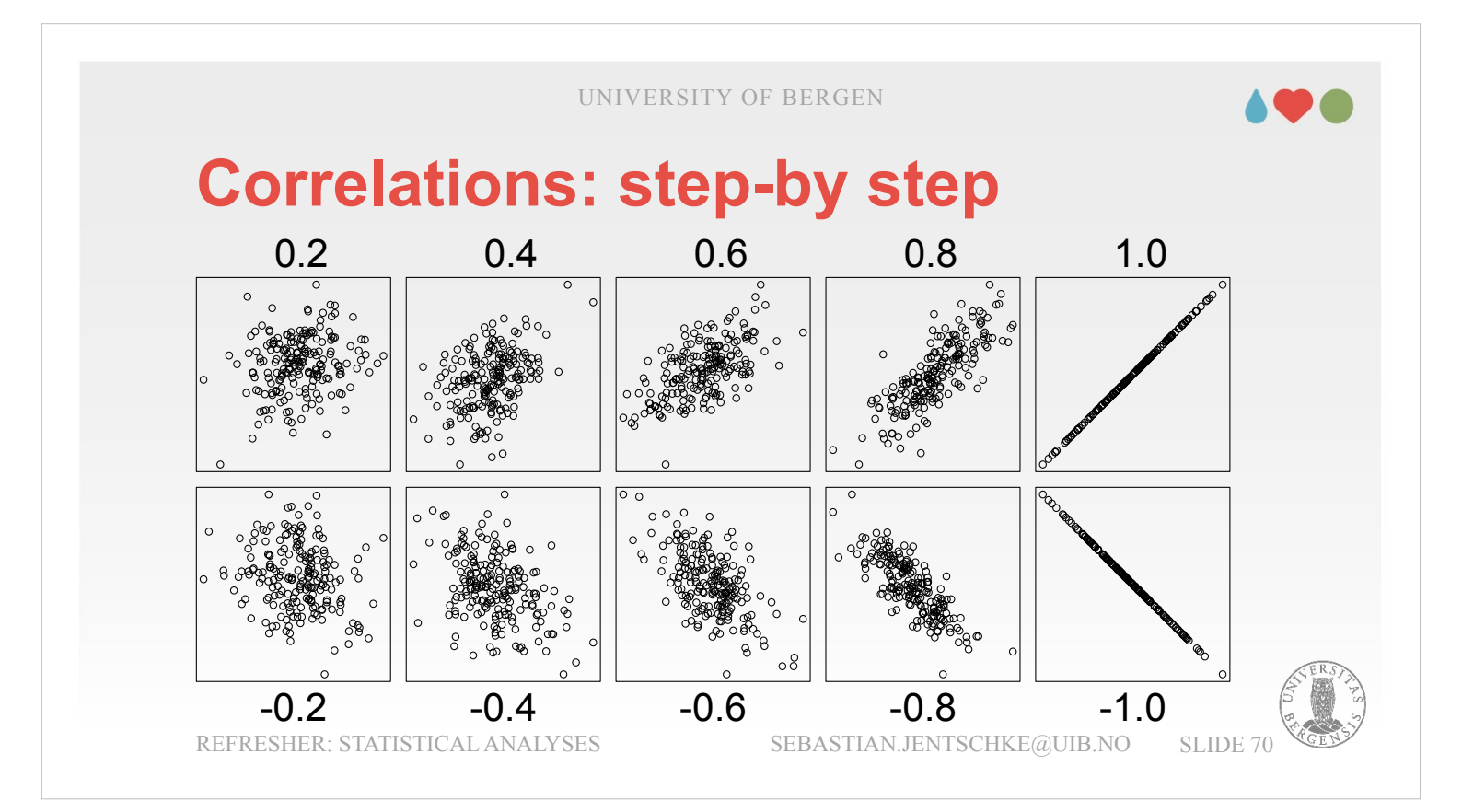

$$Cov(X,Y) = \frac{1}{N-1} \cdot \sum_{i=1}^{N} (X_i - \overline{X}) \cdot (Y_i - \overline{Y})$$

(same formula as on the previous slide)

If a person has a value above the mean in both variables the product of  $(X_i - \overline{X}) \cdot (Y_i - \overline{Y})$  is positive, the same happens if a person has a value below the mean in both variables (if we multiply two negative numbers, the product is positive). If not, i.e., if a person has a value above the mean in one and below the mean in the other variable, the product is negative. These products are summed

up per individuum.

If all (or the majority of) products are positive and point in the same direction we will get a large positive correlation (top row in the figure). If all (or the majority of) products are negative and point in opposite directions we will get a large negative correlation (bottom row in the figure). If some products are positive and some are negative, the correlation will be relatively weak (left in the figure).

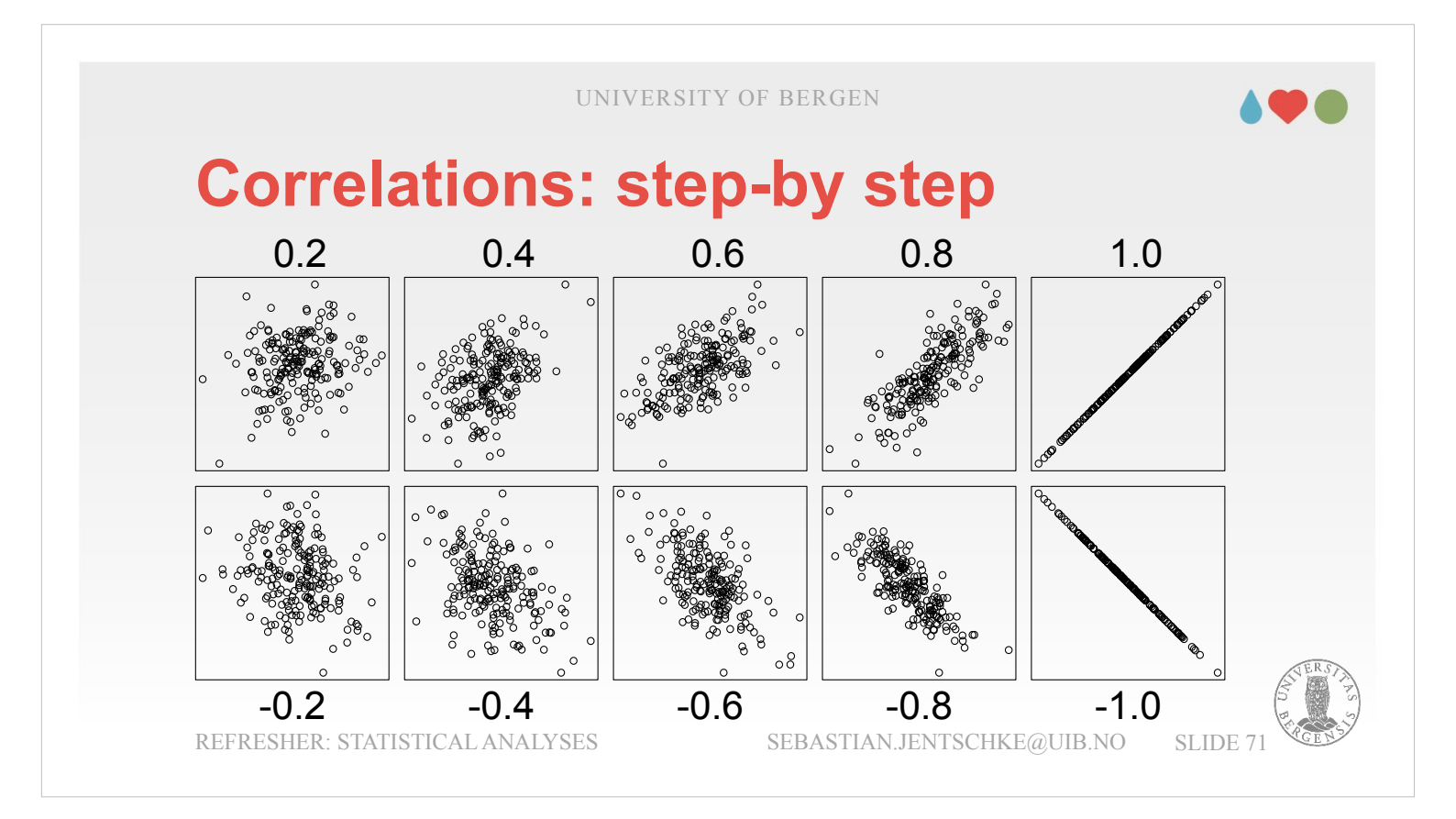

 $r_{XY} = \frac{Cov(X,Y)}{\hat{\sigma}_X \cdot \hat{\sigma}_Y}$  (same formula as two slides before)

- As I mentioned is the covariance Cov(X, Y) expressing to what degree a group of participants had the same tendency in their values on two variables). It is divided by product of the standard deviation within the first ( $\sigma_x$ ) and the second variable ( $\sigma_y$ ). This product represents the "natural" variation within each of the variables.
- By doing so, i.e. by dividing the covariance and the product of the standard deviations, the correlation always falls in the range of -1 to 1.

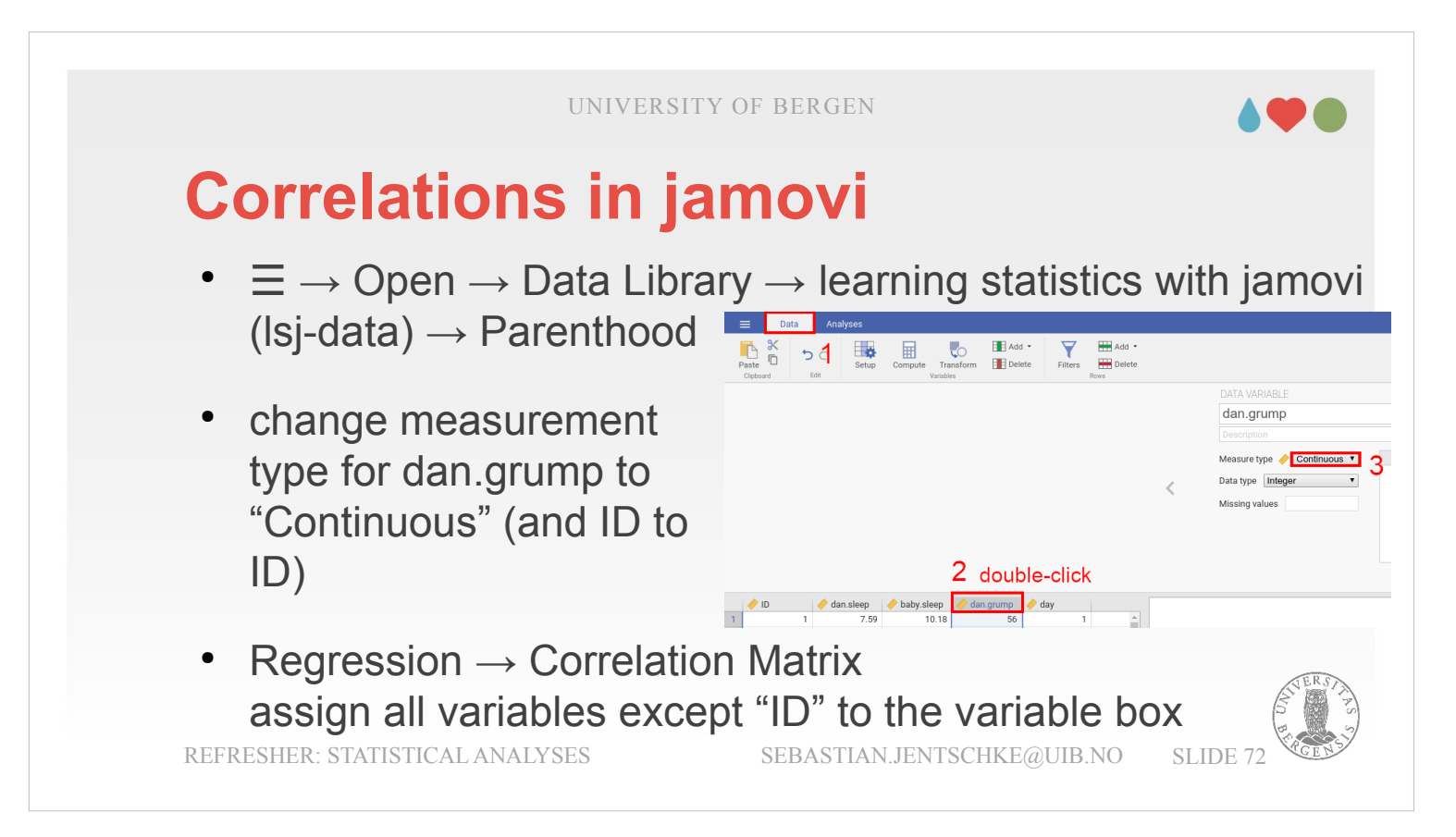

The dataset that we will use now to demonstrate correlations is called **Parenthood** and can be opened using  $\blacksquare \rightarrow$  Open  $\rightarrow$  "Data Library"  $\rightarrow$ "learning statistics with jamovi" (lsj-data). The dataset contains five columns of which we will use four dan.sleep, baby.sleep, dan.grump, and day. Dan is parent to a baby and registered for every day (day), how long the baby slept (baby.sleep), how long Dan slept (dan.sleep) and how grumpy Dan was on that day (dan.grump). We are now interested in how these variables are related. Is it, e.g., reasonable to assume that the older the baby gets, the more Dan is going to get sleep? Or is it reasonable to assume that Dan's grumpiness increases as the sleeps Dan gets decreases?
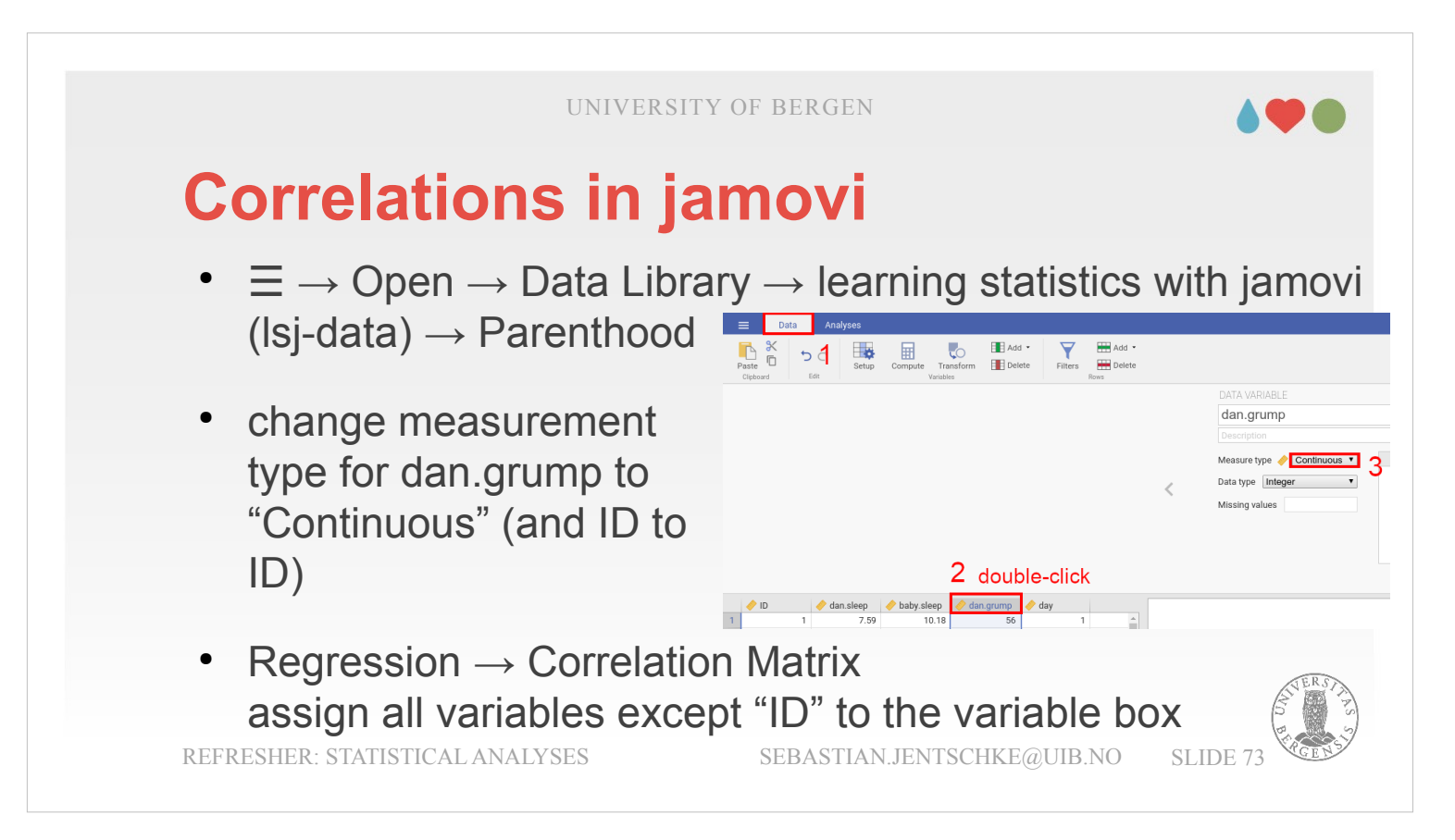

- When we look at the variables, than we see that jamovi has assigned the measurement level "Ordinal" to dan.grump that we should change into "Continuous". To do this, we click on dan.grump in the top row with the variable names in the spreadsheet and then change the "Measurement type". If we don't do that, the calculations are still correct. However, the variables are re-arranged (with the originally ordinal one dan.grump as the last row / column) which may lead to confusion when comparing your outputs with the ones on the slides.
- In order to explore these relations using jamovi, we use the icon "Regression" → "Correlation Matrix". We assign dan.sleep, baby.sleep, dan.grump, and day to the box for the variables.

|                          |                                                       | $( \rightarrow )$ | Correlati      | on Matrix              | C                 |                   |                 |    |
|--------------------------|-------------------------------------------------------|-------------------|----------------|------------------------|-------------------|-------------------|-----------------|----|
| / ID                     | Q →                                                   |                   | Correlation Ma | atrix                  |                   |                   |                 |    |
|                          | dan.grump                                             |                   |                |                        | dan.sleep         | baby.sleep        | dan.grump       | da |
|                          | - uay                                                 |                   | dan.sleep      | Pearson's r<br>p-value |                   |                   |                 |    |
| Correlation Coefficients | Additional Options                                    | h. 🔷              | baby.sleep     | Pearson's r<br>p-value | 0.628<br>< .0001  | -                 |                 |    |
| Pearson     Spearman     | Report significance     Flag significant correlations |                   | dan.grump      | Pearson's r<br>p-value | -0.903<br>< .0001 | -0.566<br>< .0001 | -               |    |
| Kendall's tau-b          | Confidence intervals Interval 95 %                    |                   | day            | Pearson's r<br>p-value | -0.098<br>0.3300  | -0.010<br>0.9179  | 0.076<br>0.4495 | -  |

Contrary to the expectation, none of the correlations with age of the baby (day) is significant (grey box). If we look at the three other combinations (green box), than we see that all of them are highly significant. The correlation between how much sleep Dan got and Dan's grumpiness is the one with the highest absolute value for the correlation coefficient (r = -0.903, p < 0.001), i.e. the strongest negative correlation (very close to 1 and hence almost perfect). The second highest correlation is the one between how much the baby and Dan slept (r = 0.628, p < 0.001). In this case we got a positive correlation coefficient, indicating that the more the baby slept, the more slept Dan. Be careful, even though it seems quite logical (based on our everyday knowledge) that how much the baby slept caused how much Dan slept, but strictly speaking we can't make such claims based upon a correlation.

| Correlation Matrix      |                               | $\ominus$   | Correlati      | on Matrix              | ĸ                |            |           |     |
|-------------------------|-------------------------------|-------------|----------------|------------------------|------------------|------------|-----------|-----|
| // ID                   | Q → dan.sleep<br>→ baby.sleep |             | Correlation Ma | atrix                  |                  |            |           |     |
|                         | dan.grump                     |             |                |                        | dan.sleep        | baby.sleep | dan.grump | day |
|                         | ay uay                        |             | dan.sleep      | Pearson's r<br>p-value |                  |            |           |     |
| orrelation Coefficients | Additional Options            | <b>ii. </b> | baby.sleep     | Pearson's r<br>p-value | 0.628<br>< .0001 | -          |           |     |
| Pearson                 | Report significance           |             | dan.grump      | Pearson's r            | -0.903           | -0.566     | -         |     |
| Spearman                | Flag significant correlations |             |                | p-value                | < .0001          | < .0001    | -         |     |
| Kendall's tau-b         | Confidence intervals          |             | day            | Pearson's r            | -0.098           | -0.010     | 0.076     | -   |
|                         | Interval 95 %                 |             |                | p-value                | 0.3300           | 0.9179     | 0.4495    | -   |

Finally, we have the negative correlation between how much the baby slept and Dan's grumpiness (r = -0.566, p < 0.001). Given that size and direction of this correlation is about that of the product of the two others (r =  $-0.903 \cdot 0.628 = -0.567 \sim -0.566$ ) we might be very tempted to speculate that the direction of effect goes: babies sleep  $\rightarrow$  Dan's sleep  $\rightarrow$  Dan's grumpiness. However, again the warning that correlations don't allow to assess (and even less to claim) certain causal relations.

|                          | UIN                           | IVERSITY OF BERG | EN              |           |            | •         |
|--------------------------|-------------------------------|------------------|-----------------|-----------|------------|-----------|
| Non-                     | parametr                      |                  | L in            | jam       | ιον        | i i       |
| Correlation Matrix       | <                             |                  |                 | dan.sleep | baby.sleep | dan.grump |
| / ID                     | Q → <pre></pre>               | baby.sleep       | Pearson's r     | 0.628     | -          |           |
|                          | baby.sleep                    |                  | p-value         | < .0001   | _          |           |
|                          | an.grump                      |                  | Spearman's rho  | 0.645     | -          |           |
|                          | 🥏 day                         |                  | p-value         | < .0001   | -          |           |
|                          |                               |                  | Kendall's Tau B | 0.455     | -          |           |
|                          |                               |                  | p-value         | < .0001   | -          |           |
|                          |                               | 🔶 👔 🛛 dan.grump  | Pearson's r     | -0.903    | -0.566     | -         |
| Correlation Coefficients | Additional Options            |                  | p-value         | < .0001   | < .0001    | -         |
|                          |                               |                  | Spearman's rho  | -0.887    | -0.587     | -         |
| Pearson                  | Report significance           |                  | p-value         | < .0001   | < .0001    | -         |
| Spearman                 | Fiag significant correlations |                  | Kendall's Tau B | -0.732    | -0.418     | -         |
| 🥙 Kendali's tau-b        |                               |                  | p-value         | < .0001   | < .0001    | -         |
|                          | Confidence intervais          | dav              | Pearson's r     | -0.098    | -0.010     | 0.076     |
|                          | Interval 95 %                 | ,                | p-value         | 0.3300    | 0.9179     | 0.4495    |
| Hypothesis               | Plot                          |                  | Spearman's rho  | -0.089    | 0.003      | 0.056     |
| Correlated               | Correlation matrix            |                  | p-value         | 0.3787    | 0.9770     | 0.5823    |
| Correlated positively    | Densities for variables       |                  | Kendall's Tau B | -0.061    | -0.005     | 0.042     |
| O contrained positively  |                               |                  | n-value         | 0.2652    | 0 0 2 0 2  | 0 5271    |

In addition to Pearson's r, jamovi allows us also to calculate two non-parametric correlations: Spearman does something very similar to Pearson's correlation coefficient. However, whereas the parametric correlation coefficient (Pearson's) uses the distance of individuals from the mean of each variable in the correlation, the non-parametric correlation (Spearman) compares the ranks each person has within the two variables.

|                          |                     | UNI                                               | VERSITY O | F BERGE       | Ν                                            |                           |                   |                 |
|--------------------------|---------------------|---------------------------------------------------|-----------|---------------|----------------------------------------------|---------------------------|-------------------|-----------------|
|                          | para                | metr                                              | ic co     | Correlation M | l <b>. in</b> j                              | jam                       | ΙΟν               | i               |
| correlation matrix       |                     |                                                   | 0         |               |                                              | dan.sleep                 | baby.sleep        | dan.grump       |
| / ID                     | Q →                 | <ul> <li>dan.sleep</li> <li>baby.sleep</li> </ul> |           | baby.sleep    | Pearson's r<br>p-value                       | 0.628                     | -                 |                 |
|                          |                     | day                                               |           |               | Spearman's rho<br>p-value<br>Kendall's Tau B | 0.645<br>< .0001<br>0.455 | -                 |                 |
|                          |                     |                                                   |           |               | p-value                                      | < .0001                   | -                 |                 |
|                          |                     |                                                   | li. 🥠     | dan.grump     | Pearson's r                                  | -0.903                    | -0.566            | -               |
| Correlation Coefficients | Additional Options  | cance                                             |           |               | p-value<br>Spearman's rho                    | -0.887                    | -0.587            | _               |
| Spearman                 | Flag significat     | nt correlations                                   |           |               | p-value<br>Kendall's Tau B                   | < .0001<br>-0.732         | < .0001<br>-0.418 | _               |
| Kendall's tau-b          | N     Confidence in | tervals                                           |           |               | p-value                                      | < .0001                   | < .0001           | -               |
|                          | Interval 95         | %                                                 |           | day           | Pearson's r<br>p-value                       | -0.098<br>0.3300          | -0.010<br>0.9179  | 0.076<br>0.4495 |
| Hypothesis               | Plot                |                                                   |           |               | Spearman's rho                               | -0.089                    | 0.003             | 0.056           |
| Correlated               | Correlation m       | atrix                                             |           |               | p-value                                      | 0.3787                    | 0.9770            | 0.5823          |
|                          |                     |                                                   |           |               | Kendall's Tau B                              | -0.061                    | -0.005            | 0.042           |

This is done by sorting each of the two variables and then assigning a rank depending on which position in the list that individual achieved. Afterwards, the same formula as for the Pearson correlation coefficient above is applied (only this time not calculating the statistics for the variable values but for the ranks these values represent).

- If all individuals have the same (or a very similar) rank on both variables, the correlation coefficient is positive.
- If they ranks are opposite (i.e., being among the first on one variable and rather at the back on the other), the correlation is negative.
- If the rank in one variable doesn't really bear any predictive power for saying something about the rank in the other variable, the correlation is low (close to zero).

|                          |                    | UNI             | /ERSITY O       | F BERGE       | Ν               |           |            |           |
|--------------------------|--------------------|-----------------|-----------------|---------------|-----------------|-----------|------------|-----------|
| Non-                     | para               | metri           | ic cc           | orre          | l <b>. in</b> j | jam       | ΙΟν        | i         |
| Correlation Matrix       | <                  |                 | $(\rightarrow)$ | Correlation M | atrix           |           |            |           |
|                          |                    |                 | $\smile$        |               |                 | dan.sleep | baby.sleep | dan.grump |
| / ID                     | Q ->               | 🤌 dan.sleep     |                 | baby.sleep    | Pearson's r     | 0.628     | -          |           |
|                          |                    | 🧼 baby.sleep    |                 |               | p-value         | < .0001   | -          |           |
|                          |                    | 🔶 dan.grump     |                 |               | Spearman's rho  | 0.645     | -          |           |
|                          |                    | < day           |                 |               | p-value         | < .0001   | -          |           |
|                          |                    |                 |                 |               | Kendall's Tau B | 0.455     | -          |           |
|                          |                    |                 |                 |               | p-value         | < .0001   | -          |           |
|                          |                    |                 | 1 A             | dan.grump     | Pearson's r     | -0.903    | -0.566     | -         |
| Ormalation Or officients |                    | 70              |                 |               | p-value         | < .0001   | < .0001    | -         |
| correlation coerticients | Additional Options |                 |                 |               | Spearman's rho  | -0.887    | -0.587     | -         |
| Pearson                  | Report signifi     | cance           |                 |               | p-value         | < .0001   | < .0001    | -         |
| Spearman                 | Flag significa     | nt correlations |                 |               | Kendall's Tau B | -0.732    | -0.418     | -         |
| Kendali's tau-b          | N N                |                 |                 |               | p-value         | < .0001   | < .0001    | -         |
|                          | Confidence in      | itervals        |                 | day           | Pearson's r     | -0.098    | -0.010     | 0.076     |
|                          | Interval 95        | %               |                 | ,             | p-value         | 0.3300    | 0.9179     | 0.4495    |
| Hypothesis               | Plot               |                 |                 |               | Spearman's rho  | -0.089    | 0.003      | 0.056     |
| Correlated               | Correlation m      | atrix           |                 |               | p-value         | 0.3787    | 0.9770     | 0.5823    |
| Correlated positively    | Densities f        | or variables    |                 |               | Kendall's Tau B | -0.061    | -0.005     | 0.042     |
|                          |                    | or variables    |                 |               | n-value         | 0.3653    | 0.9383     | 0.5371    |

When taking the parenthood dataset, we observe the interesting fact that the Spearman's rho correlation coefficients have a very similar magnitude to the parametric Pearson's coefficients. Sometimes the Spearman coefficients are even numerically larger: dan.sleep – baby.sleep and dan.grump – baby.sleep. However, in most cases, non-parametric measures tend to lower coefficients and lower p-values.

|                          |                    | UNI             | /ERSITY O       | F BERGE       | Ν               |           |            |           |
|--------------------------|--------------------|-----------------|-----------------|---------------|-----------------|-----------|------------|-----------|
| Non-                     | para               | metri           | ic cc           | orre          | l <b>. in</b> j | jam       | ΙΟν        | i         |
| Correlation Matrix       | <                  |                 | $(\rightarrow)$ | Correlation M | atrix           |           |            |           |
|                          |                    |                 | $\smile$        |               |                 | dan.sleep | baby.sleep | dan.grump |
| / ID                     | Q ->               | 🤌 dan.sleep     |                 | baby.sleep    | Pearson's r     | 0.628     | -          |           |
|                          |                    | 🧼 baby.sleep    |                 |               | p-value         | < .0001   | -          |           |
|                          |                    | 🔶 dan.grump     |                 |               | Spearman's rho  | 0.645     | -          |           |
|                          |                    | < day           |                 |               | p-value         | < .0001   | -          |           |
|                          |                    |                 |                 |               | Kendall's Tau B | 0.455     | -          |           |
|                          |                    |                 |                 |               | p-value         | < .0001   | -          |           |
|                          |                    |                 | 1 A             | dan.grump     | Pearson's r     | -0.903    | -0.566     | -         |
| Ormalation Or officients |                    | 70              |                 |               | p-value         | < .0001   | < .0001    | -         |
| correlation coerticients | Additional Options |                 |                 |               | Spearman's rho  | -0.887    | -0.587     | -         |
| Pearson                  | Report signifi     | cance           |                 |               | p-value         | < .0001   | < .0001    | -         |
| Spearman                 | Flag significa     | nt correlations |                 |               | Kendall's Tau B | -0.732    | -0.418     | -         |
| Kendali's tau-b          | N N                |                 |                 |               | p-value         | < .0001   | < .0001    | -         |
|                          | Confidence in      | itervals        |                 | day           | Pearson's r     | -0.098    | -0.010     | 0.076     |
|                          | Interval 95        | %               |                 | ,             | p-value         | 0.3300    | 0.9179     | 0.4495    |
| Hypothesis               | Plot               |                 |                 |               | Spearman's rho  | -0.089    | 0.003      | 0.056     |
| Correlated               | Correlation m      | atrix           |                 |               | p-value         | 0.3787    | 0.9770     | 0.5823    |
| Correlated positively    | Densities f        | or variables    |                 |               | Kendall's Tau B | -0.061    | -0.005     | 0.042     |
|                          |                    | or variables    |                 |               | n-value         | 0.3653    | 0.9383     | 0.5371    |

Finally, we have a measure called Kendall's tau b that also operates on ranks but compares how many individuals got the same rank on both variables and for how many the rank was different. Using Kendall's tau b, we typically get much lower correlation coefficients (even though all correlations are still statistically highly significant; p < 0.001 for all).

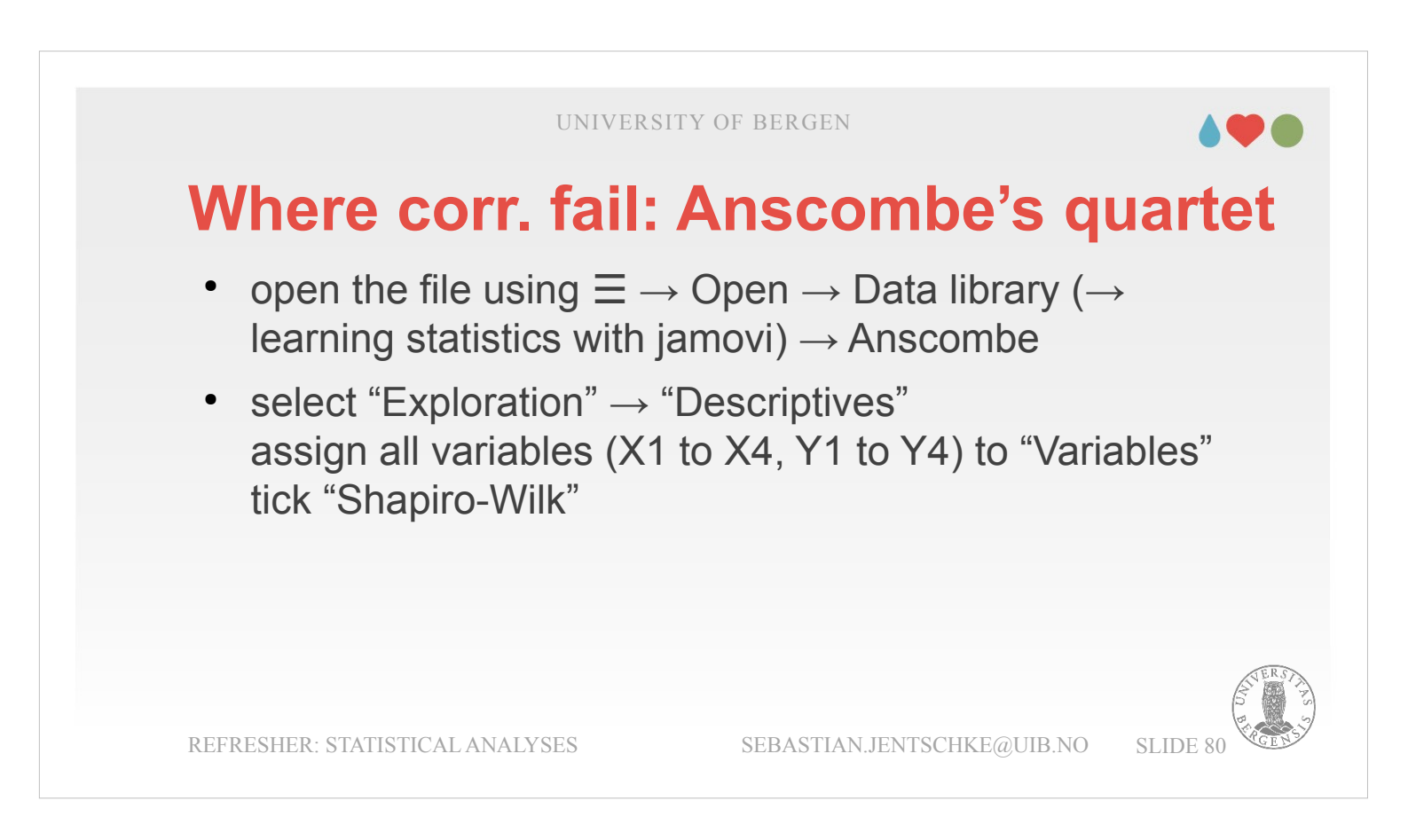

For another word of caution regarding correlations and for demonstrating what effect outliers in your data can cause, we have to turn to a famous dataset called Anscombe's quartett.
You can open the file using Ξ → Open → Data library (→ learning statistics with jamovi) → Anscombe.

## Where corr. fail: Anscombe's quartet

• Anscombe's quartet are four variable pairs (X1–Y1, ... X4–Y4) with nearly identical descriptive statistics (incl. correlation coeff.), yet very different distributions

| Descriptives       |        |        |        |         |        |        |        |        |
|--------------------|--------|--------|--------|---------|--------|--------|--------|--------|
|                    | X1     | X2     | Х3     | X4      | Y1     | Y2     | Y3     | Y4     |
| N                  | 11     | 11     | 11     | 11      | 11     | 11     | 11     | 11     |
| Mean               | 9.000  | 9.000  | 9.000  | 9.000   | 7.501  | 7.501  | 7.500  | 7.501  |
| Median             | 9      | 9      | 9      | 8       | 7.580  | 8.140  | 7.110  | 7.040  |
| Standard deviation | 3.317  | 3.317  | 3.317  | 3.317   | 2.032  | 2.032  | 2.030  | 2.031  |
| Minimum            | 4      | 4      | 4      | 8       | 4.260  | 3.100  | 5.390  | 5.250  |
| Maximum            | 14     | 14     | 14     | 19      | 10.840 | 9.260  | 12.740 | 12.500 |
| Shapiro-Wilk W     | 0.968  | 0.968  | 0.968  | 0.345   | 0.977  | 0.828  | 0.834  | 0.875  |
| Shapiro-Wilk p     | 0.8698 | 0.8698 | 0.8698 | < .0001 | 0.9467 | 0.0222 | 0.0260 | 0.0908 |

- First, let's have a look at the Descriptive statistics. Use the icon "Exploration" → Descriptives and assign X1 to X4, and Y1 to Y4 to "Variables". Then open the Drop-down-menu "Statistics", select "Std. deviation" (under "Dispersion") and "Shapiro-Wilk" (under Normality).
- You will see a table as the one shown above. As you can see, the Mean is the same within all X-variables (9.000) and within all Y-variables (7.501). The same applies for the Standard deviation which is also identical within X- (3.317) and Y-variables (2.032). Whitin the X variables, most (<sup>3</sup>/<sub>4</sub>) also are in accordance with a normal distribution.

## Where corr. fail: Anscombe's quartet

- Regression → Correlation Matrix assign "X1" and "Y1" the the variable box (remember, the variable come in pairs, so X1 → Y1, X2 → Y2, etc.) tick "Correlation matrix" (under "Plot")
- right-click on the analysis in the output window (e.g., the table with the correlations), select Analysis → Duplicate, repeat this three times (you need four analyses altogether)
- go to the second and replace X1 and Y1 with X2 and Y2, and repeat this for the third (X3, Y3) and fourth (X4, Y4)

REFRESHER: STATISTICAL ANALYSES

SEBASTIAN.JENTSCHKE@UIB.NO

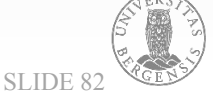

- Select "Regression"  $\rightarrow$  "Correlation Matrix" and start with assigning the first pair (X1, Y1) to the variable box.
- Ensure that X1 comes first in the variable list (before Y1; this doesn't make a difference for the correlation coefficient but for how the plots look like).
- You obtain a correlation coefficient of r = 0.816 which is significant p = 0.002. Now, switch on "Correlation matrix" (under "Plots").
- Right-click somewhere in that output, select "Analysis" → "Duplicate" and repeat that another two times (so that you have four copies altogether). Now, you click onto the second analysis and replace X1, Y1 with X2, Y2. For the third analysis you replace X1, Y1 with X3, Y3 and for the fourth X1, Y1 with X4, Y4.

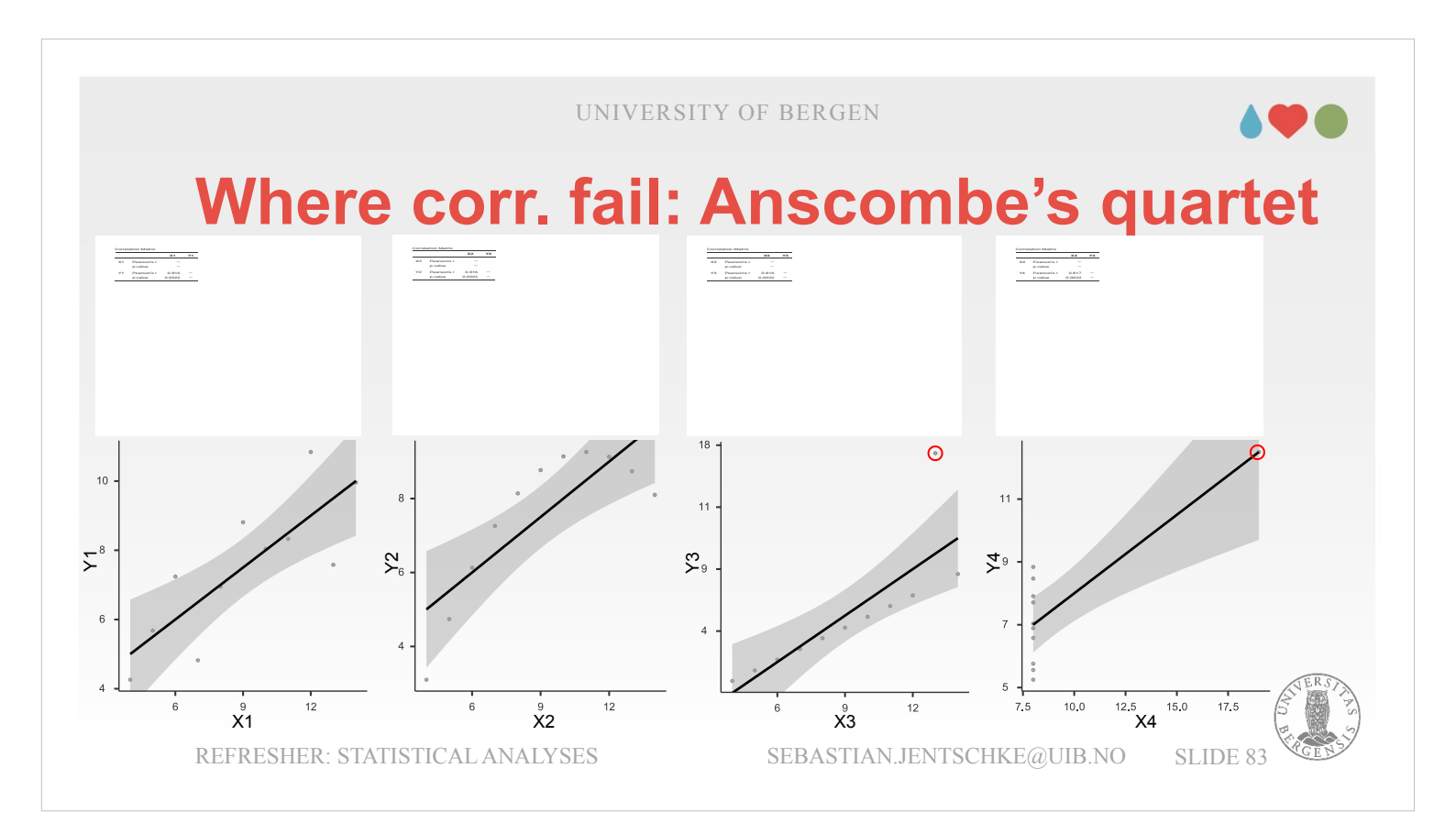

- Now, let's have a look at all of them in comparison: Most importantly, we see that all correlation coefficients and p-values are identical (r = 0.816, p = 0.002). What we also see is that the plot's differ quite a bit.
- For the X1 Y1 combination, the dots are relatively close to the regression line and how much they are away from the regression line seems random. This is pretty much what we typically would expect for data points following a normal distribution.
- The X2 Y2 combination has a curvilinear relationship. Since the mathematics underlying our statistics are (in principle) only suited to describe linear relationships, such a curvilinear relationship falls a bit outside the scope of these methods. There are methods to describe curvilinear relationships, but those are quite advanced and not introduced in the course.

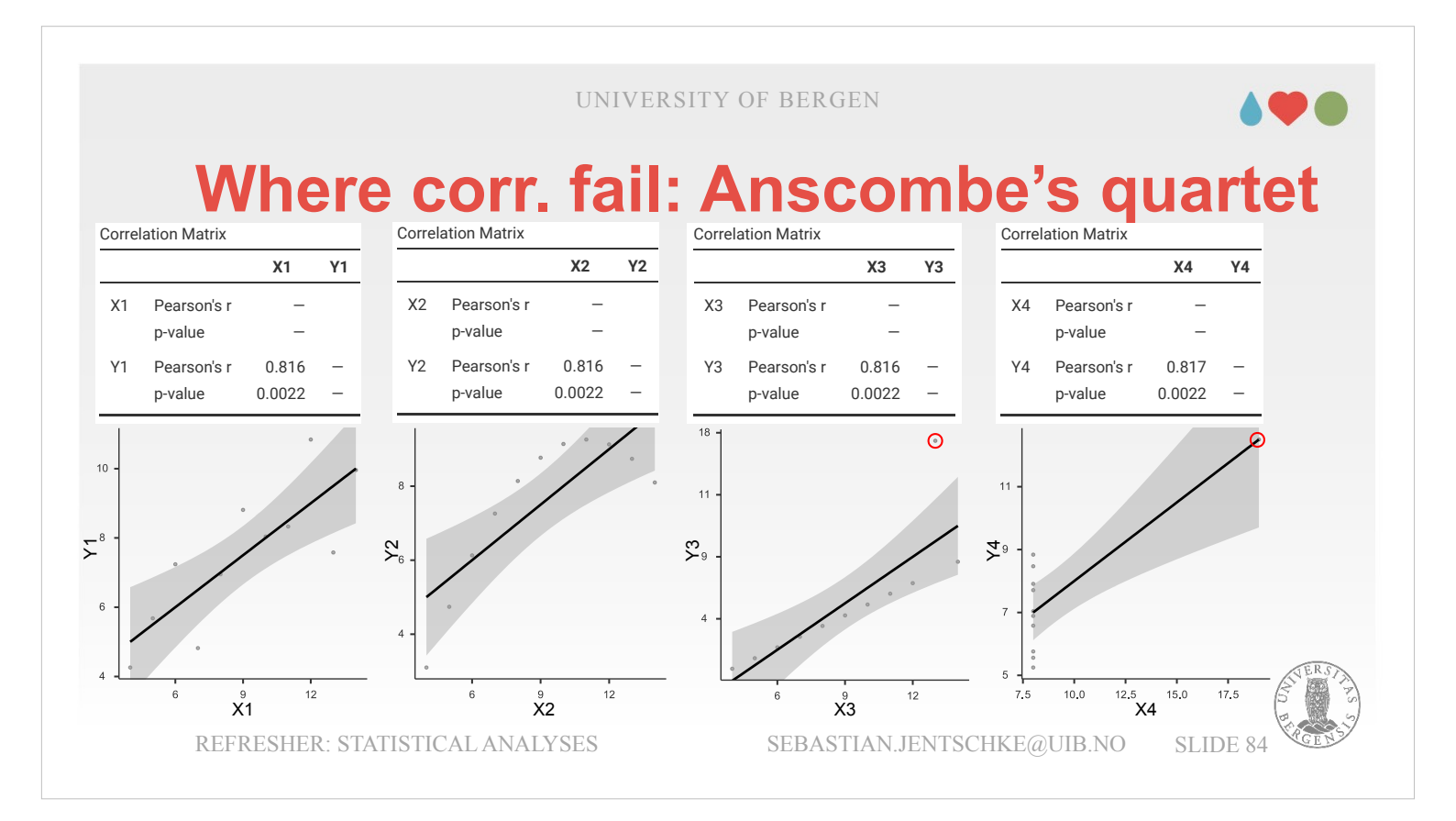

For the X3 - Y3 relationship we see a line of dots that is much steeper than the regression line plus a single dot at the very right end that is much underneath the regression line. This example perfectly illustrates the effect an outlier can have. All our statistical procedures are based upon minimizing the squared deviation of all points included in the calculation of our correlation. You can now try something: Change to the "Data"-tab so that you have access to the spreadsheet, move the cursor to line 3 in the column Y3 and remove the value. See what happens to the scatterplot and the correlation – we now have a perfect (positive) correlation. Just from removing one outlier. Hit Ctrl-Z to revert that. We could have been made aware of that outlier by running "Descriptives" and checking for Normality using the Shapiro-Wilk-test (which is significant for Y3, indicating that this variable deviates from a normal distribution).

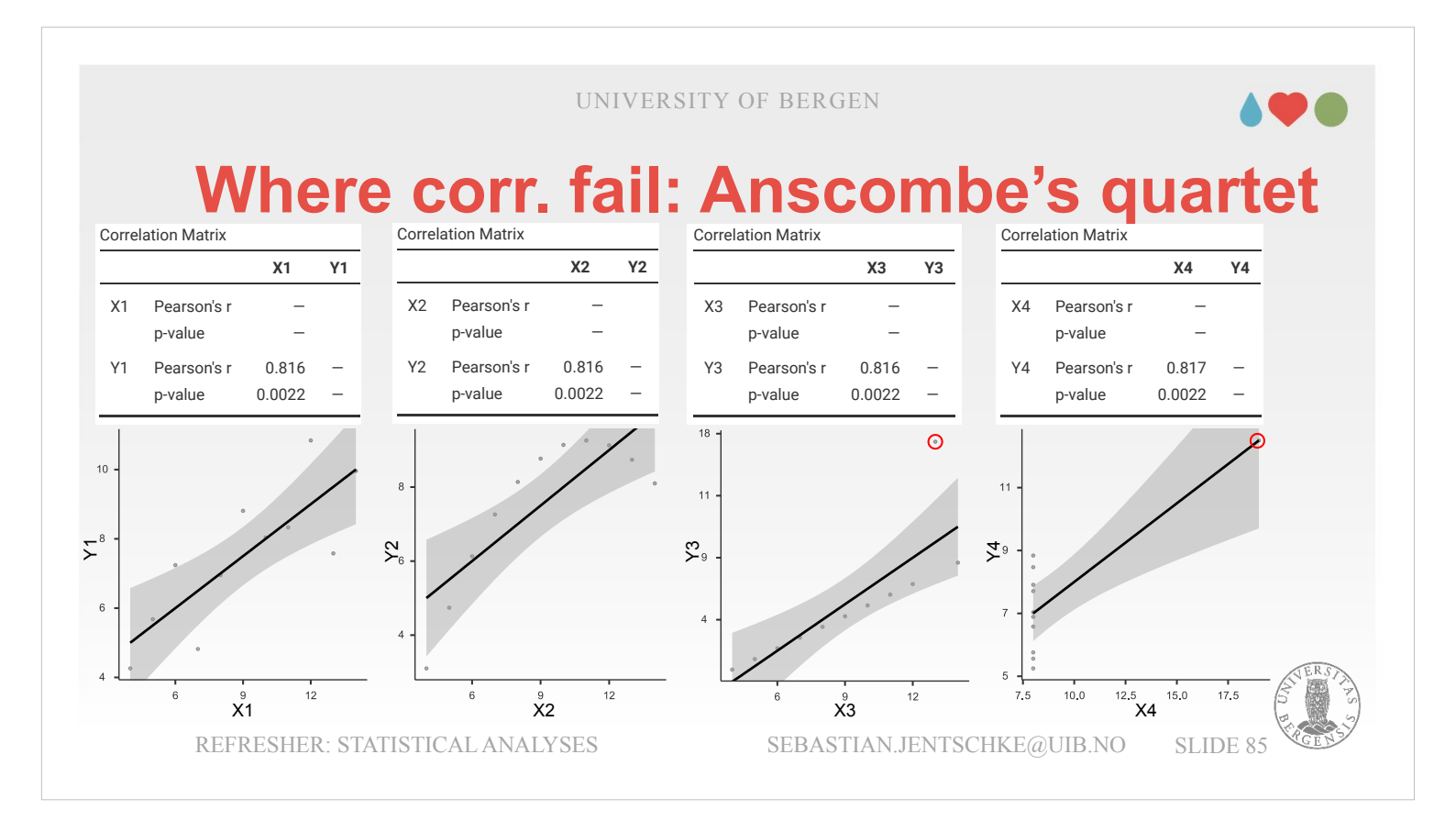

The combination of X4 - Y4 is even more extreme. All values in X4 except from one outlier (case 19) have the same value: 8. In the plot the outlier is a bit difficult to spot (it is lying on the regression line). There is also something interesting happening when you remove that outlier. Go to "X4" and remove the 19 in line 8. Suddenly, the correlation got a "NaN" (meaning NaN) because now all values in X4 are 8 and we do not have any variation in that variable anymore. We can therefore not calculate a correlation: If all variables have the same value, the difference from the mean that we use to calculate our correlation gets 0 (since all variables are now equal to the mean). Hit Ctrl-Z do revert that removal. The Shapiro-Wilk-test in Descriptives, assessing normality, should already have worked as a warning: the variable X4 got a highly significant p-value, indicating a clear deviation from a normal distribution.

UNIVERSITY OF BERGEN

## Summary

#### Categorical predictor and outcome variables (Ch. 10)

- χ<sup>2</sup>-test of association: step-by-step and in jamovi
- χ<sup>2</sup> goodness-of-fit in jamovi
- McNemar test for Paired Samples in jamovi

#### Categorical predictor and continuous outcome variables (Ch. 11)

- z-test and One Sample t-test: step-by-step and in jamovi
- Independent Samples t-test
- Paired Samples t-test
- · Assumptions and non-parametric alternatives

#### Continuous predictor and continuous outcome variables (Ch. 12)

- Correlations: step-by step and in jamovi
- · Where correlations fail: Anscombe's quartet

REFRESHER: STATISTICAL ANALYSES

SEBASTIAN.JENTSCHKE@UIB.NO

Let's briefly recapture what we learned in this lecture: We introduced three classes of analyses for different types of data: (1) categorical predictors and categorical outcomes, based upon the  $\chi^2$ -distribution (and did even some calculations by hand). (2) We introduced different types of t-tests that we can use to assess the influence of a categorical predictor on a continuous outcome variable. (3) Finally, we looked at correlations used to explore relations between continuous variables.

There is hopefully another thing you were made aware of, e.g., by the example with Anscombe's quartet. Statistical measures are one side of thing. Applying them sensibly and responsibly another. Typically, this is not achieved by just follwing "receipes" in a cookbook. You should rather aim to understand what you data "mean" and how you can interpret them. Don't be afraid to try things out and see what happens. Only that way, you learn and get better.

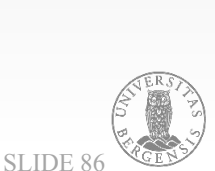

### ....

# Finally, you are done! Thank you for bearing with me!

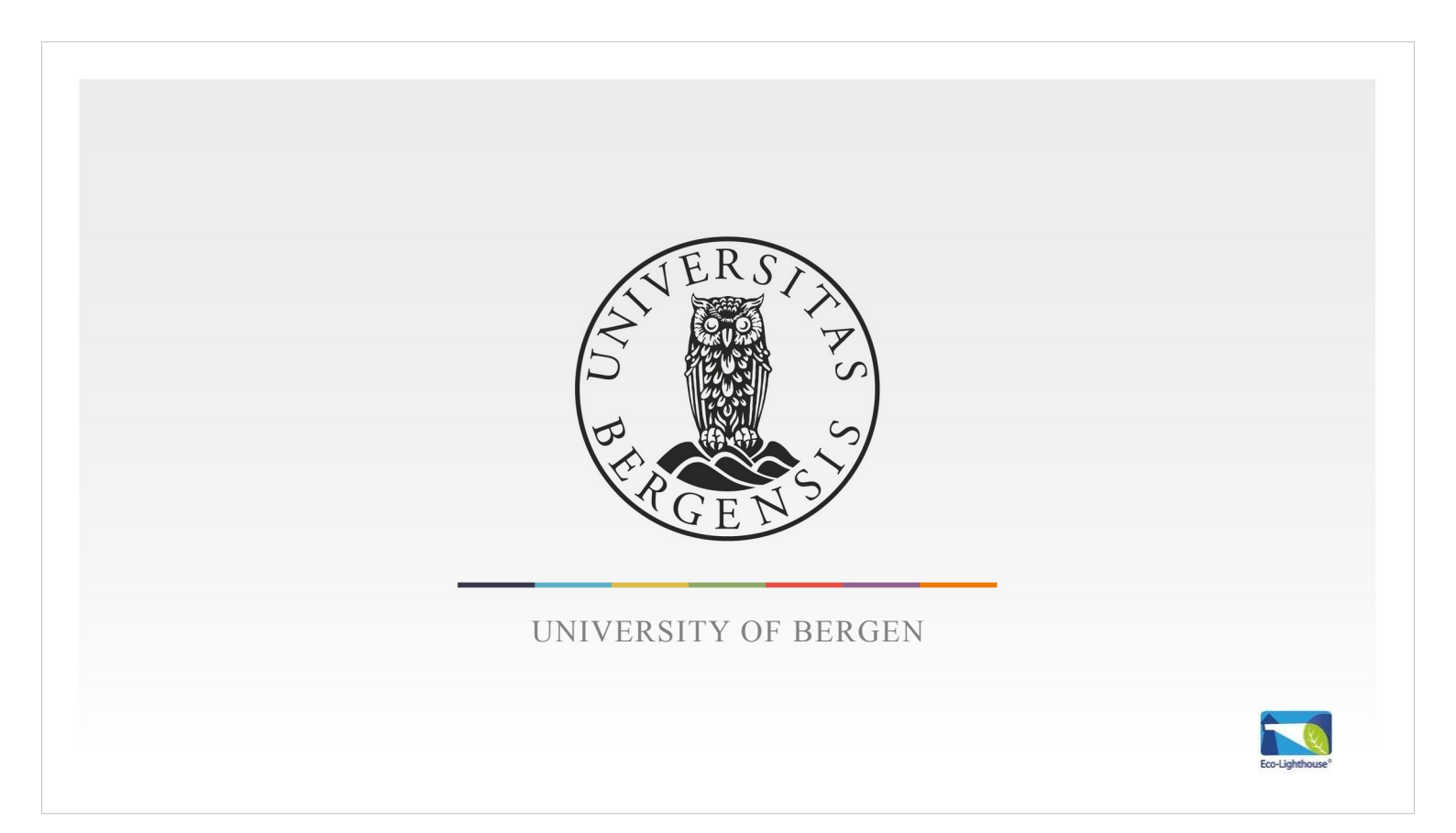